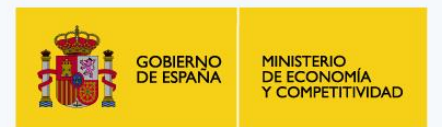

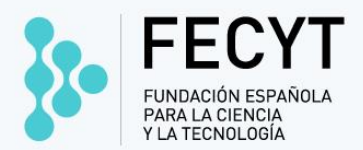

## TALLER PARA EDITORES DE REVISTAS EN RECYT

Fundación Española para la Ciencia y la Tecnología

Madrid, octubre 2016

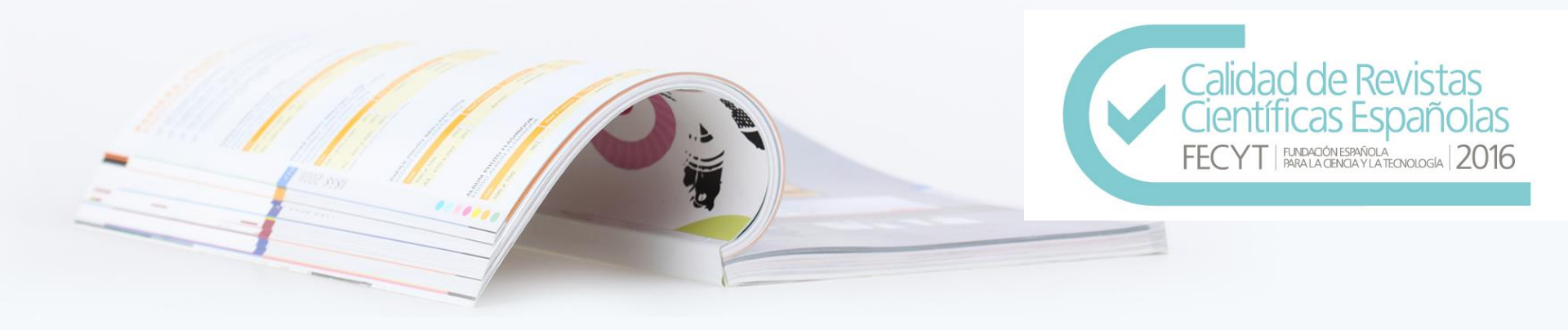

# **RECYT Y OJS**

- ✓ RECYT y Open Journal Systems (OJS)
- ✓ Opciones de uso: proceso editorial / publicación / directorio de revistas
- ✓ Proceso editorial: flujo de trabajo online en plataforma colaborativa, estándares
- ✓ Edición de la revista completamente auditable
- ✓ OAI-PMH. Open Archives Initiative Protocol for Metadata Harvesting
- ✓ Comunidad OJS: desarrolladores y usuarios

# **ACCESO Y USUARIOS**

## PÁGINA DE INICIO RECYT

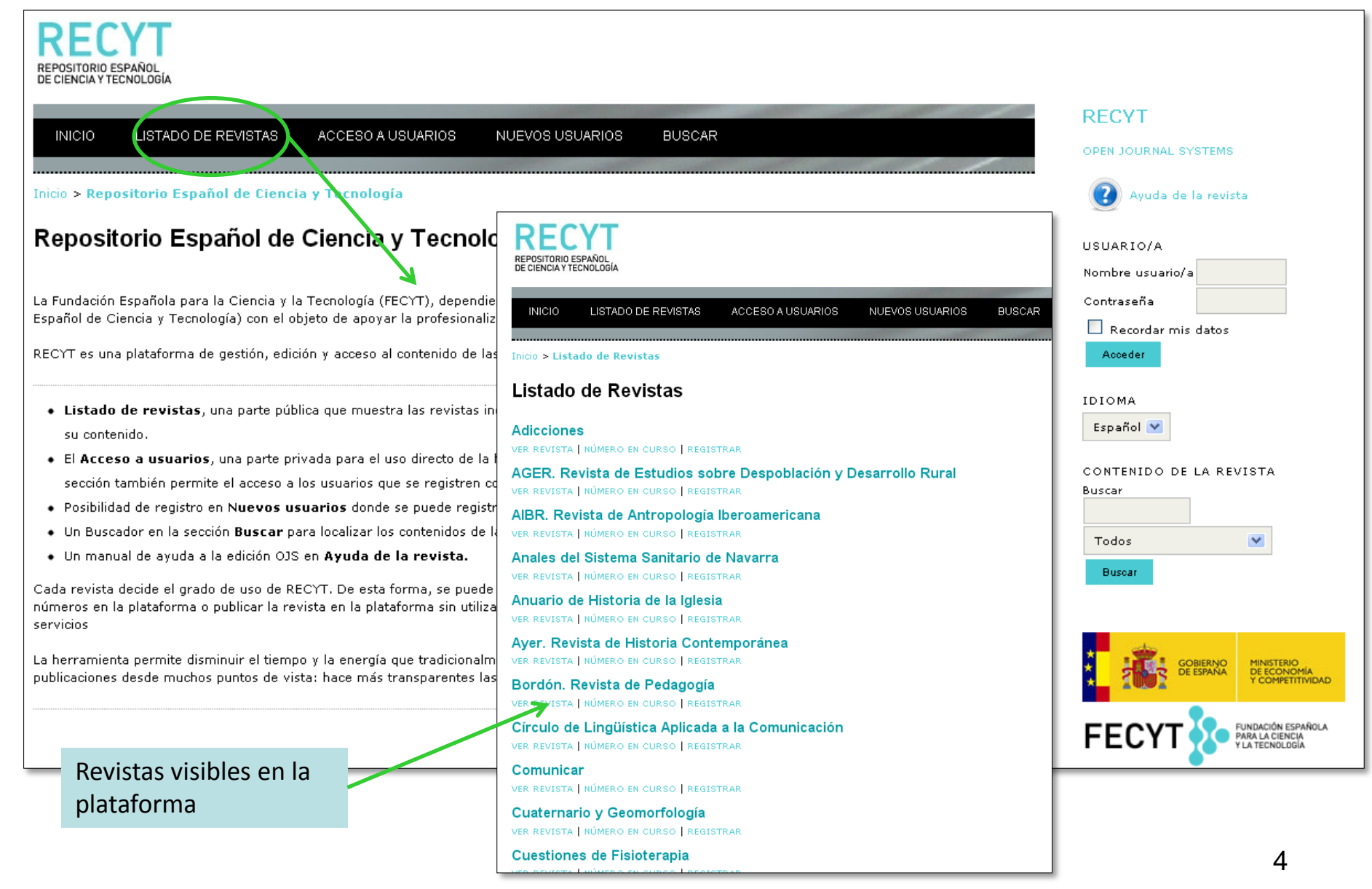

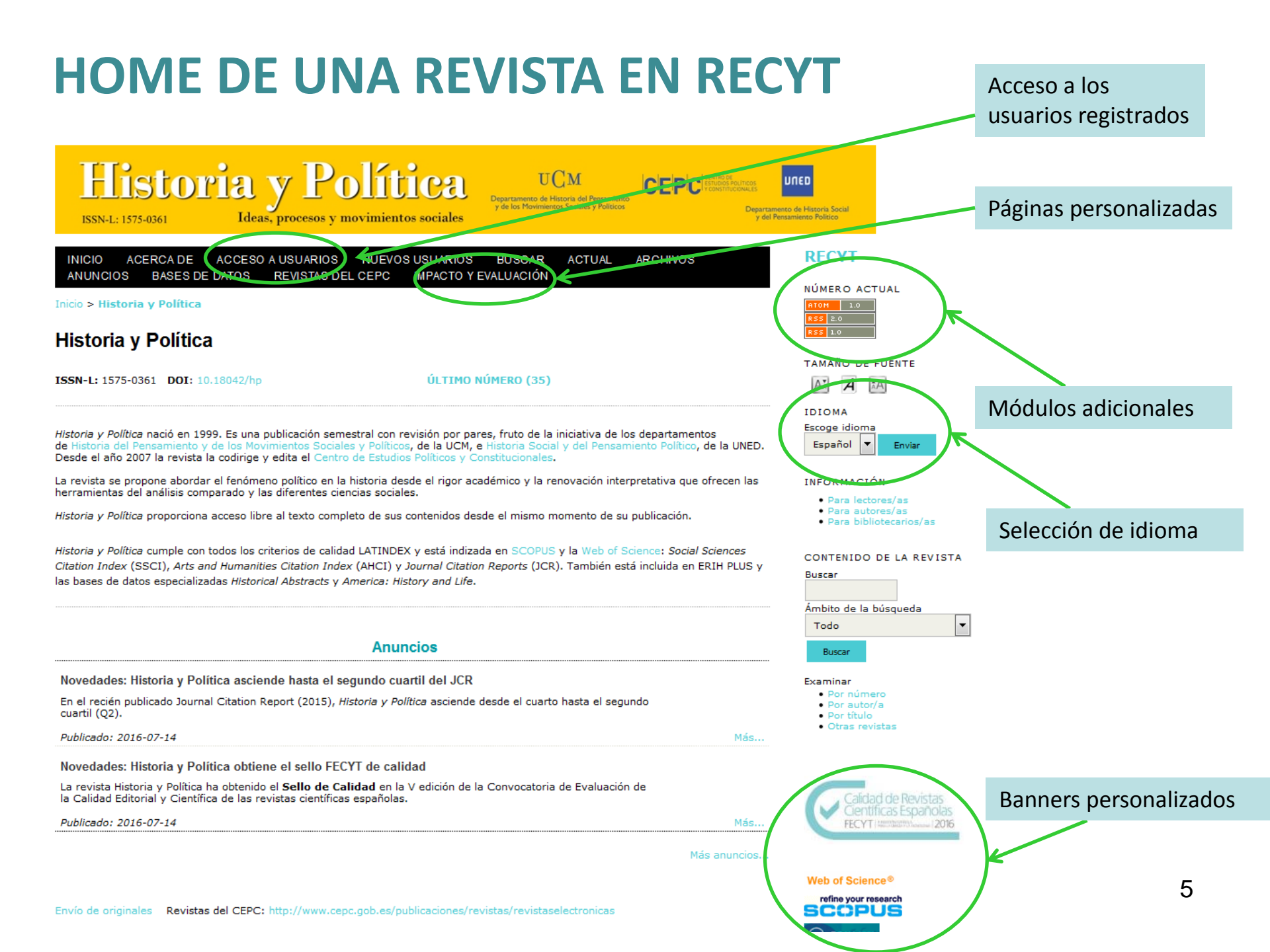

## **SUMARIO NÚMERO**

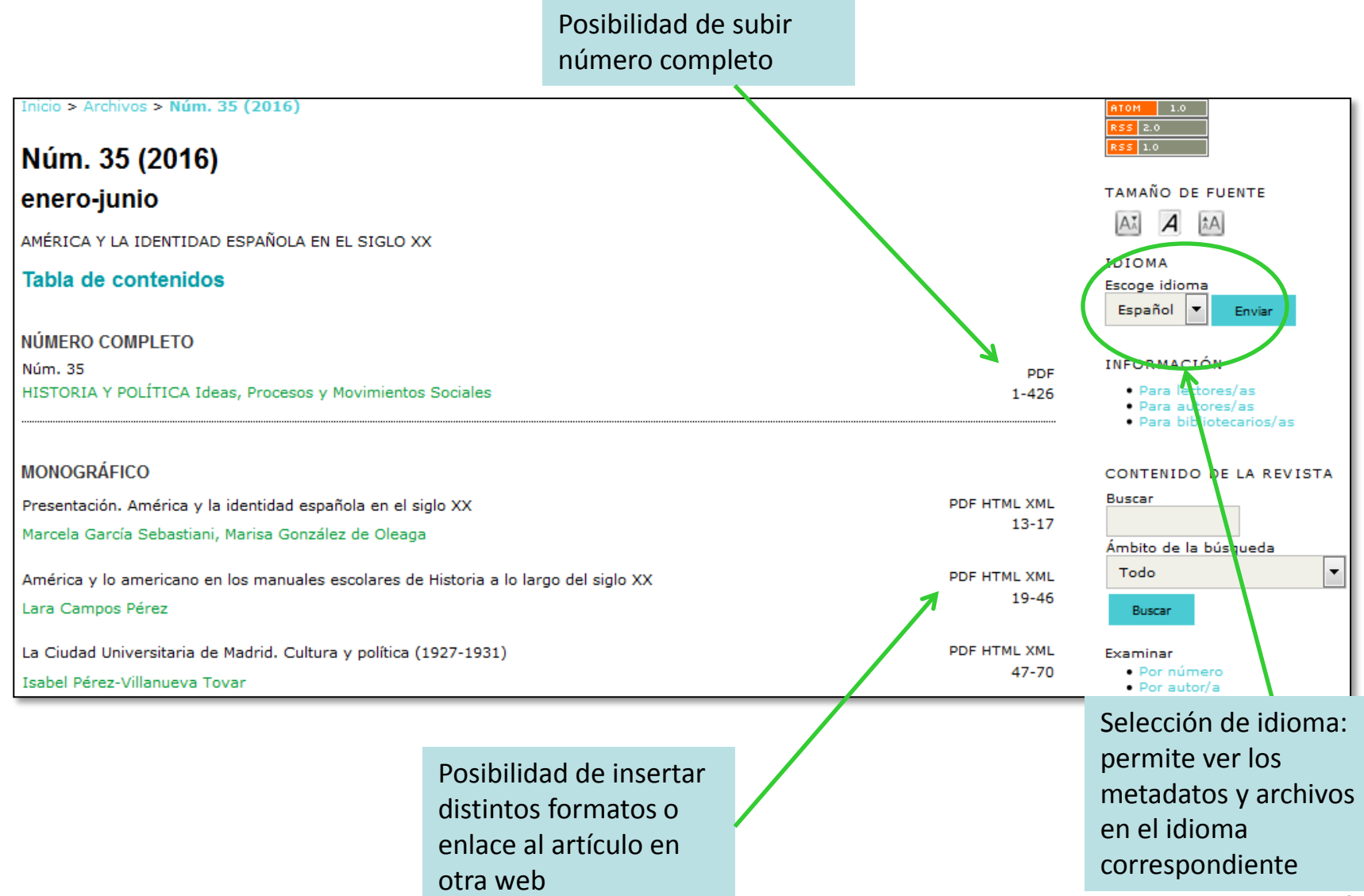

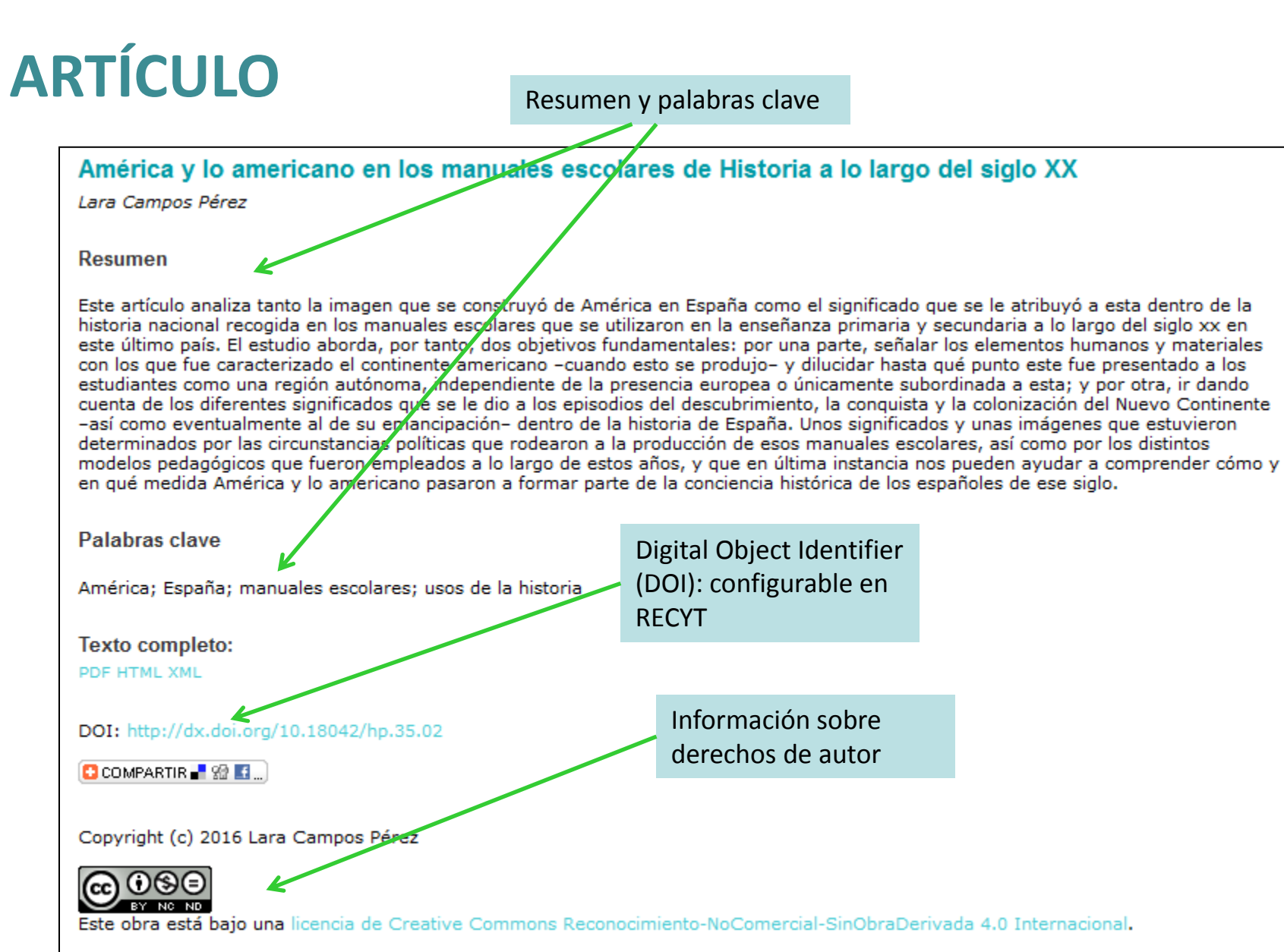

Envío de originales Revistas del CEPC: http://www.cepc.gob.es/publicaciones/revistas/revistaselectronicas

## **HOME GESTOR**

#### RECYT REPOSITORIO ESPAÑOL DE CIENCIA Y TECNOLOGÍA

| INICIO LISTADO DE REVISTAS ACCESO A USUARIOS                           | NUEVOS USUARIOS BUSCAR                        |                |                                  |                              |                                        |
|------------------------------------------------------------------------|-----------------------------------------------|----------------|----------------------------------|------------------------------|----------------------------------------|
| Acceder                                                                | FECYT                                         |                |                                  |                              |                                        |
| Nombre usuario/a                                                       | INICIO ACERCA DE ÁREA                         | PERSONAL BL    | ISCAR ACTUAL                     | ARCHIVOS ANUNCIOS            | BASES DE DATOS                         |
| Contraseña                                                             |                                               |                |                                  |                              |                                        |
| Recordar mi nombre de usuaria/o y contraseña                           | Inicio > Inicio                               |                |                                  |                              |                                        |
| Acceder                                                                | Inicio                                        |                |                                  |                              |                                        |
| » ¿Aún no se ha registrado? Hágalo ahora » ¿Ha olvidado su contraceña? |                                               | Acco           |                                  |                              |                                        |
|                                                                        | » Administrador/a                             | ALLE           |                                  |                              |                                        |
|                                                                        | FECTI                                         | gest           | or                               |                              |                                        |
|                                                                        | » Gestor/a de revistas                        |                |                                  |                              |                                        |
|                                                                        | <ul> <li>» Editor/a de sección</li> </ul>     | 22 Sin asignar | 72 En revisión<br>43 En revisión | 9 En edición<br>7 En edición | [Crear número] [Notificar usuarias/os] |
|                                                                        | <ul> <li>» Editor/a de composición</li> </ul> |                | 40 2010 1010                     | 4 En edición                 |                                        |
|                                                                        | » Corrector/a                                 |                |                                  | 0 En edición                 |                                        |
|                                                                        | » Autor/a                                     |                |                                  | 121 Activo                   | [Nuevo envío]                          |
|                                                                        | » Revisor/a                                   |                |                                  | 9 Activo                     |                                        |
|                                                                        | Mis cuentas                                   |                |                                  |                              |                                        |
|                                                                        | » Mostrar mis revistas                        |                |                                  |                              |                                        |
|                                                                        | » Administrar Mis Suscripciones               |                |                                  |                              |                                        |
|                                                                        | » Editar mi perfil                            |                |                                  |                              |                                        |
|                                                                        | » Cambiar contraseña                          |                |                                  |                              |                                        |
|                                                                        | » Salir                                       |                |                                  |                              |                                        |
|                                                                        |                                               |                |                                  |                              |                                        |
|                                                                        | ISSN: 3454/35                                 |                |                                  |                              |                                        |
|                                                                        |                                               |                |                                  |                              |                                        |

### **BLOQUES DE TRABAJO GESTOR**

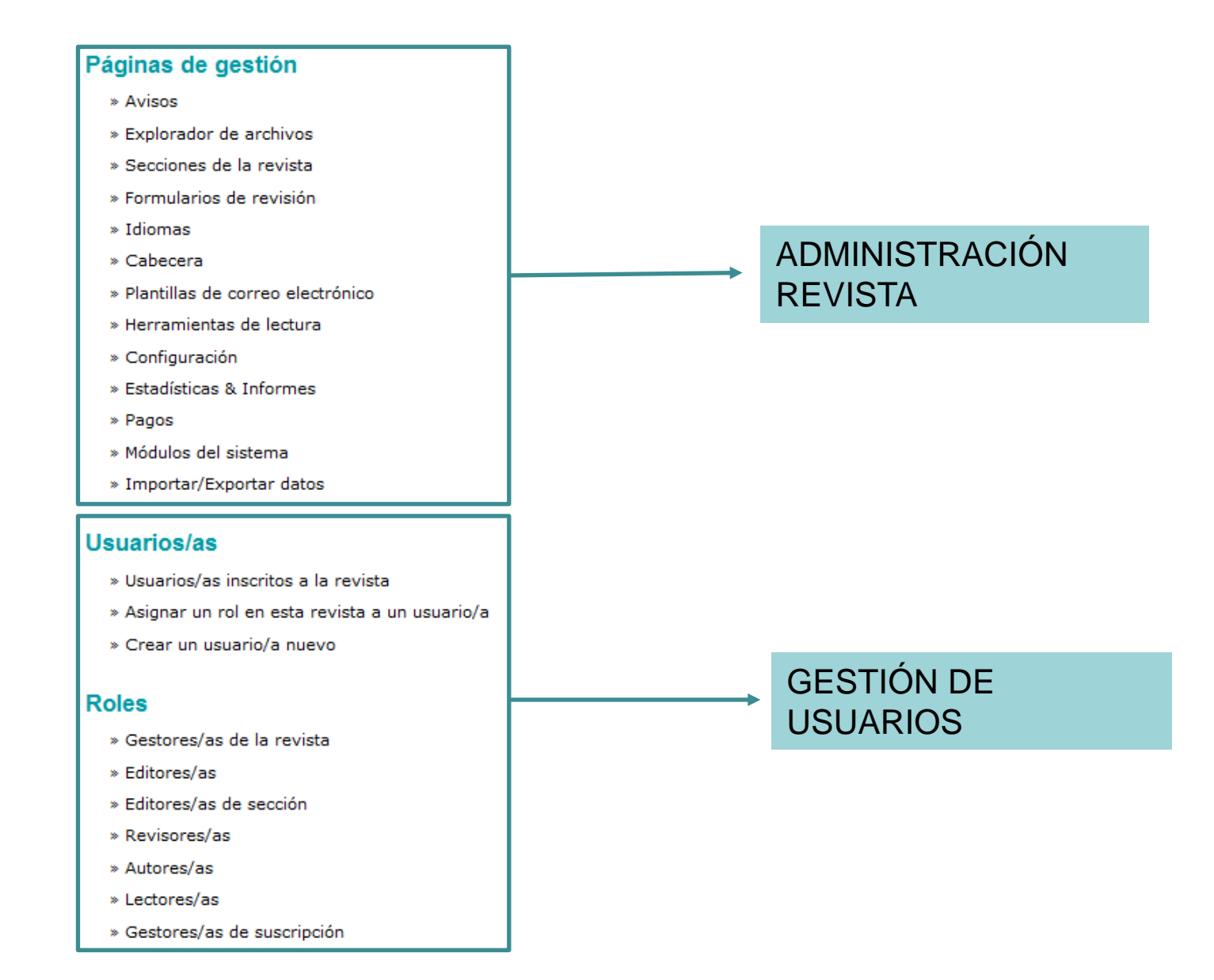

### **AVISOS**

 $\checkmark$ 

 $\checkmark$ 

| Avisos                                                               |            |          |                                                                                                    |                                                                                                    |                                                                                                    |                                                                                                    |
|----------------------------------------------------------------------|------------|----------|----------------------------------------------------------------------------------------------------|----------------------------------------------------------------------------------------------------|----------------------------------------------------------------------------------------------------|----------------------------------------------------------------------------------------------------|
| AVISOS                                                               | TIPOS DE A | VISOS    |                                                                                                    |                                                                                                    |                                                                                                    |                                                                                                    |
| VENCIMIENT                                                           | TO TIP     | 0        | τίτυιο                                                                                                    |                                                                                                    | ACCIÓN                                                                                                    |                                                                                                    |
|                                                                      | Νον        | redades  | Historia y Política                                                                                                    | asciende hasta el segundo cuartil del JCR                                                                                                    | EDITAR ELIMINAR                                                                                                    |                                                                                                    |
|                                                                      | Nov        | vedades  | Historia y Política                                                                                                    | obtiene el sello FECYT de calidad                                                                                                    | EDITAR ELIMINAR                                                                                                    |                                                                                                    |
|                                                                      | Nov        | vedades  | Nuevos formatos                                                                                                    | de la revista                                                                                                    | EDITAR ELIMINAR                                                                                                    |                                                                                                    |
|                                                                      | Nov        | redades  | Fin de la edición e                                                                                                    | en papel                                                                                                    | EDITAR ELIMINAR                                                                                                    | CTUAL ARCHIVOS ANUNCIOS BASES DE DATOS                                                                                                    |
| '.                                                                   | N          | lades    | Nuevos datos de o                                                                                                    | citación Google Scholar Metrics (2010-2014)                                                                                                    | EDITAR ELIMINAR                                                                                                    |                                                                                                    |
| Creación de anu                                                      | incios     | lades    | Publicados los dat                                                                                                    | itos de impacto JCR de 2014 (WOS)                                                                                                    | EDITAR ELIMINAR                                                                                                    | 1                                                                                                    |
| como gostor                                                          |            |          | Historia y Politica                                                                                                    | en el JCR 2013                                                                                                    | EDITAR   ELIMINAR                                                                                                    |                                                                                                    |
| como gestor                                                          |            | Numero   | Publicado el nº 33                                                                                                    | 3 de Historia y Política                                                                                                    | EDITAR ELIMINAR                                                                                                    |                                                                                                    |
|                                                                      |            | cciones  | Publicado el Nº 23                                                                                                    |                                                                                                    |                                                                                                    |                                                                                                    |
| Es posible envia                                                     | r una      | Número   | Publicado el nº 22                                                                                                    | 2 Homenaje a Rafael del Áquila                                                                                                    |                                                                                                    |                                                                                                    |
|                                                                      |            | Número   | ARTÍCULOS EN TE                                                                                                    |                                                                                                    |                                                                                                    | ÚLTIMA NÚMERO (35)                                                                                                    |
| notificación a lo                                                    | S          | Número   |                                                                                                    | 021                                                                                                    |                                                                                                    |                                                                                                    |
| usuarios                                                             |            | - Humero |                                                                                                    |                                                                                                    |                                                                                                    |                                                                                                    |
|                                                                      |            |          |                                                                                                    | La revista se propone abordar el fenómeno<br>herramientas del análisis comparado y las d<br><i>Historia y Política</i> proporciona acceso libre a<br><i>Historia y Política</i> cumple con todos los mite<br><i>Citation Index</i> (SSCI), <i>Arts and Hurganities</i><br>las bases de datos especializadar <i>Historical</i> | político en la historia des<br>iferentes dencias sociale<br>I texto completo de sus o<br>rios de calidad LATINDEX<br>Citation Index (AHCI) y .<br>Abstracts y America: His<br>Anun | ide el rigor académico y la renovación interpretativa que ofrecen las<br>is.<br>contenidos desde el mismo momento de su publicación.<br>( y está indizada en SCOPUS y la Web of Science: Social Sciences<br>Journal Citation Reports (JCR). También está incluida en ERIH PLUS y<br>tory and Life. |
| Se visualizan<br>los anuncios en<br>portada y en el<br>menú superior |            |          | Novedares: Historia y Política asciende hasta el segundo cuartil del JCR         En or recién publicado Journal Citation Report (2015)/Historia y Política asciende desde el cuarto hasta el segundo cuartil (Q2).         Publicado: 2010-07-14         Más         Novedades: Historia y Política obtiene el sello FECYT de calidad         La revista Historia y Política ha obtenido el Sello de Calidad en la V edición de la Convocatoria de Evaluación de la Calidad Editorial y Científica de las revistas científicas españolas.         Publicado: 2016-07-14 |                                                                                                    |                                                                                                    |                                                                                                    |
|                                                                      |            |          |                                                                                                    |                                                                                                    |                                                                                                    | Más anuncios                                                                                                    |

## **EXPLORADOR DE ARCHIVOS**

| Exp                                                                                                    | Explorador de archivos |      |                                                                                                    |        |          |  |  |
|----------------------------------------------------------------------------------------------------|------------------------|------|----------------------------------------------------------------------------------------------------|--------|----------|--|--|
| Índio                                                                                                    | e de /                 |      |                                                                                                    |        |          |  |  |
|                                                                                                    | NOMBRE DEL ARCHIVO     | TIPO | FECHA DE MODIFICACIÓN                                                                                                  | TAMAÑO | ACCIÓN   |  |  |
| <b>E</b>                                                                                                    | articles               | _    | 2016-09-14 12:22                                                                                                    | _      | ELIMINAR |  |  |
| 6                                                                                                    | issues                 | _    | 2009-04-16 05:34                                                                                                    | _      | ELIMINAR |  |  |
| Examinar       No se ha seleccionado ningún archivo.       Cargar archivo         Crear directorio       Crear directorio         Nota: El explorador de archivos es una función avanzada que permite visualizar y manipular de manera directa archivos y directorios asociados con una revista.       directorio |                        |      |                                                                                                    |        |          |  |  |
| Ademas del acceso a<br>relacionados con art<br>posible almacenar o<br>podrán ser enlazado<br>lugares de la página<br>para autores / evalu                                                                                                    |                        |      | a los archivos<br>tículos y números, es<br>otros archivos que<br>os desde otros<br>n web (p.ej. plantillas<br>nadores) |        |          |  |  |

## **SECCIONES DE LA REVISTA**

| Crear las secciones de la revista y est<br>su política de revisión e indexación | ablecer                                                                                                    |                                                                                                    |                                                                                                    |                                                                                                    |                                                                                                    |
|---------------------------------------------------------------------------------|----------------------------------------------------------------------------------------------------|----------------------------------------------------------------------------------------------------|----------------------------------------------------------------------------------------------------|----------------------------------------------------------------------------------------------------|----------------------------------------------------------------------------------------------------|
| Secciones de la revista                                                         | ABREVIATURA<br>ABREVIATURA<br>NUMCOM<br>MONO<br>EST<br>EdC<br>MIS<br>INM<br>REC<br>ENT<br>ENT<br>Index<br>DOS | de sección *<br>viatura *<br>ca de la selición<br>ulario de revisión<br>cación                      | MONOGRÁFICO<br>MONO<br>MONO<br>Ningún formulario de rev<br>Envíos realizados a esta se<br>No se evaluarán por p<br>No se requiere un resu<br>No se incluirán en el ín | (Por ejemplo, artículos=ART)<br>E jE   ∞ ∞ ∞ ∞ mm □ ♀<br>risión gratuito ▼<br>acción de la revista<br>ares<br>umen<br>ndice de la revista |                                                                                                    |
|                                                                                 | Restri<br>N.º de<br>Tabla<br>Edit                                                                             | icciones<br>e palabras<br>de contenidos<br><b>tores/as de sección</b><br>coine uno/a de entre los/a | (p. ej., Artículo evaluado p<br>Sólo los editores/as y<br>Limitar el número de palab                                                                                  | por pares, Reseña de libro no e<br>los editores/as de sección puer<br>pras del resumen en esta secció<br>sección en la tabla de contenir  | valuada, Comentario invitado, etc.)<br>den enviar elementos.<br>ón; si no desea poner un límite, escriba un 0: |

Editores/as de sección disponibles: usuarios con el rol de "editor de sección"

Editor/a de esta sección: si hay usuarios en esta opción va al apartado de "revisión" directamente

| NOMBRE USUARIO/A        | NOMBRE                |                 | ACCIÓN |
|-------------------------|-----------------------|-----------------|--------|
| adminRECYT              | adminRECYT adminRECYT |                 | AÑADIR |
| marevalo                | Miguel Angel Arevalo  |                 | AÑADIR |
| zaskun                  | izaskun lacunza       |                 | AÑADIR |
| seccion                 | Sección Sección       |                 | AÑADIR |
| ditor/a de esta sección |                       |                 |        |
| NOMBRE USUARIO/A        | NOMBRE                | REVISIÓN EDITAR | ACCIÓN |

#### Páginas de gestión

- » Anuncios
- » Navegación de ficheros
- » Secciones de la revista

» Formularios Revisión

- » Idiomas
- » Equipo de trabajo
- » Plantillas de correos-e
- » Herramientas de lectura

» Configuración

- » Estadísticas e informes
- » Pagos
- » Suscripciones
- » System Plugins
- » Importar/exportar información

#### Usuarios/as

- » Personas asociadas a esta revista
- » Asociar un/a usuario/a del sitio a esta revista
- » Crear nueva/o usuaria/o

#### Roles

- » Gestores/as de revistas
- » Editores/as
- » Editores/as de sección
- » Revisores/as
- » Autoras/es
- » Lectores/as
- » Gestores/as de suscripción

## **GESTOR DE REVISTA**

#### Inicio > Usuario/a > Gestión de la revista > Formularios Revisión

#### Formularios Revisión

Los formularios de revisión creados aquí serán presentados a los revisores para ser completados, en vez del formulario por defecto el cual consiste en dos cajas de texto, la primera "para autor y editor", y la segunda "para editor". Formularios de revisión pueden ser designados para una sección específica de una revista, y los editores tendrán la opción de seleccionar cuál formulario usar al asignar la revisión. En todos los casos, los editores tendrán la opción de incluir las revisiones en correspondencia con el autor.

| τίτυιο                                                 |        | EN REVISIÓN | COMPLETADO | ACCIÓN                                    |
|--------------------------------------------------------|--------|-------------|------------|-------------------------------------------|
| Artículos                                              |        | 0           | 1          | DESACTIVAR   COPIAR   PREVISUALIZAR   † 1 |
| 1 - 1 <del>de 1 elementos</del><br>CREAR FORMULARIO RE | VISIÓN |             |            |                                           |
| ISSN: 3454/35                                          |        |             |            |                                           |

|   | Crear Formulario I          | Revisión                                                                                             |
|---|-----------------------------|----------------------------------------------------------------------------------------------------|
|   | Idioma del formulario       | Español 💌                                                                                            |
|   | Titula*                     | Para introducir la información siguiente en otros idiomas adicionales, seleccione primero el idioma. |
| _ |                             | otros                                                                                                |
| a | Descripción e Instrucciones |                                                                                                    |
|   |                             |                                                                                                    |
|   |                             | 🔏 🗈 🤽   B Z U 🗄 🗄   ∞ 💥 🕐 HTTL 🔲 🌯                                                                   |
|   | Guardar Cancelar            |                                                                                                    |
|   | * Campos obligatorios       |                                                                                                    |
|   | ISSN: 3454/35               |                                                                                                    |

15

### Formularios Revisión

Los formularios de revisión creados aquí serán presentados a los revisores para ser completados, en vez del formulario por defecto el cual consiste en dos cajas de texto, la primera "para autor y editor", y la segunda "para editor". Formularios de revisión pueden ser designados para una sección específica de una revista, y los editores tendrán la opción de seleccionar cuál formulario usar al asignar la revisión. En todos los casos, los editores tendrán la opción de incluir las revisiones en correspondencia con el autor.

| TÍTULO EN R                                       | EVISIÓN            | COMPLETADO            | ACCIÓN                                                                                                    |
|---------------------------------------------------|--------------------|-----------------------|----------------------------------------------------------------------------------------------------|
| Artículos 0                                       |                    | 1                     | DESACTIVAR   COPIAR   PREVISUALIZAR   † 1                                                                                                    |
| otros O                                           |                    | 0                     | EDITAR ACTIVAR PREVISUALIZAR BORRAR   † 1                                                                                                    |
| 1 - 2 de 2 elementos<br>CREAR FORMULARIO REVISIÓN |                    |                       | 7                                                                                                    |
| ISSN: 3454/35                                     |                    |                       |                                                                                                    |
| Inicio > Usuario/a > Gestión de la revista > Fo   | ormularios Revisió | n > otros > Elemer    | ntos del Formulario                                                                                                    |
| FORMULARIO REVISIÓN ELEMENTOS DEL F               |                    | PREVISUALIZAR FOR     | MULARIO                                                                                                    |
| ELEMENTO                                          |                    | Crear Nuevo El        | emento                                                                                                    |
|                                                   | No se h            | Idioma del formulario | Español 💌<br>Para introducir la información siguiente en otros idiomas adicionales, seleccione primero el idioma.                                                                                                    |
| CREAR NUEVO ELEMENTO                              |                    |                       |                                                                                                    |
| ISSN: 3454/35                                     |                    |                       | 👗 📭 🏝   B 🖌 U 🗄 🏣   👓 🔅 🞯 🖛 🔲 🍇                                                                                                    |
|                                                   |                    | Tipo de elemento*     | Incluído en el mensaje al autor.<br>Escojer tipo de elemento<br>Escojer tipo de elemento                                                                                                    |
|                                                   |                    | Guardar Cancelar      | Caja de texto de una palabra<br>Caja de texto de una línea<br>Caja de texto extendida.<br>Casillas de selección (checkboxes: selección múltiple)<br>Botones radio (radiobuttons: selección única)<br>Caja desplegable |
|                                                   |                    | * Campos obligatorios |                                                                                                    |

#### Páginas de gestión

- » Anuncios
- » Navegación de ficheros
- » Secciones de la revista
- » Formularios Revisión

#### » Idiomas

- » Equipo de trabajo
- » Plantillas de correos-e
- » Herramientas de lectura
- » Configuración
- » Estadísticas e informes
- » Pagos
- » Suscripciones
- » System Plugins
- » Importar/exportar información

#### Usuarios/as

- » Personas asociadas a esta revista
- » Asociar un/a usuario/a del sitio a esta revist
- » Crear nueva/o usuaria/o

#### Roles

» Gestores/as de revistas

» Editores/as

- » Editores/as de sección
- » Revisores/as
- » Autoras/es
- » Lectores/as
- » Gestores/as de suscripción

## **GESTOR DE REVISTA**

| Γ             | Inicio > Usuario/a > Gestión (                                                                                                    | de la revista > Idiomas                                  |                                            |                                            |                 |                                                   |  |  |
|---------------|----------------------------------------------------------------------------------------------------|----------------------------------------------------------|--------------------------------------------|--------------------------------------------|-----------------|---------------------------------------------------|--|--|
| $\rightarrow$ | ldiomas                                                                                                    |                                                          |                                            |                                            |                 |                                                   |  |  |
|               | OJS puede utilizar cualquiera<br>de cada página, y permitiendo                                                                                                    | de los idiomas disponibles<br>o que algunos datos se int | ;. También puede c<br>roduzcan en vario:   | operar como un sig<br>s idiomas.           | stema multi-idi | oma, permitiendo al usuario seleccionar el idioma |  |  |
|               | Si su idioma no aparece en la lista siguiente, pida al administrador del sitio que instale el idioma. Para instrucciones sobre instalación de idiomas consulte la documentación de OJS. |                                                          |                                            |                                            |                 |                                                   |  |  |
|               | Locale primario*                                                                                                    | Español 💌                                                |                                            |                                            |                 |                                                   |  |  |
|               | Locales soportados                                                                                                    | Este será el idioma por defecto del sitio.               |                                            |                                            |                 |                                                   |  |  |
|               | LUCales supertados                                                                                                    | English                                                  |                                            | Peticiones                                 | Pormulario:     | RECARGAR CONFIGURACIÓN DEFECTOS DE ESTE           |  |  |
|               |                                                                                                    | Español                                                  | <b>V</b>                                   | <b>V</b>                                   | <b>~</b>        | RECARGAR CONFIGURACIÓN DEFECTOS DE ESTE<br>LOCALE |  |  |
|               |                                                                                                    | Seleccione todos los loc<br>El menú sólo aparecerá       | ales a soportar en<br>i si se selecciona m | r el sitio a través d<br>nás de un locale. | le un menú de   | selección de idioma que aparecerá en cada página. |  |  |
| revista       | Guardar Cancelar                                                                                                    |                                                          |                                            |                                            |                 |                                                   |  |  |
|               | * Campos obligatorios                                                                                                    |                                                          |                                            |                                            |                 |                                                   |  |  |
|               | ISSN: 3454/35                                                                                                    |                                                          |                                            |                                            |                 |                                                   |  |  |

#### Páginas de gestión

- » Anuncios
- » Navegación de ficheros
- » Secciones de la revista
- » Formularios Revisión

#### » Idiomas

- » Equipo de trabajo
- » Plantillas de correos-e
- » Herramientas de lectura
- » Configuración
- » Estadísticas e informes
- » Pagos
- » Suscripciones
- » System Plugins
- » Importar/exportar información

#### Usuarios/as

- » Personas asociadas a esta revista
- » Asociar un/a usuario/a del sitio a esta revista
- » Crear nueva/o usuaria/o

#### Roles

- » Gestores/as de revistas
- » Editores/as
- » Editores/as de sección
- » Revisores/as
- » Autoras/es
- » Lectores/as
- » Gestores/as de suscripción

## **GESTOR DE REVISTA**

|                                                                                                    | Inicio > Usuario/a > Gestid                               | ón de la revista > Idiomas                                                                                                    |            |             |  |  |  |  |  |  |
|----------------------------------------------------------------------------------------------------|-----------------------------------------------------------|----------------------------------------------------------------------------------------------------|------------|-------------|--|--|--|--|--|--|
|                                                                                                    | ldiomas                                                   |                                                                                                    |            |             |  |  |  |  |  |  |
|                                                                                                    | OJS puede utilizar cualquie<br>de cada página, y permitie | DJS puede utilizar cualquiera de los idiomas disponibles. También puede operar como un sistema multi-idioma, permitiendo al usuario seleccionar el idioma<br>de cada página, y permitiendo que algunos datos se introduzcan en varios idiomas. |            |             |  |  |  |  |  |  |
| Si su idioma no aparece en la lista siguiente, pida al administrador del sitio que instale el idioma. Para instrucciones sobre instalación de idiomas co<br>documentación de OJS. |                                                           |                                                                                                    |            |             |  |  |  |  |  |  |
|                                                                                                    | Locale primario*                                          | Español 💌                                                                                                    |            |             |  |  |  |  |  |  |
|                                                                                                    | Locales soportados                                        | Este sera el loloma por defecto del sitio.<br>UI<br>                                                                                                    | Peticiones | Formularios |  |  |  |  |  |  |

- Ul (User Interface): que en la parte visible de la revista se pueda cambiar de idioma de navegación (la página de acerca de, la de los números, etc.) entre los idiomas que estén seleccionados.
- Peticiones: se refiere a los envíos (en inglés submissions). En el formulario de 5 pasos para el envío de artículos del autor se pueden introducir metadatos multilingües (título, resumen, etc.) pero solo en los idiomas que estén seleccionados. Si hay varios seleccionados aparece el desplegable para escoger el idioma de los metadatos al principio de la página, y si solo hay uno este no aparece.
- Formularios: que permita la introducción de textos multilingüe en los formularios. Por ejemplo en el paso 5 de la configuración al principio de todo aparece un desplegable con los idiomas y puedes cambiar la apariencia según el idioma. Si este tic está deshabilitado ese idioma no aparece en el desplegable (y si no hay ninguno o solo uno marcado no aparece el desplegable) y solo se puede introducir información en el idioma seleccionado.

#### Páginas de gestión

- » Anuncios
- » Navegación de ficheros
- » Secciones de la revista
- » Formularios Revisión

#### » Idiomas

- » Equipo de trabajo
- » Plantillas de correos-e
- » Herramientas de lectura
- » Configuración
- » Estadísticas e informes
- » Pagos
- » Suscripciones
- » System Plugins
- » Importar/exportar información

#### Usuarios/as

- » Personas asociadas a esta revista
- » Asociar un/a usuario/a del sitio a esta revista
- » Crear nueva/o usuaria/o

#### Roles

- » Gestores/as de revistas
- » Editores/as
- » Editores/as de sección
- » Revisores/as
- » Autoras/es
- » Lectores/as
- » Gestores/as de suscripción

| Equipo de trabajo                                                                                                    |                                  |  |  |  |  |  |  |
|----------------------------------------------------------------------------------------------------|----------------------------------|--|--|--|--|--|--|
| En"Equipo" en "Acerca de la revista":<br>○ OJS muestra el Equipo Editorial con sus roles asignados (Gestor de la revista, corrector de est<br>ⓒ El/la Gestor/a de Revista crea títulos (encabezados) y añade nombres bajo cada título<br>Guardar | tilo, etc.)                      |  |  |  |  |  |  |
| τίτυιο                                                                                                    | ACCIÓN                           |  |  |  |  |  |  |
| Equipo Editorial                                                                                                    |                                  |  |  |  |  |  |  |
| Comité Asesor 🖾                                                                                                    | EDITAR   MIEMBROS   BORRAR   † 1 |  |  |  |  |  |  |
| Comité de Redacción 💷                                                                                                    | EDITAR   MIEMBROS   BORRAR   † 1 |  |  |  |  |  |  |
| secretario de redacción 🗐                                                                                                    | EDITAR   MIEMBROS   BORRAR   † ↓ |  |  |  |  |  |  |
| jefe C 🔳                                                                                                    | EDITAR   MIEMBROS   BORRAR   † 1 |  |  |  |  |  |  |
| Jefe D 🔳                                                                                                    | EDITAR   MIEMBROS   BORRAR   † 1 |  |  |  |  |  |  |
| nuevo cargo 🖾                                                                                                    | EDITAR   MIEMBROS   BORRAR   † L |  |  |  |  |  |  |
|                                                                                                    |                                  |  |  |  |  |  |  |

ACTUAL

ARCHIVOS

ANUNCIOS

ISSN: 3454/35

INICIO

ACERCA DE.

ÁREA PERSONAL

BUSCAR

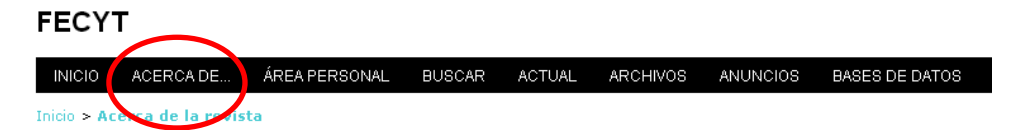

#### Acerca de la revista

- Personas
  - » Contacto
  - » Equipo editorial

## **GESTOR DE REVISTA**

BASES DE DATOS

| INICIO                                    | ACERCA DE                                                      | ÁREA PERSONAL                                                  | BUSCAR                         | ACTUAL                       | ARCHIVOS                            | ANUNCIOS         | E |
|-------------------------------------------|----------------------------------------------------------------|----------------------------------------------------------------|--------------------------------|------------------------------|-------------------------------------|------------------|---|
| Inicio > Us                               | uario/a > Gestión                                              | de la revista <b>&gt; Equip</b>                                | o de trabajo                   | I.                           |                                     |                  |   |
| Equip                                     | o de trabaj                                                    | 0                                                              |                                |                              |                                     |                  |   |
| En"Equipo"<br>OJS m<br>El/la G<br>Guardar | en "Acerca de la i<br>uestra el Equipo E<br>estor/a de Revista | revista":<br>ditorial con sus roles a<br>crea títulos (encabez | asignados (Ge<br>ados) y añade | stor de la re<br>e nombres b | vista, corrector<br>ajo cada título | de estilo, etc.) |   |
| ΤΊΤυιο                                    |                                                                |                                                                |                                |                              |                                     |                  |   |
| Equipo Ed                                 | itorial                                                        |                                                                |                                |                              |                                     |                  |   |
| C                                         | omité Asesor 🖾                                                 |                                                                |                                |                              |                                     |                  |   |
| C                                         | omité de Redacció                                              | n 🕮                                                            |                                |                              |                                     |                  |   |
| SE                                        | cretario de redaco                                             | ión 💷                                                          |                                |                              |                                     |                  |   |
| je                                        | fe C 📰                                                         |                                                                |                                |                              |                                     |                  |   |
| Je                                        | fe D 💷                                                         |                                                                |                                |                              |                                     |                  |   |
| Πι                                        | jevo cargo 🖾                                                   |                                                                |                                |                              |                                     |                  |   |
| C                                         | onsejo de Revisión                                             | <b>(11)</b>                                                    |                                |                              |                                     |                  |   |
| 1 - 7 de 7<br>CREAR TÍT                   | elementos<br>JLO DE POSICIÓN                                   |                                                                |                                |                              |                                     |                  |   |
| ISSN: 3454                                | 4/35                                                           |                                                                |                                |                              |                                     |                  |   |

- Equipo de trabajo figura en la info sobre la revista
- El sistema genera un equipo en función de los roles del programa (editor, revisor....)
- El gestor determina los cargos, que no tienen por qué coincidir con los roles de la revista. Ojo. Si se selecciona esta opción, es necesario que la persona del equipo editorial esté dada de alta como usuario previamente (con un rol de OJS). Ver ejemplo

#### Páginas de gestión

- » Anuncios
- » Navegación de ficheros
- » Secciones de la revista
- » Formularios Revisión
- » Idiomas
- » Equipo de trabajo

#### » Plantillas de correos-e » Herramientas de lectura

- » Configuración
- » Estadísticas e informes
- » Pagos
- » Suscripciones
- » System Plugins
- » Importar/exportar información

#### Usuarios/as

- » Personas asociadas a esta revista
- » Asociar un/a usuario/a del sitio a esta revista
- » Crear nueva/o usuaria/o

#### Roles

- » Gestores/as de revistas
- » Editores/as
- » Editores/as de sección
- » Revisores/as
- » Autoras/es
- » Lectores/as
- » Gestores/as de suscripción

#### ISSN: 3454/35

|--|

| Inicio > Gestión de la revista > Plantillas de correos-e<br>Plantillas de correos-e |                        |                        |                                             |                                 |
|-------------------------------------------------------------------------------------|------------------------|------------------------|---------------------------------------------|---------------------------------|
| PLANTILLAS<br>CORREO-E                                                              | REMITENTE              | PARA                   | ASUNTO                                      | ACCIÓN                          |
| BFR BOOK<br>ASSIGNED 💷                                                              | Editor/a               | Autor/a                | Petición de revisión: Petición asignada     | EDITAR   RESTAURAR              |
| BFR BOOK<br>DENIED 💷                                                                | Editor/a               | Autor/a                | Petición de revisión                        | EDITAR RESTAURAR                |
| BFR BOOK<br>MAILED 💷                                                                | Editor/a               | Autor/a                | Petición de revisión: Petición enviada      | EDITAR RESTAURAR                |
| BFR BOOK<br>REQUESTED 📰                                                             | Autor/a                | Editor/a               | Petición de Revisión: Petición solicitada   | EDITAR RESTAURAR                |
| BFR REVIEWER<br>REMOVED 🗐                                                           | Editor/a               | Autor/a                | Petición de revisión                        | EDITAR   RESTAURAR              |
| BFR REVIEW<br>REMINDER 🖾                                                            | Editor/a               | Autor/a                | Petición de Revisión: Recordatorio Fecha de | EDITAR   RESTAURAR              |
| BFR REVIEW<br>REMINDER LATE                                                         | Editor/a               | Autor/a                | Petición de Revisión: Recordatorio Fecha de | EDITAR   RESTAURAR              |
| COPYEDIT ACK                                                                        | Editor/a de<br>sección | Corrector/a            | Acuse de recibo de corrección               | EDITAR   DESACTIVAR   RESTAURAR |
| COPYEDIT<br>AUTHOR ACK 🗐                                                            | Editor/a de<br>sección | Autor/a                | Acuse de recibo de revisión de corrección   | EDITAR   DESACTIVAR   RESTAURAR |
| COPYEDIT<br>AUTHOR<br>COMPLETE 🖾                                                    | Autor/a                | Editor/a de<br>sección | Revisión de corrección completada           | EDITAR   DESACTIVAR   RESTAURAR |
| COPYEDIT<br>AUTHOR<br>REQUEST 🗐                                                     | Editor/a de<br>sección | Autor/a                | Petición de revisión de corrección          | EDITAR   DESACTIVAR   RESTAURAR |

- Son el asunto y cuerpo de mensaje de los correos que se envían a lo largo del flujo de trabajo (ejemplo: acuse de recibo a un autor que ha enviado un trabajo a la revista). Determinados campos se autorellenan (título del artículo,etc...)
- Se pueden desactivar
- Se pueden editar. OJO!: respetar campos que se autorrellenan (entre llaves)

#### Páginas de gestión

- » Anuncios
- » Navegación de ficheros
- » Secciones de la revista
- » Formularios Revisión
- » Idiomas
- » Equipo de trabajo
- » Plantillas de correos-e
- » Herramientas de lectura
- » Configuración
- » Estadísticas e informes
- » Pagos
- » Suscripciones
- » System Plugins
- » Importar/exportar información

#### Usuarios/as

- » Personas asociadas a esta revista
- » Asociar un/a usuario/a del sitio a esta revista
- » Crear nueva/o usuaria/o

#### Roles

- » Gestores/as de revistas
- » Editores/as
- » Editores/as de sección
- » Revisores/as
- » Autoras/es
- » Lectores/as
- » Gestores/as de suscripción

## **GESTOR DE REVISTA**

#### Inicio > Usuario/a > Gestión de la revista > Herramien

#### Herramientas de lectura

#### Estado

Herramientas de lectura: Activo Versión seleccionada: Desactivado

#### Configuración

» Configuración
 » Conjuntos de Elementos Relacionados

#### Gestión

» Validar URLs para las Herramientas de Lectura

#### Compartición

» Configurar AddThis

ISSN: 3454/35

#### Opciones Resumen (resumen del elemento actual).

brindan acceso a otros elementos publicados, organizados por tema y disciplina.

Active las Herramientas de Lectura para las secciones de la revista designadas.

- Cómo citar (proporciona detalles bibliográficos(.
- 🗹 Información de indexación (Muestra la información de indexación de un elemento generada por el/la autor/a y el sistema)

Las herramientas de lectura aparecen en el costado de cosas que han sido publicadas en las secciones de la revista que han sido designadas para

indexación. Las herramientas de lectura consisten de un conjunto opcional de herramientas relacionadas con lo publicado, y un conjunto de herramientas que

- Ver ficheros complementarios (Muestra una lista de ficheros complementarios incluidos por el/la autor/a)
- Versión para Imprimir

Configuración

- Definición de términos (permite a los/as lectores/as hacer doble click en cualquier palabra y enviarla a un diccionario)
- Mandar a un/a colega (Permite al / a la lector/a escribir un correo-e en una plantilla que tiene como asunto el título del artículo)

Buscar referencias

Añadir comentario (habilita a los lectores a enviar comentarios, con el Administrador de la Revista capaz de borrarlos).

Los usuarios tienen que estar registrados y autenticados para enviar, el envío anónimo NO se permite.
 Los usuarios tienen que estar registrados y autenticados para enviar, el envío anónimo SI se permite.

#### Herramientas de Elementos Relacionados

#### Campo 🛛 Desactivar Elementos Relacionados 💌

Vea CONJUNTO DE ELEMENTOS RELACIONADOS para ver, agregar, corregir, o borrar elementos relacionados para cada campo.

Guardar Cancelar

## **GESTOR DE REVISTA**

| Páginas de gestión           |                                                                                                    |                                                                    |
|------------------------------|----------------------------------------------------------------------------------------------------|--------------------------------------------------------------------|
| » Anuncios                   | Revista Internacional International Journal of Sport Science<br>E-mail: ricyde@cafyd.com                                                                                                    |                                                                    |
| » Navegación de ficheros     | Bright International de Ciencias del Deporte                                                                                                    |                                                                    |
| » Secciones de la revista    | Tide Utericlas del Déporte                                                                                                    |                                                                    |
| » Formularios Revisión       | INICIO ACERCA DE ÁREA PERSONAL BUSCAR ACTUAL ARCHIVOS ANUNCIOS BASES DE DATOS EQUIPO EDITORIAL INSTRUCCIONES PARA<br>AUTORES                                                                                                    | OPEN JOURNAL SYSTEMS                                               |
| » Idiomas                    | Inicio > Volumen 9, Nº 31, 2013:Enero > Torrebadella-Flix                                                                                                    | 🕐 Ayuda de la revista                                              |
| » Equipo de trabajo          |                                                                                                    | USUARIO/A                                                          |
| » Plantillas de correos-e    |                                                                                                    | Su identificación actual es<br>adminRECYT                          |
| » Herramientas de lectura    | Foot-ball, futbol, balompié… Los inicios de la adaptación del vocabulario deportivo de origen anglosajón. (Foot-ball, futbol,<br>balompié… The beginnings of the adaptation of sports vocabulary of Anglo-Saxon origin).                                                                                                    | <ul> <li>Mis Revistas</li> <li>Mi Perfil</li> <li>Salir</li> </ul> |
| » Estadísticas o informos    | Xavier Torrebadella-Elix, Antonio Nomdedeu-Rull                                                                                                    | IDIOMA                                                             |
| » Estadísticas e informes    | Resumen                                                                                                    | Español 💟                                                          |
|                              | En los orígenes del deporte contemporánen en España entre mediados del siglo XIX y principios del siglo XX, surgió una discusión lingüística y concentual con                                                                                                    |                                                                    |
| » Suscripciones              | respecto al vocabulario que designaba las nuevas prácticas de procedencia anglosajona. Esta situación fue apreciada por algunos individuos que, impregnados                                                                                                    | CONTENIDO DE LA REVISTA<br>Buscar                                  |
| » System Plugins             | del ambiente regeneracionista de la época, se preocuparon por adaptar los vocablos deportivos extranjeros a la lengua castellana, iniciando asi las modernas<br>aportaciones terminológicas a las prácticas deportivas, básicas para la creación de un léxico específico en español. Las voces foot-ball, futbol o balompié                                                                                                    |                                                                    |
| » Importar/exportar informa  | fueron protagonistas de este foro de discusión y representaron el primer debate sobre terminología del deporte en la lengua castellana.<br>En una exposición cronológica de los sucesos, fijada principalmente en la prensa deportiva de la época, se tratan algunos datos poco estudiados con el<br>obietivo de esclarecer el camino que siguió la acentación de las traducciones y adantaciones de la Ors font-ball en la lengua castellana. Se descubre, desde                                                                                                    | Todos 💌                                                            |
| Usuarios/as                  | 1902, el uso frecuente de la palabra futbol en los textos producidos en Catalunya y el predominio de foot ball fuera de dicha comunidad hasta que Mariano de<br>Cávia lanzara, en 1908, la voz balompié, voz que convivió con el préstamo lingüístico futbol. Tanto en los textos estodiados, en un primer momento, como en                                                                                                    | Navegar                                                            |
| » Personas asociadas a esta  | los diccionarios de la epoca, despues, futbol y balompie se impusieron definitivamente a foot-ball.                                                                                                    | Por autor     Por título                                           |
| » Asociar un/a usuario/a del | Abstract                                                                                                    | <ul> <li>Otras revistas</li> </ul>                                 |
| » Crear nueva/o usuaria/o    |                                                                                                    | HERRAMIENTAS DEL ARTÍCULO                                          |
| Roles                        | In the origins of the contemporary sport in Spain, between the mid-19th century and the early 20th century, a linguistic and conceptual discussion arose<br>regarding the vocabulary used in the practice of new sports of Anglo-Saxon origin. This situation was acknowledged by some individuals who influenced by the<br>Regenerationist movement at the time adapted foreign sports vocabulary to the Castilian language, thus starting the modern terminological contributions to<br>the different sports, which were fundamental in order to create a new specific lexicon in Spanish. Terms such as foot-ball, futbol or balompić were protagonists | Imprimir este artículo Metadatos                                   |
| » Gestores/as de revistas    | in this discussion forum and represented the first debate about sports terminology in the Castilian language.<br>Following a chronological exposition of events, mainly established by the sports press of that time, some data, which was not fully studied, are discussed here                                                                                                    | Política de Revisión                                               |
| » Editores/as                | with the aim of clarifying the path followed by the accepted translations and adaptations of the term foot-ball in Spanish. As a result, it was found that, since 1902, the word futbol was frequently used in texts produced in Catalunya, whereas the term foot-ball was predominant outside that community useful 1908 when                                                                                                    |                                                                    |
| » Editores/as de sección     | Mariano de Cávia started using the term balompié, which coexisted with the borrowed word futbol. Both in the texts studied firstly as well as in the dictionaries                                                                                                    | İTEMS RELACIONADOS                                                 |
| » Revisores/as               |                                                                                                    | mostrar todos                                                      |
| » Autoras/es                 | http://dx.doi.org/10.5232/ricyde2013.03101                                                                                                    |                                                                    |
| » Lectores/as                |                                                                                                    |                                                                    |

» Gestores/as de suscripción

#### Páginas de gestión

- » Anuncios
- » Navegación de ficheros
- » Secciones de la revista
- » Formularios Revisión
- » Idiomas
- » Equipo de trabajo
- » Plantillas de correos-e
- » Herramientas de lectura

» Configuración

- » Estadísticas e informes
- » Pagos
- » Suscripciones
- » System Plugins
- » Importar/exportar información

#### Usuarios/as

- » Personas asociadas a esta revista
- » Asociar un/a usuario/a del sitio a esta revista
- » Crear nueva/o usuaria/o

#### Roles

- » Gestores/as de revistas
- » Editores/as
- » Editores/as de sección
- » Revisores/as
- » Autoras/es
- » Lectores/as
- » Gestores/as de suscripción

## **GESTOR DE REVISTA**

| FEC    | YT                                                                                                    |
|--------|----------------------------------------------------------------------------------------------------|
| INIC   | IO ACERCA DE ÁREA PERSONAL BUSCAR ACTUAL ARCHIVOS ANUNCIOS BASES DE DATOS                                                           |
| Inicio | > Usuario/a > Gestión de la revista > Configuración de la revista                                                                   |
| Cor    | nfiguración de la revista                                                                                                    |
| Cinc   | o pasos para crear una revista                                                                                                    |
| 1.     | Detalles<br>Nombre de la revista, ISSN, contactos, patrocinadores y buscadores.                                                     |
| 2.     | Políticas<br>Temática, revisión por pares, secciones, privacidad, acceso, seguridad, y temas adicionales.                           |
| 3.     | <b>Envíos</b><br>Directrices para autores/as, copyright, e indexación (incluye registro).                                           |
| 4.     | Gestión<br>Acceso y seguridad, planificación, anuncios, edición, formato y pruebas.                                                 |
| 5.     | <b>Apariencia</b><br>Cabecera de la página principal, contenido, cabecera de la revista, pie, barra de navegación y hoja de estilo. |

Relacionado con información sobre la revista que será visible por el lector y con la forma de gestionar la revista (tipo de revisión, plazos, copyright, embargo)

### **USUARIOS (Personas asociadas a esta revista)**

#### Usuarios/as

- » Personas asociadas a esta revista
- » Asociar un/a usuario/a del sitio a esta revista
- » Crear nueva/o usuaria/o

#### Inscripción

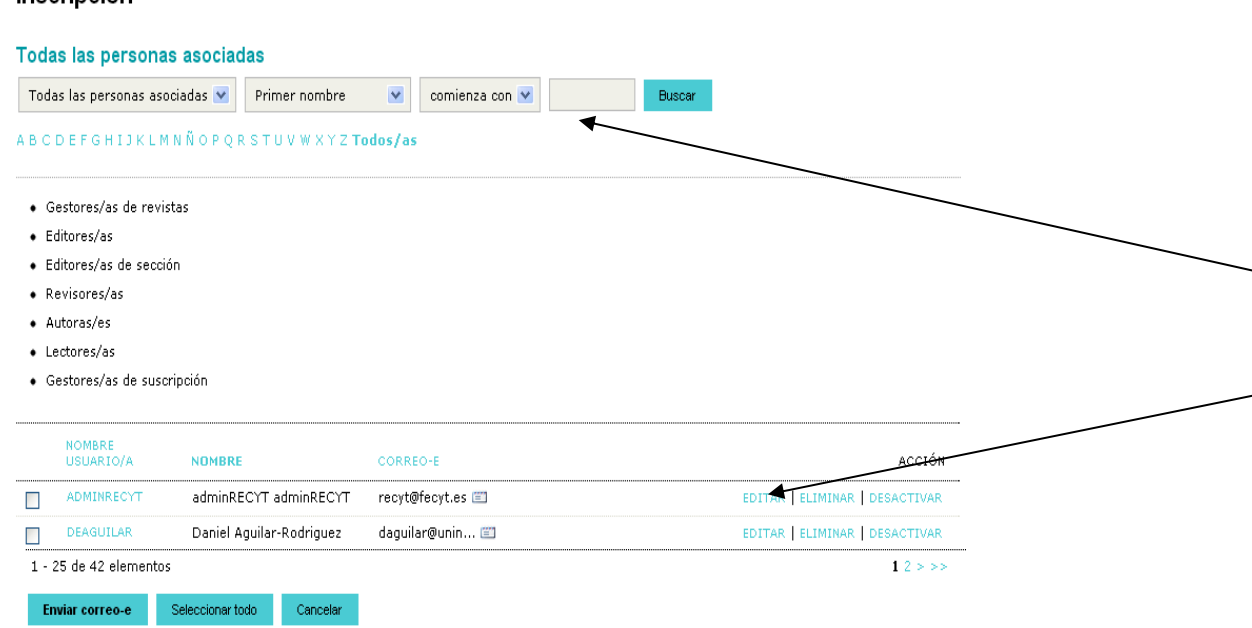

- El identificador del usuario es el correo electrónico
- Muestra todos los usuarios de la revista (todos los roles)
- Buscador por roles y por usuarios
- Edición de los datos de un usuario
- Ojo! Puede haber usuarios dados de alta en más de una revista y/o con más de un rol

ASOCIAR USUARIO/A EXISTENTE | CREAR NUEVA/O USUARIA/O

### USUARIOS (Asociar un/a usuario/a del sitio a esta revista)

#### Usuarios/as

- » Personas asociadas a esta revista
- » Asociar un/a usuario/a del sitio a esta revista
- » Crear nueva/o usuaria/o

Inicio > Usuario/a > Gestión de la revista > Rol asociado

### Rol asociado

Correo-e 💌 es 💌 Buscar

#### A B C D E F G H I J K L M N Ñ O P Q R S T U V W X Y Z **Todos/as**

Cuando hay que dar un rol a un usuario ya está dado de alta en la plataforma (con otro rol o en otra revista)

| Inscribir usuaria/o como            |                           |          |        |  |  |
|-------------------------------------|---------------------------|----------|--------|--|--|
| NOMBRE USUARIO/A                    | NOMBRE                    | CORREO-E | ACCIÓN |  |  |
| Ninguno                             |                           |          |        |  |  |
| Suscribir usuarias/os seleccionados | Seleccionar todo Cancelar |          |        |  |  |

ISSN: 3454/35

### USUARIOS (Crear nueva/o usuaria/o)

#### Usuarios/as

- » Personas asociadas a esta revista
- » Asociar un/a usuario/a del sitio a esta revista
- » Crear nueva/o usuaria/o

#### Personas

#### Crear nueva/o usuaria/o

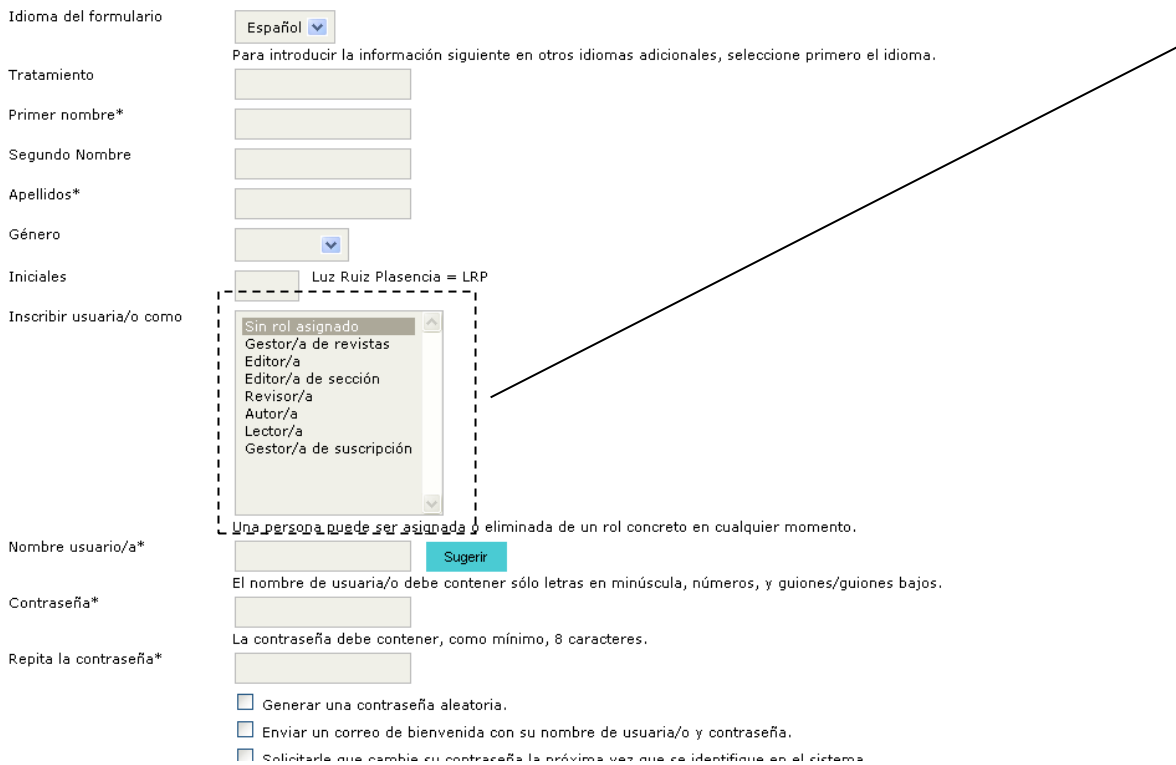

- El usuario viene definido por el correo electrónico. Si el correo ya está dado de alta en la plataforma, no se puede dar de alta como nuevo usuario
- Se puede dar de alta a un usuario sin rol, pero no aparecerá en la lista "todos los usuarios" (habrá que buscarlo expresamente)
- Opciones habituales de seguridad de la contraseña

# PROCESO DE REVISIÓN DE ARTÍCULOS

## **FLUJO DE TRABAJO**

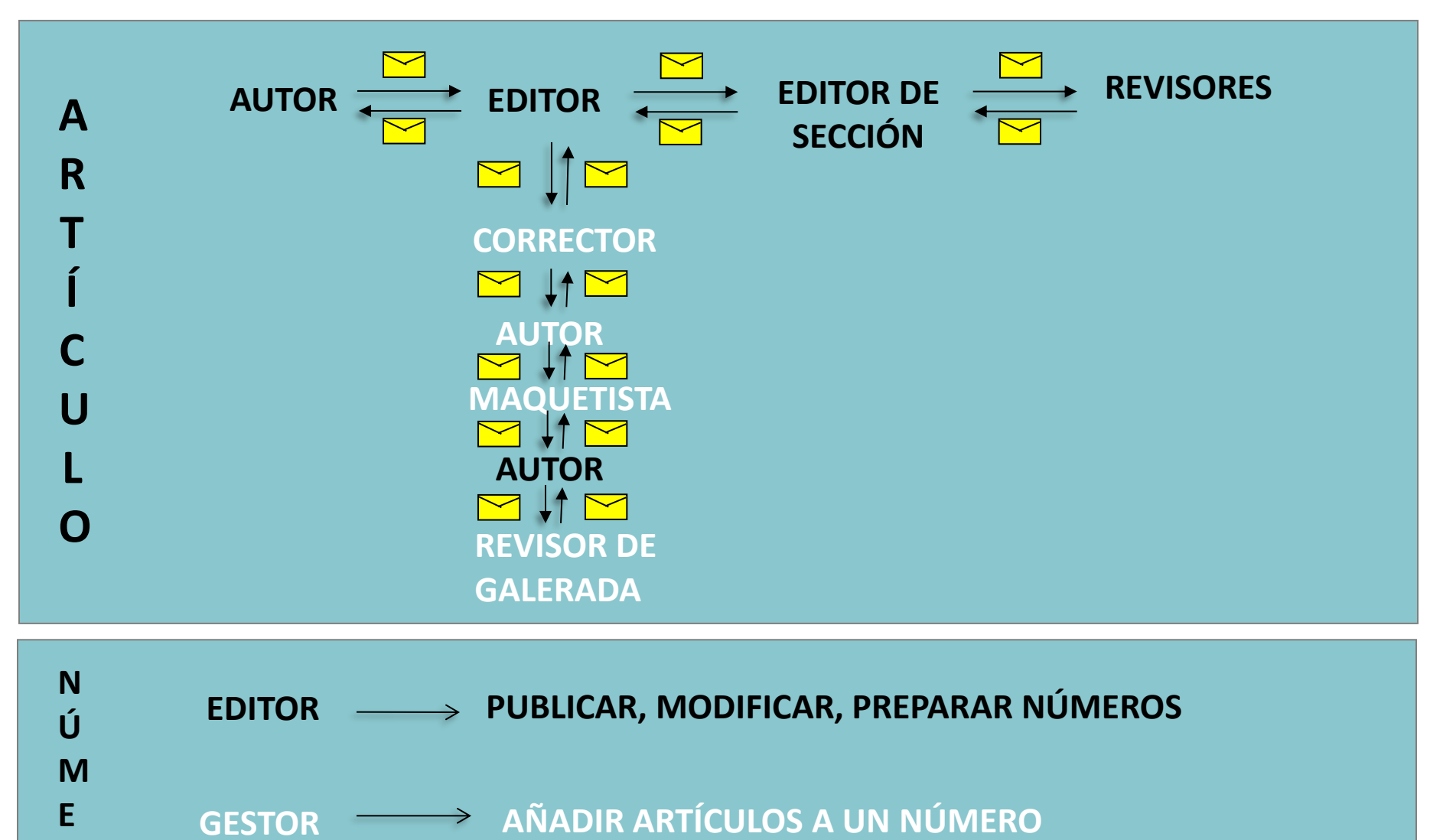

R

0

# PROCESO DE REVISIÓN DE ARTÍCULOS

# AUTOR

- ✓ Registro y acceso
- ✓ Home del autor
- ✓ Envío de artículos

## **REGISTRO Y ACCESO**

### **1. AUTOR NO REGISTRADO**

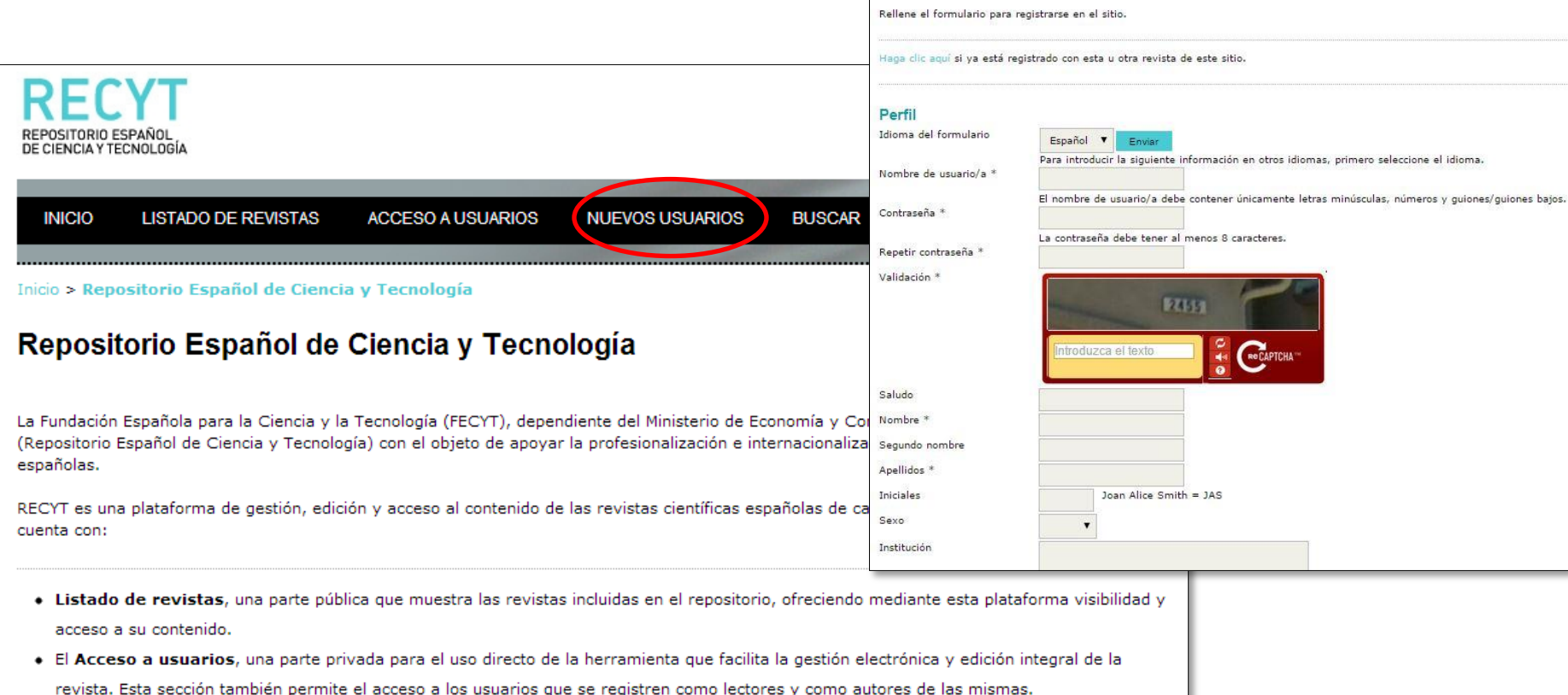

Inicio > Usuario/a > Registrarse

Registrarse

- Posibilidad de registro en Nuevos usuarios donde se puede registrar en la revista que se desee como lector o autor, según la revista lo
  permita.
- Un Buscador en la sección Buscar para localizar los contenidos de las revistas.
- Un manual de ayuda a la edición OJS en Ayuda de la revista.

Cada revista decide el grado de uso de RECYT. De esta forma, se puede o utilizar la herramienta de edición electrónica sin necesidad de publicar los números en la plataforma o publicar la revista en la plataforma sin utilizar el servicio de gestión integral. De la misma manera, se puede hacer uso de ambos servicios

## **REGISTRO Y ACCESO**

### **2. AUTOR REGISTRADO**

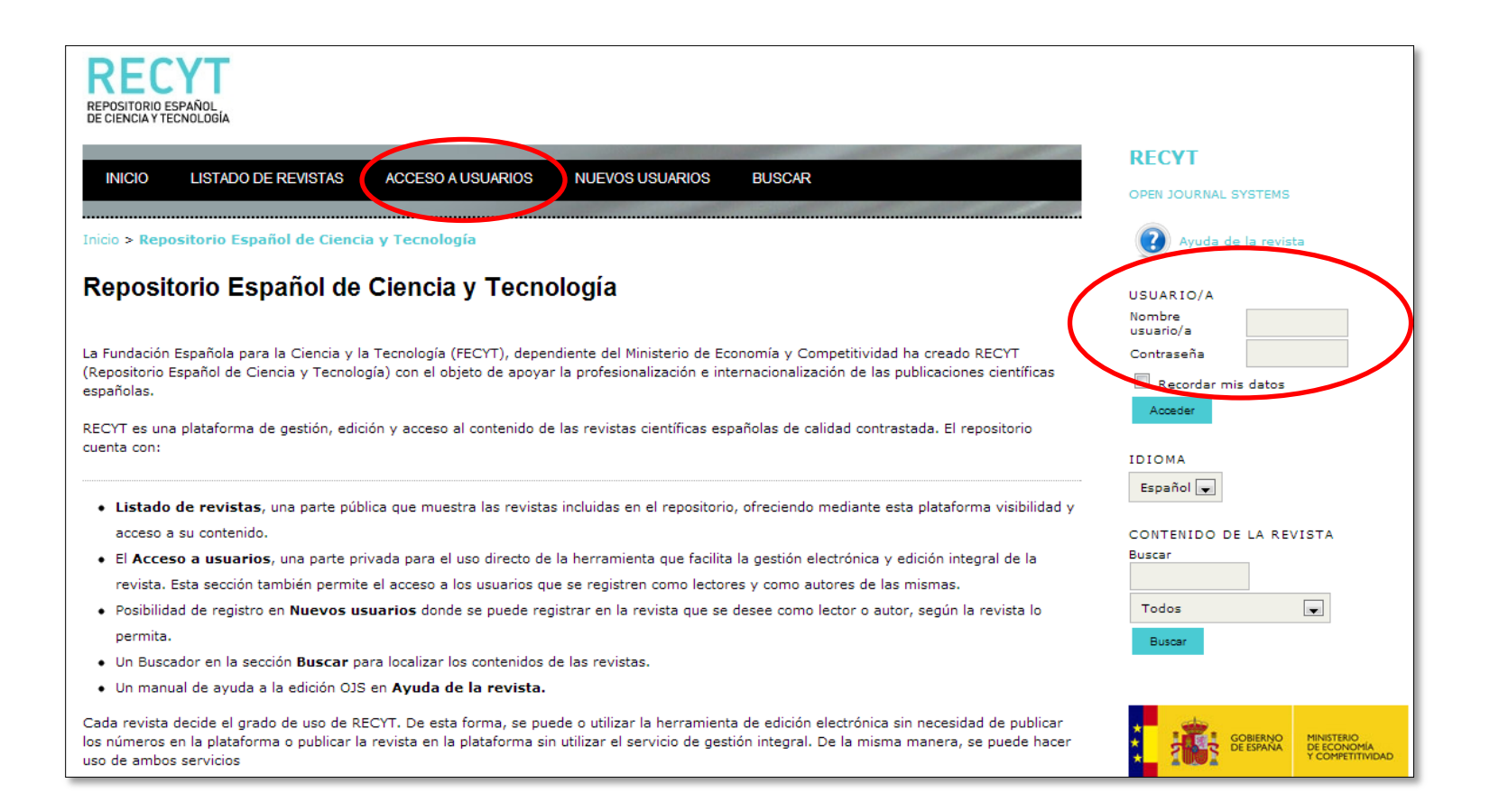

## **REGISTRO Y ACCESO**

# **3. USUARIO REGISTRADO PERO NO COMO AUTOR DE LA REVISTA**

### Se introducen usuario y contraseña y el sistema le da de alta como autor

| Inicio > Usuario/a > Registrarse       Nombr         Registrarse       Contra         Rellene el formulario para registrarse en el sitio.       Registr         Haga clic aquí si ya está registrado con esta u otra revista de este sitio.       Registr | uzca su nombre de usuaria/o y contraseña actual para registrarse en esta revista.<br>re usuario/a*<br>aseña*<br>rarse como<br>Autor/a: Puede enviar artículos a la revista.<br>Identificar los intereses de la revisión (áreas sustantivas y<br>(Separar los intereses presionando enter o coma)<br>iistrar<br>Cancelar |
|----------------------------------------------------------------------------------------------------|----------------------------------------------------------------------------------------------------|
| Inicio > Usuario/a > Registrarse  Registrarse  Rellene el formulario para registrarse en el sitio.  Haga clic aquí si ya está registrado con esta u otra revista de este sitio.  Registrativa de este sitio.                                              | uzca su nombre de usuaria/o y contraseña actual para registrarse en esta revista.<br>re usuario/a*<br>aseña*<br>rarse como Intereses de la revista.<br>Identificar los intereses de la revisión (áreas sustantivas y<br>(Separar los intereses presionando enter o coma)<br>iistrar Cancelar                            |
| Inicio > Usuario/a > Registrarse       Nombr         Registrarse       Contra         Rellene el formulario para registrarse en el sitio.       Registr         Haga clic aquí si ya está registrado con esta u otra revista de este sitio.       Registr | re usuario/a*<br>aseña*<br>rarse como<br>Identificar los intereses de la revisión (áreas sustantivas y<br>(Separar los intereses presionando enter o coma)<br>iistrar<br>Cancelar                                                                                                    |
| Registrarse       Contra         Rellene el formulario para registrarse en el sitio.       Registr         Haga clic aquí si ya está registrado con esta u otra revista de este sitio.       Registr                                                      | aseña* rarse como Autor/a: Puede enviar artículos a la revista. Identificar los intereses de la revisión (áreas sustantivas y (Separar los intereses presionando enter o coma) iistrar Cancelar                                                                                                    |
| Registr<br>Rellene el formulario para registrarse en el sitio.                                                                                                    | rarse como Autor/a: Puede enviar artículos a la revista.<br>Identificar los intereses de la revisión (áreas sustantivas y<br>(Separar los intereses presionando enter o coma)<br>iistrar Cancelar                                                                                                    |
| Haga clic aquí sí ya está registrado con esta u otra revista de este sitio.                                                                                                    | Identificar los intereses de la revisión (áreas sustantivas y<br>(Separar los intereses presionando enter o coma)                                                                                                    |
| Destil                                                                                                    | (Separar los intereses presionando enter o coma)                                                                                                    |
| Daufil                                                                                                    | istrar Cancelar                                                                                                    |
| Regi<br>Idioma del formulario                                                                                                    |                                                                                                    |
| Nombre de usuario/a *         Envant         Envant                                                                                                    | pos obligatorios                                                                                                    |
| El nombre de usuario/a debe contener únicamente letras minúsculas, números y guiones/gui                                                                                                    |                                                                                                    |
| Repetir contraseña *                                                                                                    |                                                                                                    |
| Validación *                                                                                                    |                                                                                                    |
| Saludo                                                                                                    | rol gestor:                                                                                                    |
| Nombre *                                                                                                    |                                                                                                    |
| Segundo nombre                                                                                                    | ✓ Definir que usuarios se pueden                                                                                                    |
| Iniciales Joan Alice Smith = JAS                                                                                                    | como lector, autor, revisor.                                                                                                    |
| Institución                                                                                                    | ✓ Registrar usuarios.                                                                                                    |

## **HOME AUTOR**

### ESTADO DE LOS ARTÍCULOS

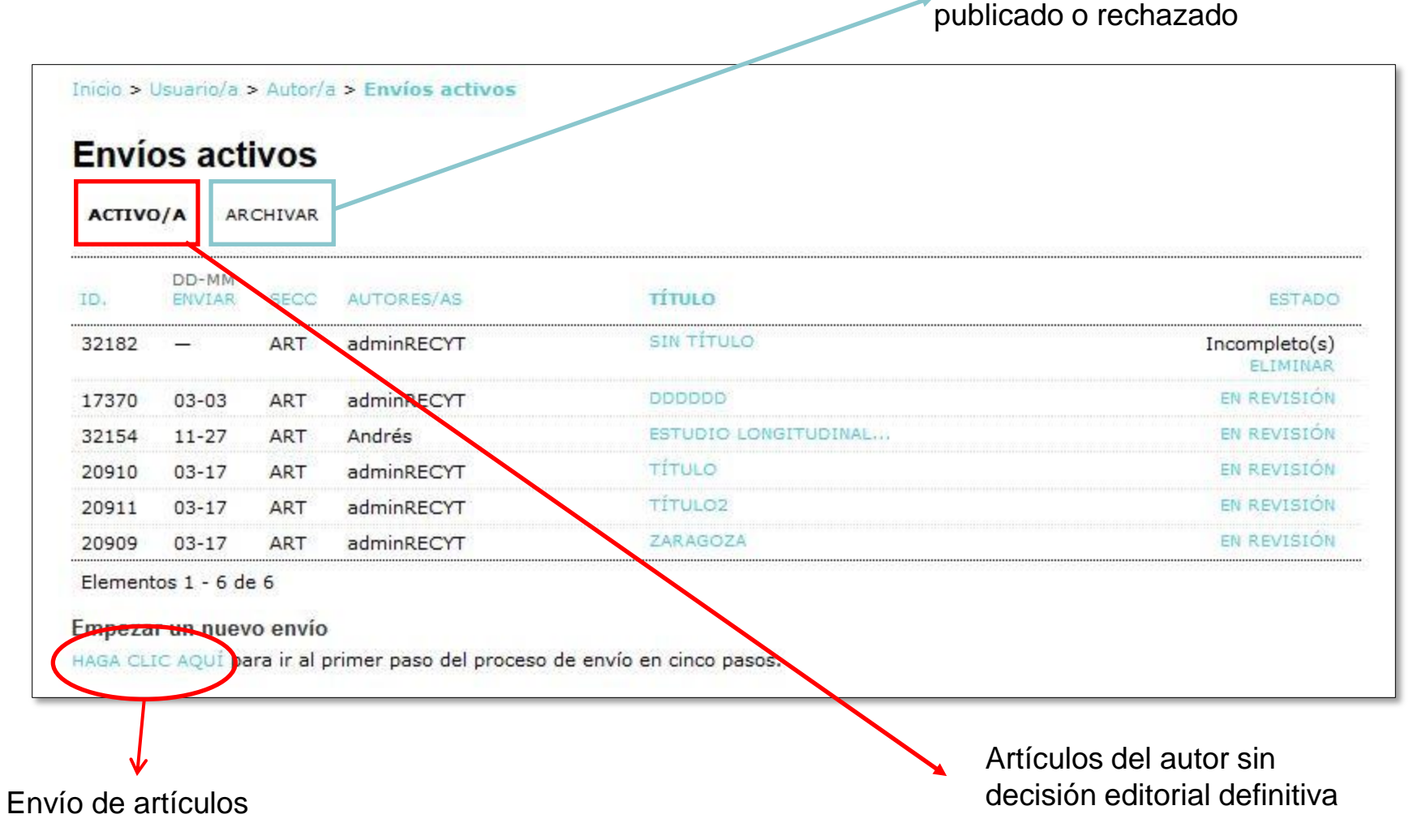

Artículos del autor que se han

## **AUTOR**

### **ENVÍO DE ARTÍCULOS**

#### Inicio > Usuario/a > Autor/a > Envios > Nuevo envio

#### Paso 1. Empezar el envío

1. INICIO 2. CARGAR EL ENVÍO 3. INTRODUCIR LOS METADATOS 4. CARGAR LOS ARCHIVOS COMPLEMENTARIOS 5. CONFIRMACIÓN

Inicio > Usuario/a > Autor/a > Envíos > Nuevo envío

2. Localice el archivo que desea enviar y resáltelo.

Idioma del formulario

1. INICIO 2. CARGAR EL ENVÍO 3. INTRODUCIR LOS METADATOS 4. CARGA

Para cargar un manuscrito en esta revista, complete los siguientes pasos:

1. Haga clic en Examinar (o Seleccionar archivo) en esta página para al

3. Haga clic en Abrir (en la ventana Seleccionar archivo) y verá el nomi

4. Haga clic en Cargar para enviar el archivo al sitio web de la revista

5. Una vez cargado el envío, haga clic en Guardar y continuar, en la pa ¿Necesita ayuda? Póngase en contacto con FECYT para recibir asistencia.

Inicio > Usuario/a > Autor/a > Envíos > Nuevo envío

Paso 3. Introducir los metadatos del envío

Español

1. INICIO 2. CARGAR EL ENVÍO 3. INTRODUCIR LOS METADATOS 4. CARGAR LOS

Enviar

Paso 2. Cargar el envío

disco duro.

Archivo de envi

No se ha cargado nir

Cargar el archivo de

¿Necesita ayuda? Póngase en contacto con FECYT para recibir asistencia.

#### Sección de la revista

Seleccione la sección adecuada para el envío (ver Secciones y Política en Acerca de la revista

| 56000                                       | Seleccione una sección                        |
|---------------------------------------------|-----------------------------------------------|
|                                             | Nio                                           |
| Idioma del en                               | VIO                                           |
| <b>Idioma del en</b><br>Esta revista acepta | envíos en varios idiomas. Elija el idioma pri |

#### Lista de compropación del envio

Marque los siguientes elementos para indicar que este envío est comentarios al editor/a).

- El envío no ha sido publicado previamente ni se ha envia Comentarios al editor).
- El fichero enviado está en formato Microsoft Word, RTF,
- Todas las URLs en el texto (p.e., http://pkp.sfu.ca) están 8
- El texto tiene interlineado simple; el tamaño de fuente es 100 direcciones URL); y todas las ilustraciones, figuras y table todo.
- El texto cumple con los requisitos bibliográficos y de estil Acerca de la revista.
- Si esta enviando a una sección de la revista que se revis 100

| una revisión a ciegas) han sido seguidas.                                                                                                    | S                             |                                  | Para introducir la siguiente información en otros idiom                                                       |
|----------------------------------------------------------------------------------------------------|-------------------------------|----------------------------------|----------------------------------------------------------------------------------------------------|
| Aviso de derechos de autor/a                                                                                                    | Guardar y continua            | Autores/as<br>Nombre *           | adminRECYT                                                                                                    |
| Política propuesta para revistas que ofrecen acceso abierto<br>Aquellos autores/as que tengan publicaciones con esta revista, ace                                                                       | ptan los términos siguientes: | Segundo nombre<br>Apellidos *    | adminRECYT                                                                                                    |
| <ul> <li>a. Los autores/as conservarán sus derechos de autor y garantizarán a la revista el derecho<br/>estará simultáneamente sujeto a la Licencia de reconocimiento de Creative Commons qu</li> </ul> |                               | Correo electrónico *<br>ORCID iD | recyt@fecyt.es                                                                                                |
|                                                                                                    |                               |                                  | Solo el Registro ORCID puede asignar ORCID iDs. De<br>e incluri la URL completa (pe. http://orcid.org/0000-00 |
|                                                                                                    |                               | URL                              |                                                                                                    |
|                                                                                                    |                               | Institución                      |                                                                                                    |

## rol gestor:

- ✓ Configura parte de la información que ven los autores al realizar el envío
- Idiomas de envío  $\checkmark$
- Tipo de metadatos requeridos  $\checkmark$

### Pasos del envío:

- Sección, Idioma, checklist envío, 1. copyright, privacidad, comentarios al editor
- 2. Metadatos del artículo
- 3. Subir el archivo del artículo
- **Ficheros complementarios** 4.
- 5. Confirmación del envío

### correo automático al EDITOR avisando del envío y al autor con acuse de recibo

# **EDITOR**

- ✓ Home del editor
- ✓ Recepción y gestión de artículos
  - ✓ Asignación de artículos
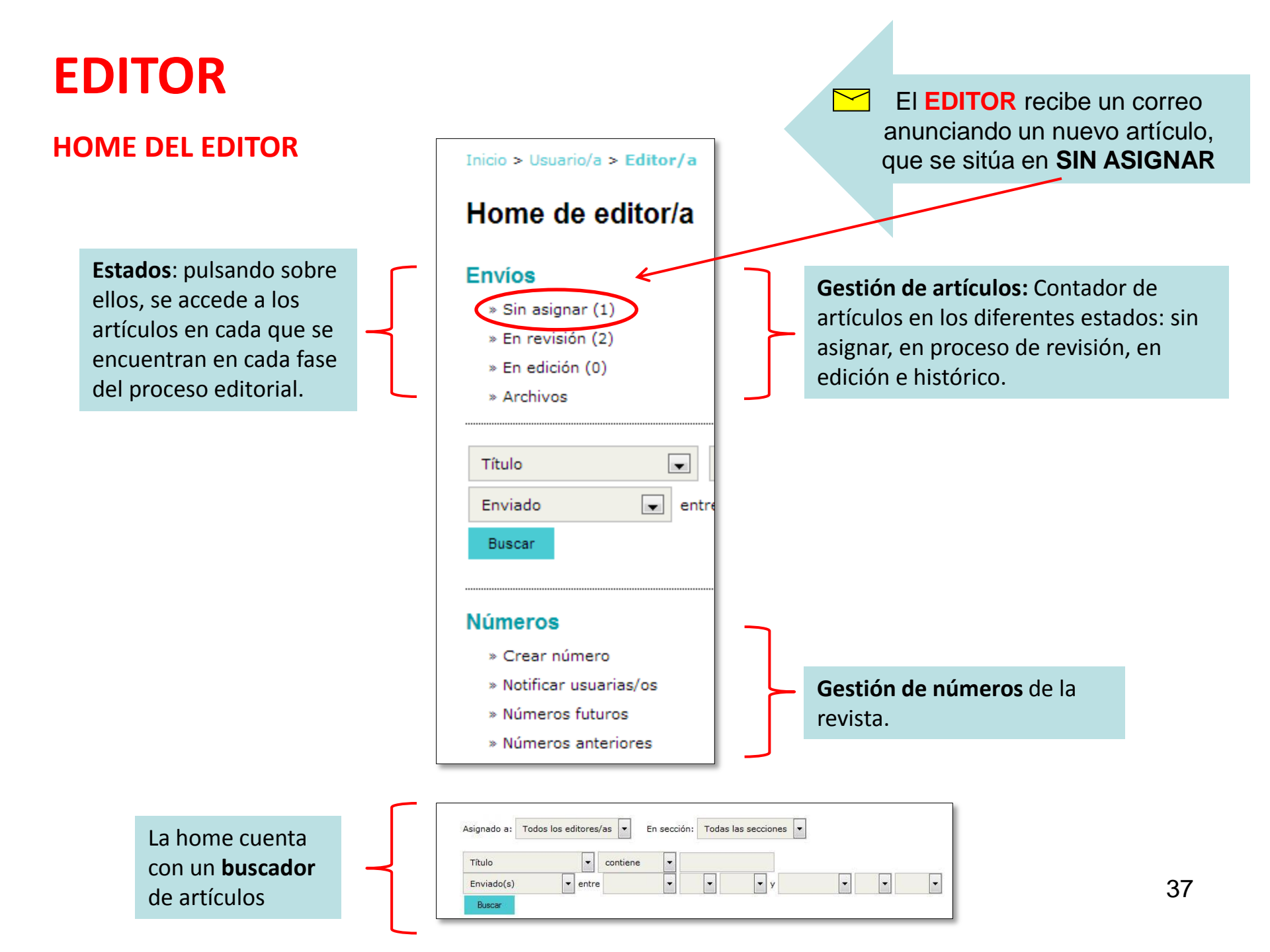

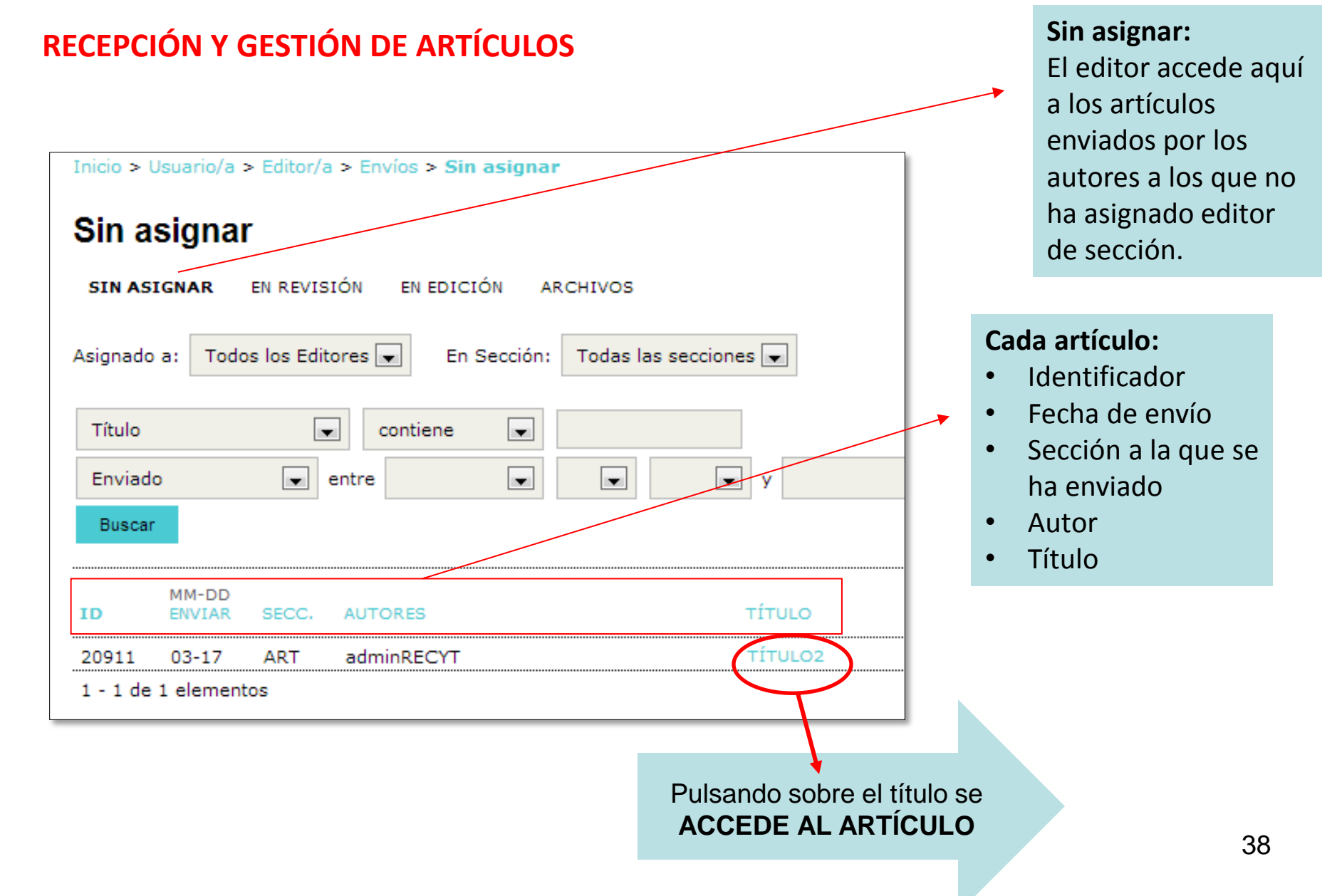

### **ARTÍCULOS EN REVISIÓN**

| Inicio > Usuario/a > Editor/a                                                                     |
|---------------------------------------------------------------------------------------------------|
| Home de editor/a                                                                                  |
| <pre>Sin asignar (1)  * En revisión (2)  * En edición (0)  * Archivos</pre>                       |
| Título  contiene Enviado entre Buscar                                                             |
| Números<br>» Crear número<br>» Notificar usuarias/os<br>» Números futuros<br>» Números anteriores |

### **ARTÍCULOS EN REVISIÓN**

- 1. Los elementos resaltados indican que el editor debe llevar a cabo las siguientes acciones tal y como se muestra a continuación:
  - o Hay un revisor/a asignado a quien no se le avisó por correo electrónico
  - o Todos los revisores/as enviaron sus comentarios, pero no se registró ninguna decisión
  - El autor/a subió un manuscrito revisado
  - o Falta que el revisor/a confirme la invitación para la evaluación por pares
  - Falta que el revisor/a termine su tarea

 La "Fecha de vencimiento" se completa cuando el revisor/a acepta la tarea y muestra el número de semanas hasta la entrega o (-) las semanas que lleva de retraso.

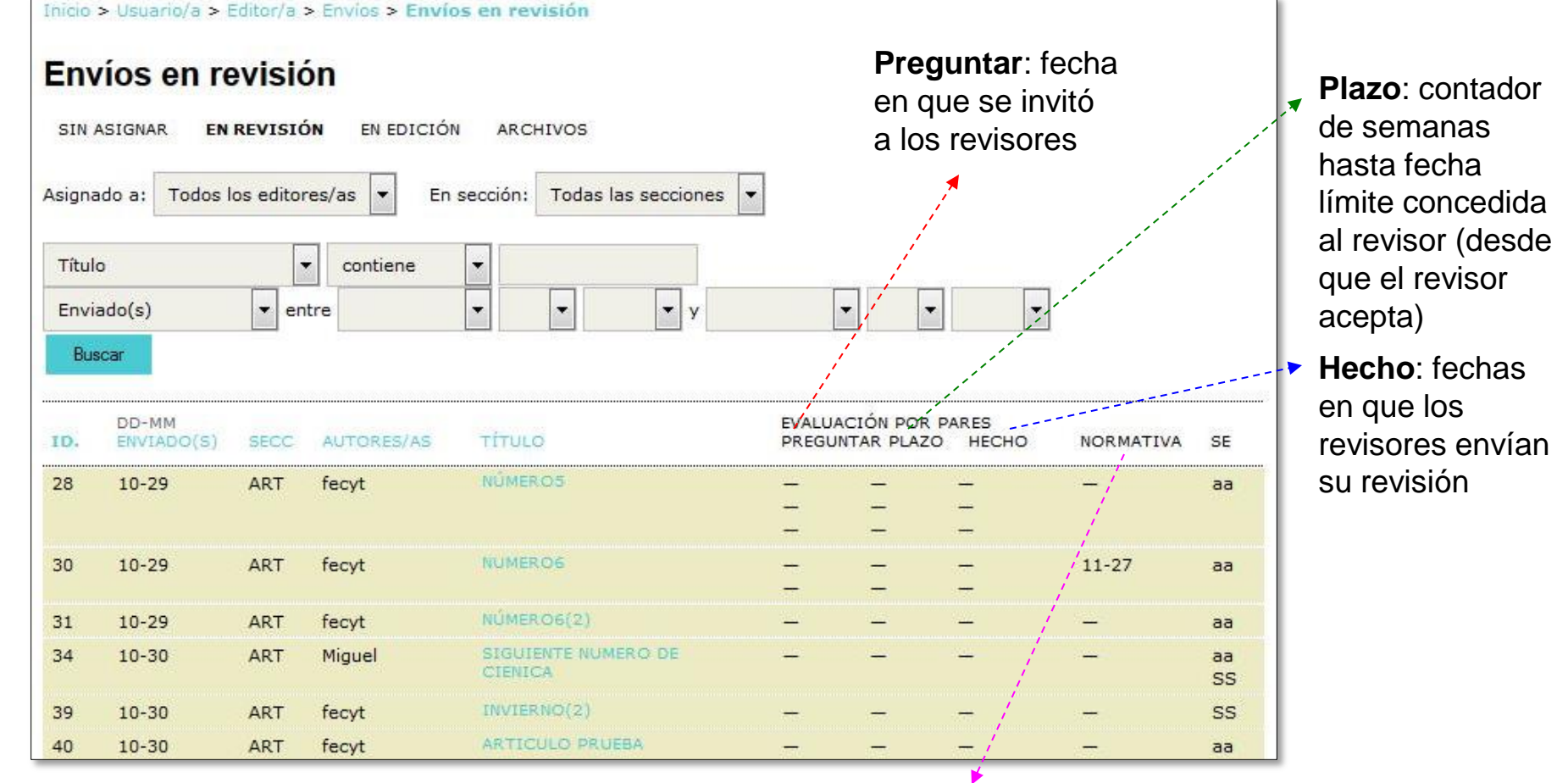

Normativa: fechas de las sucesivas decisiones editoriales

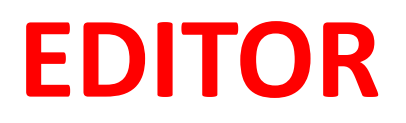

### **RECEPCIÓN Y GESTIÓN DE ARTÍCULOS**

✓ Recepción de correo y artículos sin asignar

✓ Desestimar un artículo antes de iniciar la revisión por pares

✓ Asignar editor de sección

✓ Asignar revisor

### DESESTIMAR UN ARTÍCULO ANTES DE INICIAR LA REVISIÓN POR PARES

| Inicio > Usuario/a > Editor, | /a > Envíos > #20911 > <b>R</b> o | esumen      |              |         |             |             |        |
|------------------------------|-----------------------------------|-------------|--------------|---------|-------------|-------------|--------|
| #20911 Resume                | ən                                |             |              |         |             |             |        |
| RESUMEN REVISIÓN             | EDITAR HISTORIAL                  | CITAS       |              |         |             |             |        |
| Envío                        |                                   |             |              |         |             |             |        |
| Autores                      | adminRECYT adminREC               | үт 🕮        |              |         |             |             |        |
| Fichero original             | 20911-68795-1-SM.DOC              | × 2013-03-1 | 7            |         |             |             |        |
| Ficheros ad.                 | Ninguno AÑADIR FICH               | ERO ADICION | AL           |         |             |             |        |
| Remitente<br>Fecha de envío  | adminRECYT adminREC<br>2013-03-17 | YT 🕮        |              |         |             |             |        |
| Sacción                      | Artículas                         | Cambiana    | Artículas    |         | Quardar     |             |        |
| Sección                      | Articulos                         | Carribiar a | Articulos    |         | Guardar     |             |        |
| Editores/as                  |                                   |             |              |         |             |             |        |
|                              |                                   |             | REVI         | SIÓN    | EDITAR      | SOLICITUD   | ACCIÓN |
|                              |                                   | Nii         | nguno asigna | ado     |             |             |        |
| Guardar AÑADIR EDI           | TOR/A DE SECCIÓN   AÑADI          | IR EDITOR/A | AÑADIRSE     |         |             |             |        |
| Estado                       |                                   |             |              |         |             |             |        |
| Estado                       | Esperando asignación              |             | RECH         | IAZAR Y | ARCHIVAR PR | RESENTACIÓN |        |
| Iniciado                     | 2013-03-17                        |             |              |         |             |             |        |
| Ultima modificación          | 2013-03-17                        |             |              |         |             |             |        |
|                              |                                   |             |              |         |             |             |        |

tal.

### ASIGNACIÓN DEL EDITOR DE SECCIÓN

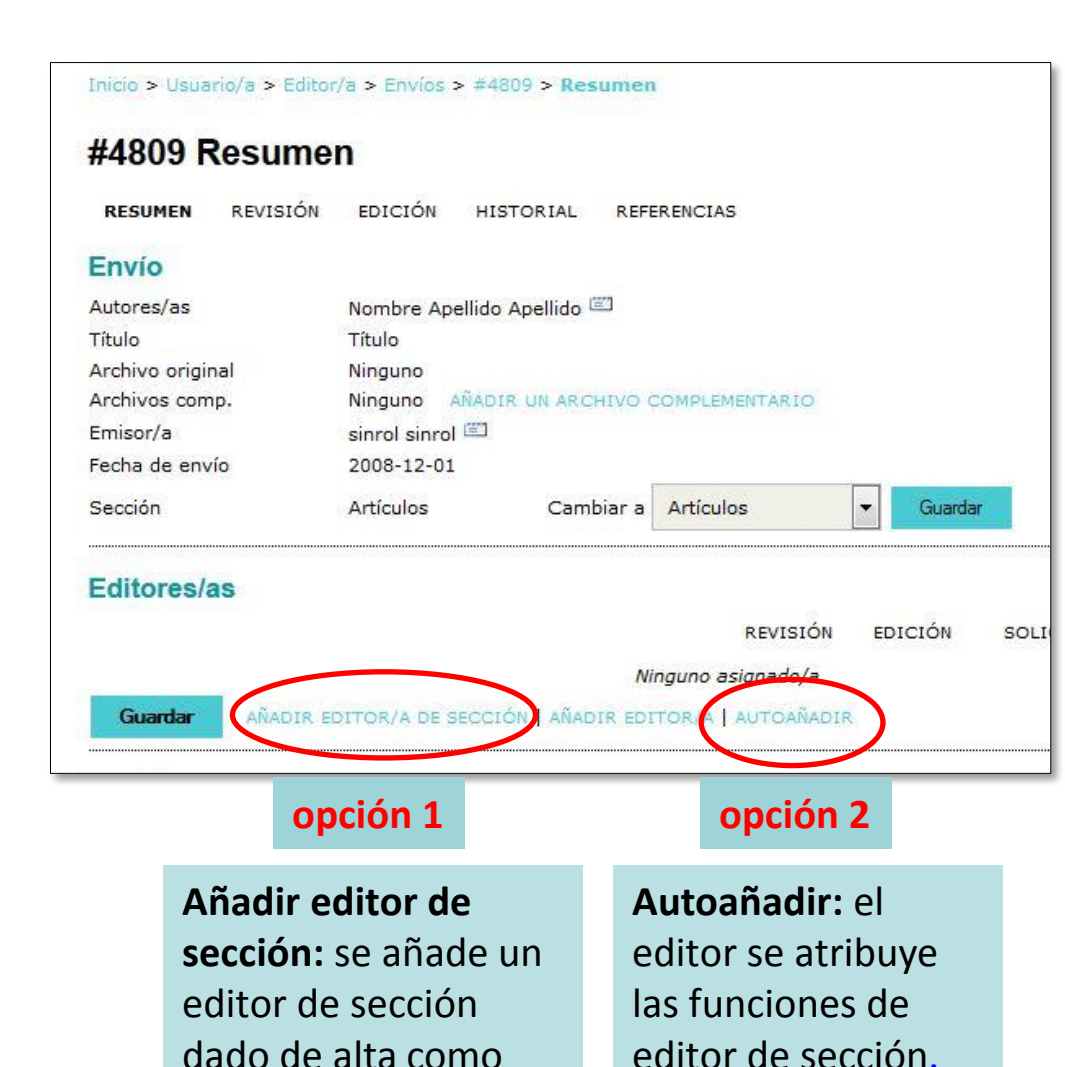

## rol gestor:

- ✓ Configura las secciones de la revista
- Asocia políticas y formularios de revisión a cada sección
- Gestiona editores de sección (crea usuarios, asigna editores a cada sección)

- Si se decide aceptar el artículo al proceso de revisión y no desestimarlo, se asigna editor de sección, paso imprescindible para continuar el proceso.
- Los privilegios del editor de sección son muy similares a los del editor.

Al asignar un editor de sección a un artículo, éste pasa a ARTÍCULOS EN REVISIÓN

### ASIGNACIÓN DEL EDITOR DE SECCIÓN

| Inicio > Usuario/a > Editor/a > Envíos > #20911 > <b>Resumen</b>                                                                                                    |                                  |        |                            |
|----------------------------------------------------------------------------------------------------|----------------------------------|--------|----------------------------|
| #20911 Resumen                                                                                                    |                                  |        |                            |
| RESUMEN REVISIÓN EDITAR HISTORIAL CITAS                                                                                                    |                                  |        |                            |
| Envío                                                                                                    |                                  |        |                            |
| Autores     adminRECYT adminRECYT       Título     Título2       Fichero original     20911-68795-1-SM.DOCX 2013-0       Ficheros ad.     Ninguno       AñADIR FICHERO ADIC       Remitente     adminRECYT adminRECYT       Fecha de envío     2013-03-17 | I3-17<br>IONAL                   |        |                            |
| Sección Artículos Cambia                                                                                                    | r a Artículos 💌 Guardar          |        | So implico al              |
| Editores/as                                                                                                    | REVISIÓN EDITAR SOLICITUD        | ACCIÓN | editor de<br>sección en la |
| Editor/a de sección 🛛 Rosa Hernandez 🖾                                                                                                    | 2013-03-17                       | BORRAR | revisión v/o               |
| Guardar AÑADIR EDITOR/A DE SECCIÓN   AÑADIR EDITOR                                                                                                    | V/A   AÑADIRSE                   |        | edición                    |
| Estado                                                                                                    |                                  |        |                            |
| Iniciado En revisión<br>Iniciado 2013-03-17                                                                                                    | RECHAZAR Y ARCHIVAR PRESENTACION |        |                            |
| Última modificación 2013-03-17                                                                                                    |                                  |        |                            |
| Envío de metadatos                                                                                                    |                                  |        |                            |
| EDITAR METADATOS                                                                                                    |                                  |        |                            |

### ASIGNACIÓN DE REVISORES

- ✓ El editor de sección recibe un correo informándole de que está encargado de un artículo
- ✓ Si el editor se "autoasigna" como editor de sección, será quien seleccione a los revisores

#### HOME

 ✓ El editor de sección sólo tiene acceso a los artículos que le adjudica el editor.

 ✓ Asigna revisores a los artículos que le han sido encargados.

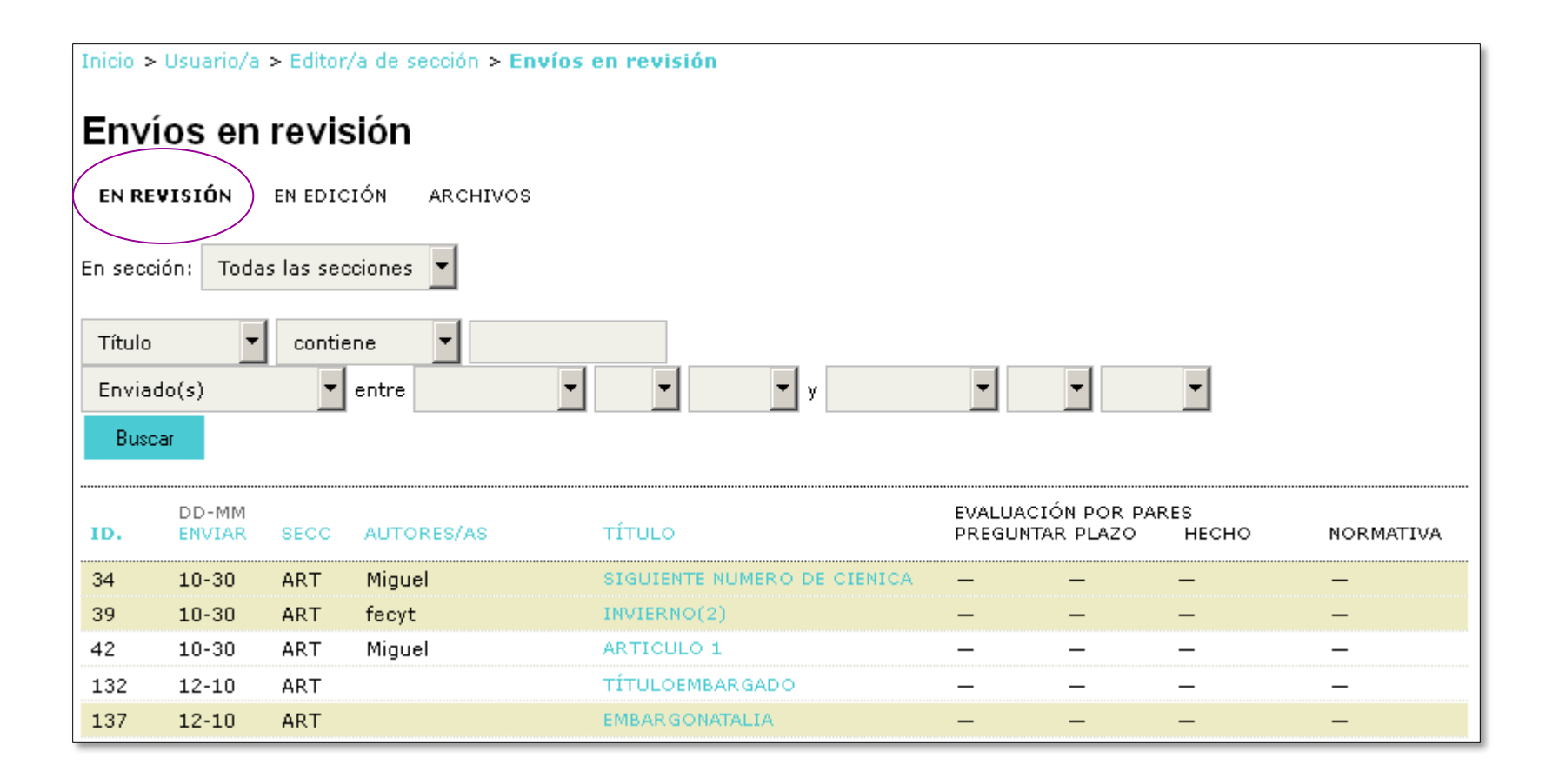

#### ASIGNACIÓN DE REVISORES (I)

**Importante**: el proceso es el mismo si quien asigna revisores es el propio editor

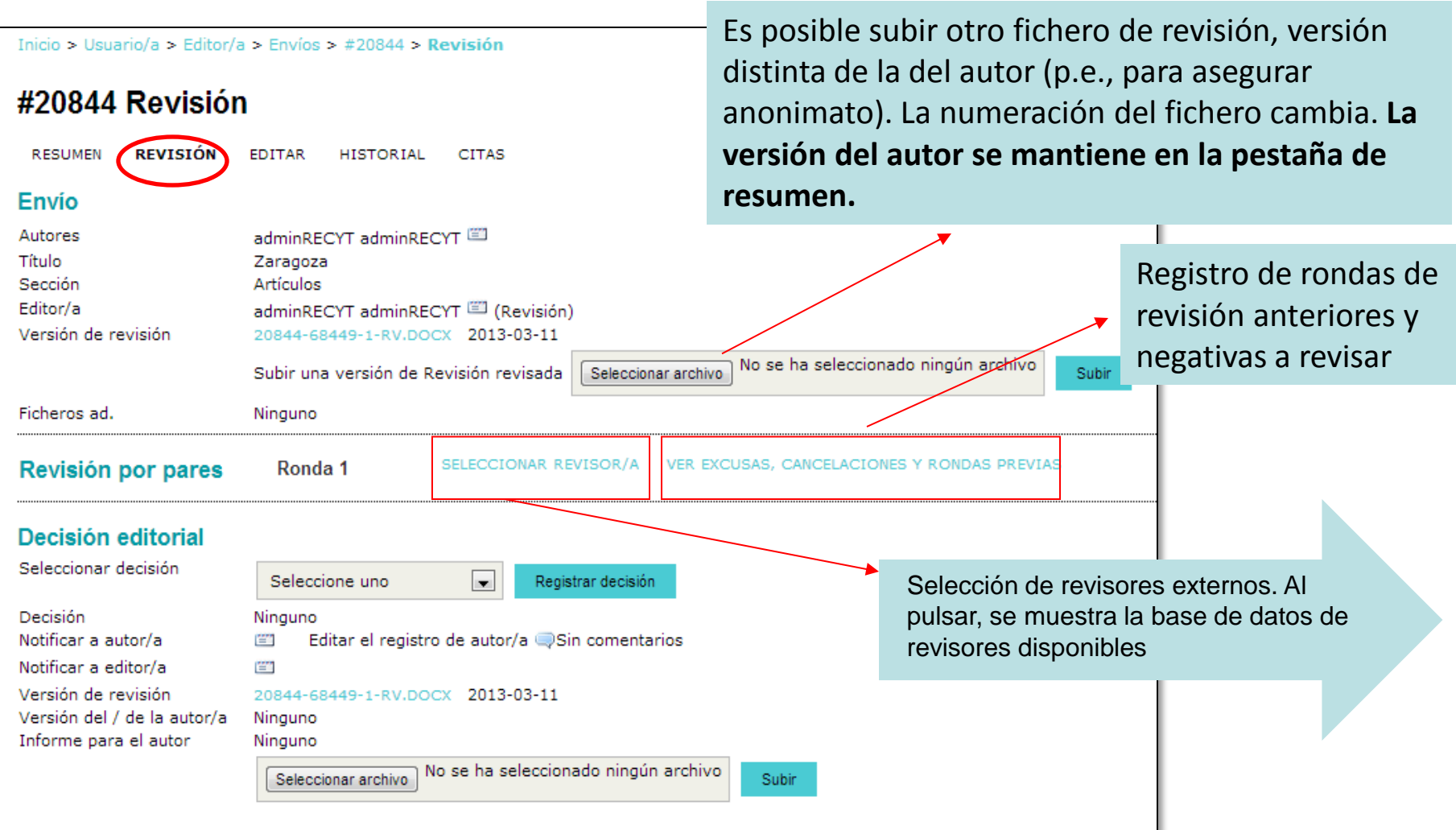

#### ASIGNACIÓN DE REVISORES (II)

 ✓ Al seleccionar revisor, se muestra el listado de los dados de alta en la revista.

 ✓ Asignar revisores disponibles o crear nuevo revisor.

✓Incluye pequeño historial del revisor.

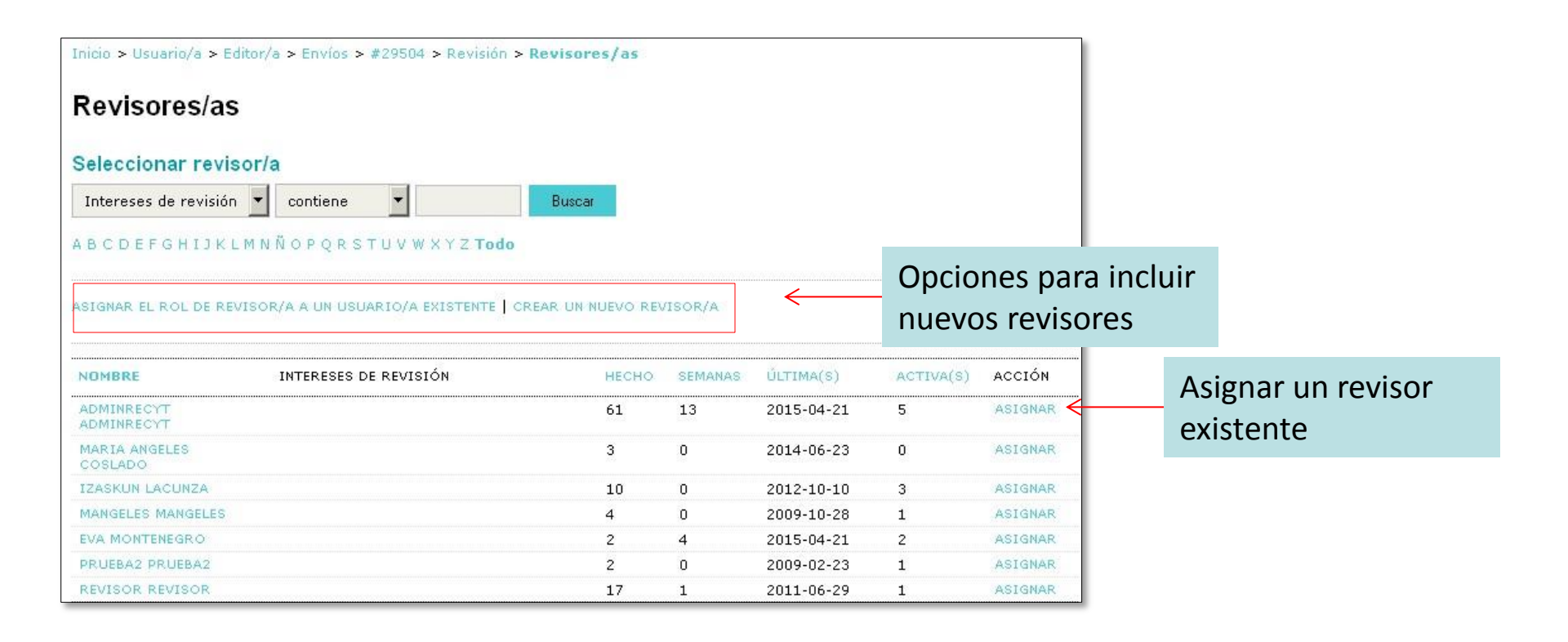

### ASIGNACIÓN DE REVISORES (III)

rol gestor:

✓ Configura los formularios de revisión de la revista

|                       | Inicio > Usuario/a > Editor/a                               | a > Envíos > #20844 > Revisión                                                                                                    | Inicio > Usuario/a > Editor/a > Envíos > #20844 > Revisión > Formularios de Revisión |                               |                                                           |          |
|-----------------------|-------------------------------------------------------------|----------------------------------------------------------------------------------------------------|--------------------------------------------------------------------------------------|-------------------------------|-----------------------------------------------------------|----------|
|                       | #20844 Revisiór                                             | ı                                                                                                    | Formularios de R                                                                     | evisión                       |                                                           |          |
|                       | RESUMEN REVISIÓN                                            | EDITAR HISTORIAL CITAS                                                                                                    | Escoger Formulario de                                                                | Revisión                      |                                                           |          |
| N                     | $\bigcirc$                                                  |                                                                                                    | τίτυιο                                                                               |                               | ACCIÓN                                                    |          |
| Ē                     | Envío                                                       |                                                                                                    | Artículos                                                                            |                               | ASIGNAR PREVISUALIZAR                                     |          |
| 0                     | Autores                                                     | adminRECYT adminRECYT 🖾                                                                                                    | 1 - 1 de 1 elementos                                                                 |                               |                                                           |          |
| R                     | Título                                                      | Zaragoza                                                                                                    |                                                                                      | -                             |                                                           |          |
| М                     | Sección                                                     | Artículos                                                                                                    |                                                                                      |                               |                                                           |          |
| A                     | Editor/a                                                    | adminRECYT adminRECYT 🖾 (Revisión)                                                                                                    |                                                                                      |                               | ✓Invitación por correo                                    | )        |
| C I                   | Versión de revisión                                         | 20844-68449-1-RV.DOCX 2013-03-11                                                                                                    |                                                                                      |                               | ala stránica al reviear                                   |          |
| Ó                     |                                                             | Subir una versión de Revisión revisada Seleccionar arc                                                                                          | hivo No se ha seleccionado n                                                         | ingún archivo Subir           |                                                           |          |
| N                     | Ficheros ad.                                                | Ninguno                                                                                                    |                                                                                      |                               | seleccionado.                                             |          |
| R<br>E<br>V<br>I<br>S | Revisión por pares<br>Revisor/a A<br>Formulario de revisión | Ronda 1     SELECCIONAR REVISOR/A     VER       adminRECYT     adminRECYT     ELIMI       Ninguno / Revisión libre     ESCOGED FORMULARIO DE RI | EXCUSAS, CANCELACIONES Y                                                             | ROHDAS PREVIAS                | ✓Al enviar* correo<br>electrónico, aparece<br>fecha envío |          |
| ó                     |                                                             | SOLICITUD EN CURSO                                                                                                    | PENDIENTE                                                                            | RECIBIDO                      | 1                                                         |          |
| Ň                     |                                                             | —                                                                                                    | 2013-04-14                                                                           | ===                           |                                                           |          |
|                       | Decisión editorial                                          |                                                                                                    |                                                                                      |                               | Ļ                                                         |          |
| D                     | Seleccionar decisión                                        | Seleccione uno                                                                                                    | Revisor/a A                                                                          | adminRECYT adminRECYT         | CANCELAR SOLICITUD                                        |          |
|                       |                                                             |                                                                                                    | Formulario de revisión                                                               | Artículos ESCOGER FORMUL      | ARIO DE REVISIÓN LIMPIAR FORMULARIO DE REVISIÓN           |          |
| Ĭ                     | Decisión<br>Netificar a autor/a                             | Ninguno                                                                                                    |                                                                                      | SOLICITUD                     | EN CURSO PENDIENTE E                                      | RECIBIDO |
| s                     | Notificar a aditor/a                                        |                                                                                                    |                                                                                      | 2013-03-17 (==)               | - 2013-04-14                                              |          |
| i i                   | Versión de revisión                                         | 20844-68449-1-RV DOCX 2013-03-11                                                                                                    | Editor/a para introducir                                                             | HARÁ LA REVISIÓN NO PUED      | E HACER LA REVISIÓN                                       |          |
| ÓN                    | Versión del / de la autor/a<br>Informe para el autor        | Ninguno                                                                                                    |                                                                                      | Subir revisión Seleccionar an | chivo No se ha seleccionado ningún archivo Subir          |          |
|                       |                                                             | Seleccionar archivo No se ha seleccionado ningún arch                                                                                           | nivo Subir                                                                           |                               |                                                           | -        |

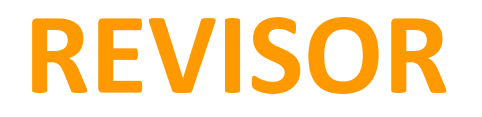

### **GESTIÓN DEL ARTÍCULO A REVISAR**

- ✓ Revisor recibe un mail del editor de sección invitándole a revisar
  - ✓ Acepta o rechaza
- ✓ Revisa, rellena el informe de evaluación y recomienda una decisión editorial

Enviar correo-e

#### **CORREO DE PETICIÓN DE REVISIÓN**

## rol gestor:

- Configura la revista de forma que el revisor acceda al texto completo desde el principio o que lo haga en el momento en que acepte el encargo.
- Puede configurar el correo para que contenga un link a la página de acceso para el revisor.
- ✓ Puede modificar y crear plantillas de correo electrónico.

| Para            | adminRECYT adminRECYT <recyt@fecyt.es></recyt@fecyt.es>                                                                                                    |                                                                     |
|-----------------|----------------------------------------------------------------------------------------------------|---------------------------------------------------------------------|
| сс              |                                                                                                    | ✓ Eiemplo de correo que                                             |
| ссо             |                                                                                                    | recibe el revisor.                                                  |
| Adjuntos        | Seleccionar archivo No se ha seleccionado ningún archivo Subir                                                                                                    | <ul> <li>✓ El texto puede modificarse<br/>en cada envío.</li> </ul> |
| De              | "adminRECYT adminRECYT" <recyt@recyt.fecyt.es></recyt@recyt.fecyt.es>                                                                                                    |                                                                     |
| Asunto          | [FECYT] Petición de Revisión de Artículo                                                                                                    | ✓ Contiene una URL de                                               |
| Cuerpo          | adminRECYT adminRECYT:                                                                                                    | acceso a la home del revisor                                        |
|                 | Tengo el convencimiento de que sería un/a excelente<br>revisor/a del manuscrito, "Zaragoza," que ha sido enviado a<br>FECYT. A continuación encontrará un extracto del envío, con la<br>esperanza de que aceptará llevar a cabo esta importante<br>tarea para nosotros. |                                                                     |
|                 | Por favor, identifíquese en la revista antes de 2023-03-24<br>para decirnos si hará o no la revisión, así como para tener<br>acceso al envío y para registrar su revisión y recomendación.<br>La dirección es http://recyt.fecyt.es/index.php/F                         |                                                                     |
|                 | La revisión propiamente dicha debe estar lista para el 2013-<br>04-14.                                                                                                    |                                                                     |
|                 |                                                                                                    |                                                                     |
| Enviar Cancelar | No enviar correo-e                                                                                                    | F                                                                   |

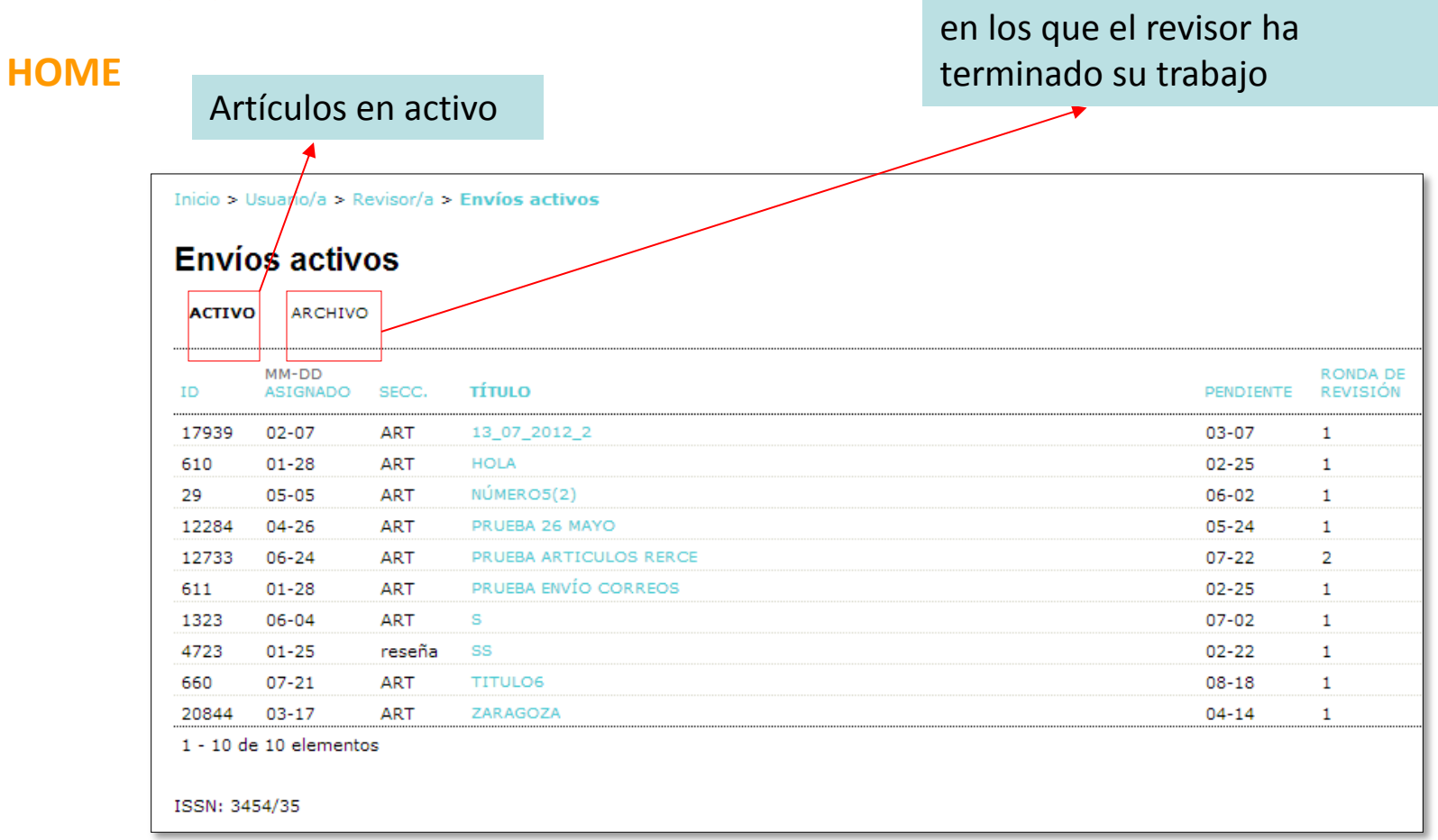

Artículos o rondas de revisión

- ✓ Artículos pendientes de revisión
- ✓ Entrega indica fecha límite de envío
- ✓ Ronda de revisión

### **ACEPTACIÓN REVISIÓN**

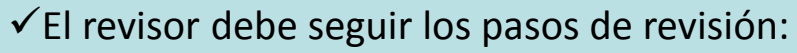

#### HOME DEL EDITOR (DE SECCIÓN)

Inicio > Usuario/a > Editor/a > Envíos > Envíos en revisión

| ✓ PASO 1. Enviar correo de aceptación,                                                                                                    | Envíos en revisión                                                                                                    |
|----------------------------------------------------------------------------------------------------|----------------------------------------------------------------------------------------------------|
| imprescindible para activar los pasos siguientes                                                                                                    | SIN ASIGNAR <b>EN REVISIÓN</b> EN EDICIÓN ARCHIVOS                                                                                                    |
| #30538 Revisión                                                                                                    | Asignado a: Todos los Editores 💌 En Sección: Todas las secciones 💌                                                                                                    |
| Envio para revisar         Título       Título         Sección de la revista       Artículos         Resumen       Resumen*         Editor/a del envío       adminRECYT adminRECYT I         Metadatos del envío       VER METADATOS                                                                                     | Título v contiene v<br>Enviado v entre v v v v v v                                                                                                    |
| Planificación de revisión         Petición del editor/a       2014-10-07         Su respuesta       -         Revisión enviada       -         Fecha de entrega de revisión       2014-11-03                                                                                                    | MM-DD     REVISIÓN POR PARES       ID     ENVIADO SECC. AUTORES     TÍTULO       20844     3-11     ART     adminRECYT       ZARAGOZA     03-17     4       51 - 73 do l'ementos     <<<<1                         |
| Pasos de revisión<br>1. Notificar al editor/a del envío de si aceptará o no la revisión.<br>Respuesta(s) Hará la revisión To puede hacer la revisión To (DE SECCIÓN)                                                                                                    | EDITOR                                                                                                    |
| <ol> <li>Si va a revisar, consulte las directrices para el revisor que aparecen a continuación.</li> <li>Haga clic en los nombres de los archivos relacionados con este envío que desee descargar y revisar (en p<br/>El envío estará disponible cuando el revisor/a acceda a proceder con la revisión</li> </ol>        | <ul> <li>Se completa cuando el/la revisor/a acepta la peticion de revision; muestra el número de semanas que faltan hasta la fech<br/>lími -) semanas cuando ha pasado el plazo.</li> <li>ISSN: 3454/35</li> </ul> |
| <ol> <li>Haga clic en el icono para rellenar el formulario de revisión.</li> <li>Formulario de revisión in</li> <li>Adamás, quede estres suchines para que las consulta el editer/a e el suter/a</li> </ol>                                                                                                    | ✓ Recibe correo electrónico del revisor                                                                                                    |
| <ol> <li>Ademas, puede cargar archivos para que los consulte el editorya o el autorya.<br/>Archivos subidos Ninguno Navegar Ningún ficheiro seleccionado. Cargar Clightshot</li> <li>Seleccione una recomendación y envíe la revisión para completar el proceso. Debe introducir la revisión o recomendación.</li> </ol> | ✓ Aparece la fecha en que el revisor ha<br>aceptado en la home del editor                                                                                                    |
| Recomendación Elija uno/a Enviar la revisió                                                                                                    | n al editor/a                                                                                                    |

#### **PROCESO DE REVISIÓN**

#### #30538 Revisión

#### Envío para revisar

| Título                | Título                  |
|-----------------------|-------------------------|
| Sección de la revista | Artículos               |
| Resumen               | Resumen*                |
| Editor/a del envío    | adminRECYT adminRECYT 🖾 |
| Metadatos del envío   | VER METADATOS           |
|                       |                         |

#### Planificación de revisión

| Petición del editor/a        | 2014-10-07 |
|------------------------------|------------|
| Su respuesta                 |            |
| Revisión enviada             |            |
| Fecha de entrega de revisión | 2014-11-03 |

#### Pasos de revisión

- Notificar al editor/a del envío de si aceptará o no la revisión. Respuesta(s) Hará la revisión 
  No puede hacer la revisión
- 2. Si va a revisar, consulte las directrices para el revisor que aparecen a continuación.
- Haga clic en los nombres de los archivos relacionados con este envío que desee descargar y revisar (en pantalla o im El envío estará disponible cuando el revisor/a acceda a proceder con la revisión
- Haga clic en el icono para rellenar el formulario de revisión.
   Formulario de revisión
- Además, puede cargar archivos para que los consulte el editor/a o el autor/a. Archivos subidos
   Ninguno

Navegar.. Ningún ficheiro seleccionado.

 Seleccione una recomendación y envíe la revisión para completar el proceso. Debe introducir la revisión o subir un ar recomendación.

Enviat la revisión al edit

Recomendación

Elija uno/a

#### ACEPTACIÓN, REVISIÓN, RECOMENDACIÓN EDITORIAL

## rol gestor:

 Configura las normas, formularios y opciones de revisión de la revista.

**PASO 2**. Las normas de revisión, propias de cada revista, se encuentran al final de la página.

**PASO 3**. Lectura y corrección del fichero. Si los cambios se hacen sobre el fichero, debe ser guardado en local.

#### **OPCIONES DE REVISIÓN (POR REVISTA):**

**PASO 4**. Lectura del artículo y rellenar (en local) la ficha de revisión. Subirla a la plataforma en el paso 4.

#### y/o

**PASO 5**. Utilizar la caja de texto en la que el revisor puede anotar comentarios para el autor y/o comentarios privados para el editor. Los comentarios no son vistos por el autor hasta que el editor lo permite

**PASO 6.** Permanece inactivo hasta completar pasos 4 o 5

#### ACEPTACIÓN, REVISIÓN, RECOMENDACIÓN EDITORIAL

## **REVISOR**

#### **PROCESO DE REVISIÓN**

#### PASO 4

Se rellena el formulario de revisión. Cada revista indica a sus revisores qué espera en ese paso.

| Planificación de revi                                                                       | sión                                                  |                                                        |                                                                                |                                           |
|---------------------------------------------------------------------------------------------|-------------------------------------------------------|--------------------------------------------------------|--------------------------------------------------------------------------------|-------------------------------------------|
| Petición de editor/a<br>Su respuesta<br>Revisión enviada<br>Fecha de entrega de<br>revisión | 2013-03-17<br>2013-03-17<br>—<br>2013-04-14           |                                                        |                                                                                |                                           |
| Pasos de revisión                                                                           |                                                       |                                                        |                                                                                |                                           |
| <ol> <li>Notificar a editor/a de e<br/>Responder Aceptado</li> </ol>                        | envíos que aceptará la revisión.<br>o                 |                                                        |                                                                                |                                           |
| 2. Si va a hacer la revisió                                                                 | in, consulte las normas de revisión                   | más abajo.                                             |                                                                                |                                           |
| <ol> <li>Haga click en los nomb<br/>Envío de manuscrito</li> </ol>                          | res de los ficheros para bajar y rev<br>20844-68449-: | visar (en pantalla o imprimiér<br>1-RV.DOCX 2013-03-11 | ndolos) que estén asociados con este envío.                                    |                                           |
| Fichero(s) adicional(es<br>4. Haga "click" en el ícono<br>Formulario de revisión            | ) Ninguno                                             | ón                                                     | El paso 6 se activa al r<br>formulario de revisión e<br>subiendo un fichero en | ellenar el<br>en el paso 4 o<br>el paso 5 |
| <ol> <li>Además, puede subir fi<br/>Ficheros subidos</li> </ol>                             | icheros para que los consulte el/la (<br>Ninguno      | editor/a y/o el/la autor/a.                            |                                                                                |                                           |
| Seleccionar archivo N                                                                       | Io se ha seleccionado ningún archiv                   | <sup>/0</sup> Subir                                    |                                                                                |                                           |
| <ol> <li>Seleccionar una recom<br/>seleccionar una recom</li> </ol>                         | endación y enviar la revisión para /<br>endación.     | completar el proceso. Tienes                           | que introdecir una revisión o subir un fichero ante:                           | s de                                      |
| Recomendación                                                                               | Seleccione u                                          | ino 💌                                                  | Enviar revisión al / a la editor/a                                             |                                           |

#### ACEPTACIÓN, REVISIÓN, RECOMENDACIÓN EDITORIAL

CUANDO SE HACE UNA RECOMENDACIÓN

## REVISOR

### **RECOMENDACIÓN EDITORIAL**

|                                                                                                    |                                                                                          |                                      |           |                                             | EDITORIA                            | AL Y SE RE           | GISTRA, SE               | CIERRA EL                            |        |
|----------------------------------------------------------------------------------------------------|------------------------------------------------------------------------------------------|--------------------------------------|-----------|---------------------------------------------|-------------------------------------|----------------------|--------------------------|--------------------------------------|--------|
| Pasos de revisión                                                                                                    |                                                                                          |                                      |           |                                             | PROCESC                             | ) (de forn           | na irreversib            | ole)                                 |        |
| <ol> <li>Notificar a editor/a de envíos que aceptará<br/>Responder Aceptado</li> </ol>                               | la revisión.                                                                             |                                      |           |                                             |                                     | (                    |                          |                                      |        |
| 2. Si va a hacer la revisión, consulte las norm                                                                      | as de revisión más abajo.                                                                |                                      |           |                                             |                                     |                      |                          |                                      |        |
| <ol> <li>Haga click en los nombres de los ficheros p<br/>Envío de manuscrito<br/>Fichero(s) adicional(es)</li> </ol> | ara bajar y revisar (en pantalla o imprin<br>20844-68449-1-RV.DOCX 2013-03-11<br>Ninguno | niéndolos) que estén asociados cor   | n este e  | nvío.                                       |                                     |                      |                          |                                      |        |
| <ol> <li>Haga "click" en el ícono para llenar el formu<br/>Formulario de revisión </li> </ol>                        | ulario de revisión                                                                       |                                      |           |                                             |                                     |                      |                          |                                      |        |
| 5. Además, puede subir ficheros para que los                                                                         | consulte el/la editor/a y/o el/la autor/a.                                               |                                      | Pase      | os de revisión                              |                                     |                      |                          |                                      |        |
| Seleccionar archivo No se ha seleccionado                                                                            | o ningún archivo Subir                                                                   |                                      | 1. N<br>F | Notificar a editor/a<br>Responder Acept     | de envíos que aceptar<br>tado       | á la revisión.       |                          |                                      |        |
| <ol> <li>Seleccionar una recomendación y enviar la<br/>seleccionar una recomendación.</li> </ol>                     | revisión para completar el proceso. Tier                                                 | nes que introducir una revisión o si | 2. S      | Si va a hacer la rev                        | risión, consulte las nor            | mas de revisión m    | ás abajo.                |                                      |        |
| Recomendación                                                                                                    | Aceptar con cambios menores                                                              | Enviar revisión al / a la editor/a   | 3. F      | taga click en los no<br>Envío de manuscriti | ombres de los ficheros<br>o         | 20844-68449-1-       | Mensaje de la página     | a recyt.fecyt.es:                    | 3      |
|                                                                                                    | Seleccione uno                                                                           |                                      | F         | Fichero(s) adicional                        | (es)                                | Ninguno              | Upa yez baya registrad   | o su decisión no podrá bacer cambio  |        |
| Normas de revisor/a                                                                                                  | Aceptar                                                                                  |                                      | 4. ⊦      | laga "click" en el ío                       | cono para llenar el forr            | mulario de revisión  | ¿Seguro que quiere co    | ntinuar?                             | 5      |
| revisar bien aquí tienes el modelo Hoja de evalu                                                                     | Aceptar con cambios menores                                                              |                                      | F         | ormulario de revis                          | ión 🤜                               |                      |                          |                                      |        |
|                                                                                                    | Aceptar con cambios importantes                                                          |                                      | 5. A      | Además, puede sub                           | oir ficheros para que lo            | s consulte el/la ec  |                          | Aceptar Cancelar                     |        |
| ISSN: 3454/35                                                                                                    | Rechazar                                                                                 |                                      | F         | Ficheros subidos                            | → No se ha selecciona               | Ninguno (            |                          |                                      | -      |
|                                                                                                    |                                                                                          |                                      |           | Seleccionar archivo                         |                                     | do filingari archivo | Subir                    |                                      |        |
|                                                                                                    |                                                                                          |                                      | 6. S      | Seleccionar una rec<br>seleccionar una rec  | comendación y enviar<br>omendación. | la revisión para co  | mpletar el proceso. Tier | nes que introducir una revisión o si | ubir ( |
|                                                                                                    |                                                                                          |                                      | F         | Recomendación                               |                                     | Aceptar con ca       | mbios menores 🛛 🗨        | Enviar revisión al / a la editor/a   |        |

#### Normas de revisor/a

revisar bien aquí tienes el modelo Hoja de evaluación RECYTRECYT

PASO 6

#### ACEPTACIÓN, REVISIÓN, RECOMENDACIÓN EDITORIAL

**REVISOR** 

| RECOMEND          | ΑCIÓN FDITORIAI                                                                                                    |                                                                 |                               |                                                                                                    |
|-------------------|----------------------------------------------------------------------------------------------------|-----------------------------------------------------------------|-------------------------------|----------------------------------------------------------------------------------------------------|
|                   |                                                                                                    |                                                                 |                               | ✓ La recomendación editorial<br>se envía por correo electrónico<br>al editor                                                                           |
| Enviar correo-e   |                                                                                                    |                                                                 |                               | ✓La revisión queda cerrada                                                                                                    |
| Para              |                                                                                                    |                                                                 |                               |                                                                                                    |
| сс                | adminRECYT adminRECYT <recyt@fecyt.es></recyt@fecyt.es>                                                                             |                                                                 |                               |                                                                                                    |
| ссо               |                                                                                                    | #20844 Revisi                                                   | ión                           |                                                                                                    |
|                   | Añadir destinataria/o Añadir CC Añadir CCO                                                                                          | Envío a revisar                                                 |                               | <b>K</b>                                                                                                    |
|                   | Enviar una copia de este mensaje a mi dirección (recyt@fecyt.es)                                                                    | Título<br>Sección de la revista                                 | Zaragoz<br>Artículos          | a<br>;                                                                                                    |
| Adjuntos          | Seleccionar archivo No se ha seleccionado ningún archivo Subir                                                                      | Resumen<br>Editor/a de envío<br>Envío de metadatos              | adminRE<br>VER MET            | CYT adminRECYT 📧 (Revisión)<br>ADATOS                                                                                                    |
|                   |                                                                                                    | Planificación de re                                             | evisión                       |                                                                                                    |
| De<br>Asunto      | "adminRECYT adminRECYT" < recyt@recyt.fecyt.es>                                                                                     | Petición de editor/a<br>Su respuesta                            | 2013-03<br>2013-03            | -17<br>-17                                                                                                    |
| Cuerre            | [FECTI] Revision de artículo completada                                                                                             | Revisión enviada<br>Fecha de entrega de<br>revisión             | 2013-03<br>2013-04            | -17<br>-14                                                                                                    |
| Cuerpo            | adminRECYT adminRECYT:                                                                                                    | Passa da raviaián                                               |                               |                                                                                                    |
|                   | Ya he finalizado la revisión del envío "Zaragoza," para FECYT. En<br>el sitio web he registrado mis comentarios y recomendación. Me | 1. Notificar a editor/a d                                       | de envíos que                 | aceptará la revisión.                                                                                                    |
|                   | alegro de poder colaborar con la revista, si tienen cualquier<br>pregunta no duden en ponerse en contacto conmigo.                  | Responder Acept                                                 | visión consulte               | a las pormas de revisión más abain                                                                                                    |
|                   | adminRECYT adminRECYT                                                                                                    | 3. Haga click en los no                                         | ombres de los                 | ficheros para bajar y revisar (en pantalla o imprimiéndolos) que estén asociados con este envío.                                                       |
|                   |                                                                                                    | Envío de manuscrito<br>Fichero(s) adicional                     | to<br>al(es)                  | 20844-68449-1-RV.DOCX 2013-03-11<br>Ninguno                                                                                                    |
|                   |                                                                                                    | 4. Haga "click" en el íc<br>Formulario de revisi                | cono para llena<br>sión 🤿     | ar el formulario de revisión                                                                                                    |
|                   |                                                                                                    | 5. Además, puede sub<br>Ficheros subidos                        | bir ficheros par              | a que los consulte el/la editor/a y/o el/la autor/a.<br>Ninguno                                                                                        |
| Enviar Cancelar I | No enviar correo-e                                                                                                    | 6. Seleccionar una rec<br>seleccionar una reco<br>Recomendación | comendación y<br>comendación. | enviar la revisión para completar el proceso. Tienes que introducir una revisión o subir un fichero antes de<br>Acontar con cambios menores 2013-03-17 |
|                   |                                                                                                    | Kecomendación                                                   |                               | Aceptar con cambros menores 2010-00-17                                                                                                    |

#### **ARCHIVO**

✓ Cuando el revisor ha terminado su trabajo, el artículo pasa a la pestaña "Archivo".

✓ El revisor puede seguir las decisiones editoriales que se toman del mismo.

| D     | MM-DD<br>ASIGNADO | SECC. | τίπιο                               | REVISIÓN                                                                                                    | DECISIÓN EDITORIAL     |
|-------|-------------------|-------|-------------------------------------|----------------------------------------------------------------------------------------------------|------------------------|
|       | Abronado          | 0200. |                                     | in the second second se |                        |
| 12739 | 06-24             | ART   | FIGURAS SEGUNDA RONDA DEL AUTOR (2) | Aceptar con cambios<br>menores                                                                                                    | Reenviar al autor      |
| 1490  | 07-08             | ART   | HOLA66                              | Aceptar                                                                                                    |                        |
| 12737 | 06-24             | ART   | IMAGENES SEGUNDA RONDA              | Aceptar con cambios<br>menores                                                                                                    | Reenviar al autor      |
| 12745 | 06-24             | ART   | INFOMRE PARA EL AUTOR               | Aceptar con cambios<br>menores                                                                                                    | Rechazado              |
| 1582  | 08-04             | ART   | MANUAL                              | Aceptar                                                                                                    | Aceptado               |
| 1582  | 07-30             | ART   | MANUAL                              | Aceptar con cambios<br>menores                                                                                                    | Iniciar nueva revisión |
| 19    | 04-21             | ART   | MI ARTICULO 2                       | Aceptar con cambios<br>importantes                                                                                                    | Iniciar nueva revisión |
| 36    | 01-02             | ART   | MI TITULO 50                        | Aceptar                                                                                                    | Aceptado               |
| 16047 | 03-14             | ART   | PRUEBA 14/03/2012                   | Aceptar con cambios<br>menores                                                                                                    | Iniciar nueva revisión |
| 16047 | 03-15             | ART   | PRUEBA 14/03/2012                   | Aceptar                                                                                                    | Aceptado               |
| 12733 | 06-24             | ART   | PRUEBA ARTICULOS RERCE              | Aceptar con cambios<br>menores                                                                                                    | Iniciar nueva revisión |
| 3642  | 02-19             | ART   | PRUEBA2010                          | Aceptar                                                                                                    | Aceptado               |
| 1317  | 07-11             | ART   | PRUEBA3062008                       | Rechazar                                                                                                    | Iniciar nueva revisión |
| 1551  | 10-20             | rev   | SIN ASIGNAR                         | _                                                                                                    | _                      |
| 221   | 07-28             | ART   | SSS                                 | Aceptar con cambios<br>importantes                                                                                                    | Reenviar al autor      |
| 18760 | 10-01             | ART   | TÍTULO 01/10/2012                   | Aceptar                                                                                                    | Aceptado               |
| 6269  | 05-13             | ART   | ΤÍΤULO 30_05_2009                   | Aceptar con cambios<br>importantes                                                                                                    | -                      |
| 5323  | 01-28             | ART   | τίτυιο*                             | Aceptar con cambios<br>menores                                                                                                    | Iniciar nueva revisión |
| 20844 | 03-17             | ART   | ZARAGOZA                            | Aceptar con cambios                                                                                                    | _                      |

#### TOMA DE DECISIONES TRAS RECOMENDACIÓN DE REVISORES

- ✓ Recepción de recomendación de revisores
  - ✓ Acuse de recibo a revisores
    - ✓ Decisiones editoriales

Nota: el proceso es igual para un editor de sección y para un editor

#### HOME

| Inicio > Usuario/a > Editor/a > Envíos > Envíos en revisión                                                                      |                                                                              |                                                                                                    |
|----------------------------------------------------------------------------------------------------|------------------------------------------------------------------------------|----------------------------------------------------------------------------------------------------|
| Envíos en revisión<br>SIN ASIGNAR EN REVISIÓN EN EDICIÓN ARCHIVOS<br>Asignado a: Todos los Editores 🗨 En Sección: Todas la       | s secciones 💌                                                                | <ul> <li>✓ Fecha en que revisor ha<br/>tomado su decisión. En el<br/>ejemplo, sólo un revisor.<br/>Puede haber más.</li> </ul> |
| Título 💌 contiene 💌<br>Enviado 💌 entre 💌 💌<br>Buscar                                                                             |                                                                              | <ul> <li>✓ Fecha en que el revisor ha<br/>terminado su revisión.</li> <li>Además, el editor habrá</li> </ul>                   |
| ID ENVIADO SECC. AUTORES TÍTULO                                                                                                  | REVISION POR PARES<br>PEDIR PENDIENTE HECHO NORMATIVA ES                     | recibido un correo del revisor                                                                                                 |
| 20844 03-11 ART adminRECYT CARAGOZA<br>51 - 73 de 73 elementos                                                                   | <u>03-17 – 03-17 – aa</u><br><<<123                                          | anunciando er fin der trabajo                                                                                                  |
| Notas                                                                                                    | los elementos resaltados.                                                    |                                                                                                    |
| <ol> <li>"Pendiente" se completa cuando el/la revisor/a acepta la<br/>límite o (-) semanas cuando ha pasado el plazo.</li> </ol> | petición de revisión; muestra el número de semanas que faltan hasta la fecha | ✓ Contador de semanas de                                                                                                    |
|                                                                                                    |                                                                              | que dispone el revisor o de                                                                                                    |
| Se pincha sobre el artículo                                                                                                    |                                                                              | semanas que se ha<br>retrasado                                                                                                 |
| para acceder a los detalles                                                                                                    |                                                                              |                                                                                                    |

#### **ACUSE DE RECIBO AL REVISOR**

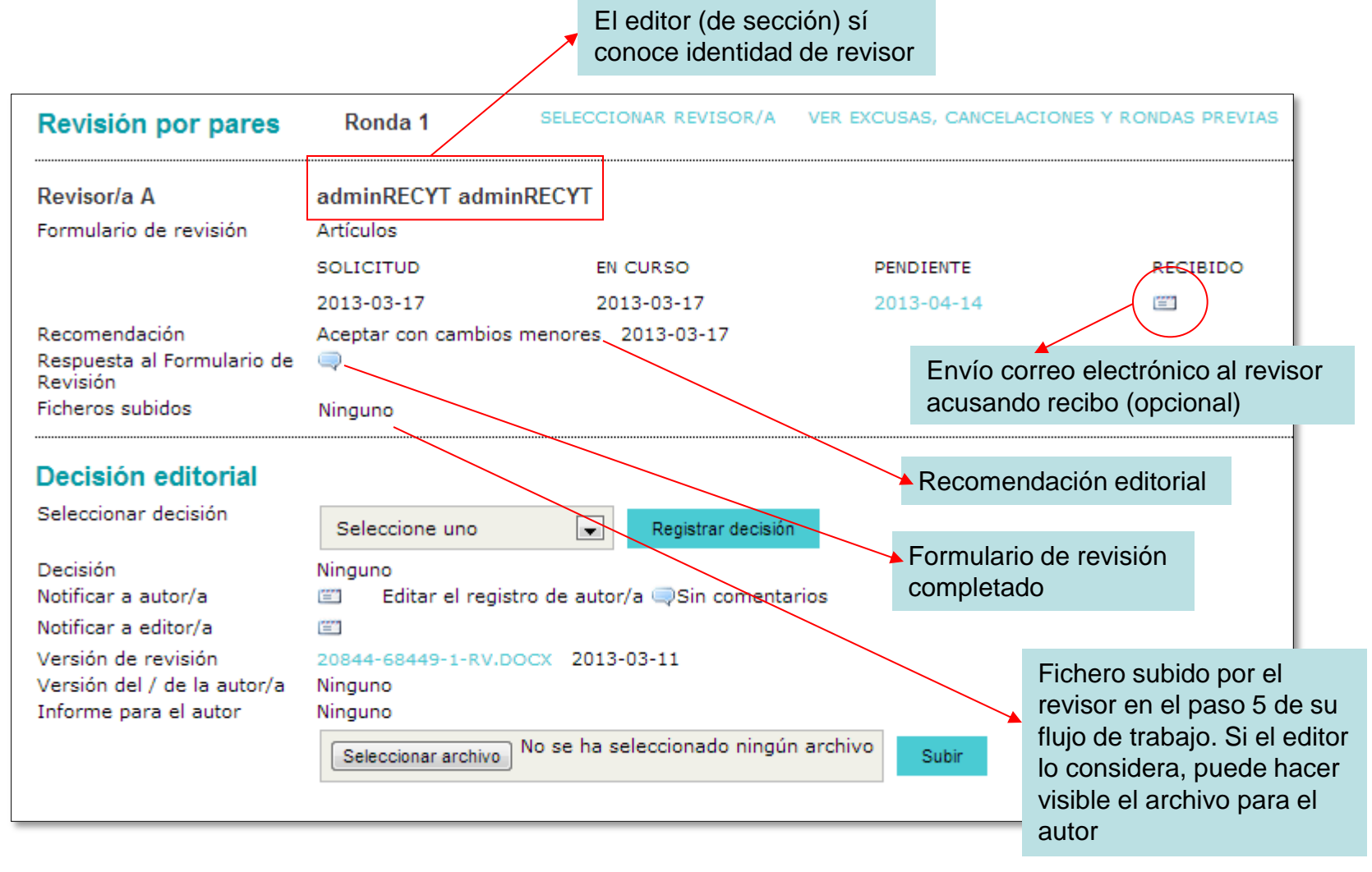

#### ESTUDIO DE LA OPINIÓN DEL REVISOR y TOMA DE DECISIÓN EDITORIAL (I)

| Envío                                                                       |                                                                                     |                                                  |                   |                   |
|-----------------------------------------------------------------------------|-------------------------------------------------------------------------------------|--------------------------------------------------|-------------------|-------------------|
| Autores<br>Título<br>Sección<br>Editor/a<br>Versión de revisión             | adminRECYT admin<br>Zaragoza<br>Artículos<br>adminRECYT admin<br>20844-68449-1-RV.[ | RECYT 🖾<br>RECYT 🖾 (Revisión)<br>DOCX 2013-03-11 | )                 |                   |
|                                                                             | Subir una versión de                                                                | e Revisión revisada                              | Seleccionar archi | No se ha selecci  |
| Ficheros ad.                                                                | Ninguno                                                                             |                                                  |                   |                   |
| Revisión por pares                                                          | Ronda 1                                                                             | SELECCIONAR RE                                   | VISOR/A VER E     | XCUSAS, CANCELACI |
| Revisor/a A                                                                 | auminRECYT adm                                                                      | inRECYT                                          |                   |                   |
| Formulario de revisión                                                      | Artículos                                                                           |                                                  |                   |                   |
|                                                                             | SOLICITUD                                                                           | EN CURSO                                         |                   | PENDIENTE         |
|                                                                             | 2013-03-17                                                                          | 2013-03-1                                        | 7                 | 2013-04-14        |
| Recomendación<br>Respuesta al Formulario de<br>Revisión                     | Aceptar con cambio                                                                  | s menores 2013-03                                | -17               |                   |
| Ficheros subidos                                                            | Ninguno                                                                             |                                                  |                   |                   |
| Decisión editorial                                                          |                                                                                     |                                                  |                   |                   |
| Seleccionar decisión                                                        | Seleccione uno                                                                      | Regis                                            | trar decisión     |                   |
| Decisión<br>Notificar a autor/a<br>Notificar a editor/a                     | Ninguno<br>Editar el regia                                                          | stro de autor/a 🤤Si                              | n comentarios     |                   |
| Versión de revisión<br>Versión del / de la autor/a<br>Informe para el autor | 20844-68449-1-RV.0<br>Ninguno<br>Ninguno                                            | No se ha seleccion                               | ado ningún archiv | o Subir           |

#### Tipos de ficheros disponibles:

 ✓ Versión de revisión: versión del artículo sobre la que ha trabajado el revisor.

 ✓ Versión de autor: versión que sube el autor (si procede) tras estudiar la opinión de los revisores y del editor.

✓ Informe para el autor: espacio para que el editor suba informes, etc (se puede subir más de un fichero). Ejemplo: editor sube una versión modificada de los ficheros de los revisores.

#### ESTUDIO DE LA OPINIÓN DEL REVISOR y TOMA DE DECISIÓN EDITORIAL (II)

| RESUMEN <b>REVISIÓN</b>                              | EDITAR HISTORIAL CITA         | s                                                                       |                          |
|------------------------------------------------------|-------------------------------|-------------------------------------------------------------------------|--------------------------|
| Envío                                                |                               |                                                                         |                          |
| Autores                                              | adminRECYT adminRECYT 🖾       |                                                                         |                          |
| Título                                               | Zaragoza                      |                                                                         |                          |
| Sección                                              | Artículos                     |                                                                         |                          |
| Editor/a                                             | adminRECYT adminRECYT 🖾       | (Revisión)                                                              |                          |
| Versión de revisión                                  | 20844-68449-1-RV.DOCX 201     | 3-03-11                                                                 |                          |
|                                                      | Subir una versión de Revisión | revisada Seleccionar archivo No se ha seleccionado ningún archivo Subir |                          |
| Ficheros ad.                                         | Ninguno                       |                                                                         |                          |
| Revisión por pares                                   | Ronda 1 SELECC                | CIONAR REVISOR/A VER EXCUSAS, CANCELACIONES Y RONDAS PREVIAS            |                          |
| Revisor/a A                                          | adminRECYT adminRECYT         |                                                                         |                          |
| Formulario de revision                               | 1.1.1                         |                                                                         | Selección de decisión    |
|                                                      | Seleccione uno                | CURSO PENDIENTE RECIBIDO                                                |                          |
|                                                      | Aceptado                      | )13-03-17 2013-04-14 (1977)                                             | editorial en desplegable |
| Recomendación<br>Respuesta al Formulario de          | Reenviar al autor             | 2013-03-17                                                              |                          |
| Revisión                                             | Iniciar nueva revisión        |                                                                         |                          |
|                                                      | Rechazado                     |                                                                         |                          |
| Decisión editorial                                   | Enviar al comité editorial    |                                                                         | Posibilidad de subir un  |
| Seleccionar decisión                                 | Seleccione uno                | Registrar decisión                                                      | informe para el autor    |
| Decisión                                             | Ninguno                       |                                                                         |                          |
| Notificar a autor/a                                  | Editar el registro de aut     | or/a 🤍 Sin comentarios                                                  |                          |
| Notificar a editor/a                                 |                               |                                                                         |                          |
| Versión de isión                                     | 20844-68449-1-RV.DOCX 201     | 3-03-11                                                                 |                          |
| version dei / de la autor/a<br>Informe para el autor | Ninguno                       |                                                                         |                          |
|                                                      | No se ba                      | seleccionado pingún archivo                                             |                          |
|                                                      | Seleccionar archivo           | Subir                                                                   | 60                       |

#### **DECISIONES EDITORIALES**

✓ Reenviar al autor

✓ Iniciar nueva ronda de revisión

✓ Artículo aceptado: pasa a la fase de edición

✓ Rechazado

RESUMEN

REVISIÓN

EDITAR

### COMUNICACIÓN DE LA DECISIÓN EDITORIAL

HISTORIAL

CITAS

✓ Decisión editorial tomada. Si el autor entra en la plataforma, ya tiene acceso a la decisión.

✓No obstante, es preferible avisar también al autor por correo electrónico

| Envío                       |                     |                              |                                | <ul> <li>al autor por correct</li> </ul> |
|-----------------------------|---------------------|------------------------------|--------------------------------|------------------------------------------|
| Autores                     | adminRECYT admin    | RECYT 🖾                      |                                | •                                        |
| Título                      | Zaragoza            |                              |                                |                                          |
| Sección                     | Artículos           |                              |                                |                                          |
| Editor/a                    | adminRECYT admin    | RECYT 🖾 (Revisión)           |                                |                                          |
| Versión de revisión         | 20844-68449-1-RV.   | DOCX 2013-03-11              |                                |                                          |
|                             | Subir una versión d | e Revisión revisada          | nar archivo No se ha seleccior | nado ningún archivo Subir                |
| Ficheros ad.                | Ninguno             |                              |                                |                                          |
| Revisión por pares          | Ronda 1             | SELECCIONAR REVISOR/A        | VER EXCUSAS, CANCELACIO        | NES Y RONDAS PREVIAS                     |
| Revisor/a A                 | adminRECYT adm      | inRECYT                      |                                |                                          |
| Formulario de revisión      | Artículos           |                              |                                |                                          |
|                             | SOLICITUD           | EN CURSO                     | PENDIENTE                      | RECIBIDO                                 |
|                             | 2012 02 17          | 2012/02/17                   | 2012 04 14                     | NEOIDIDO                                 |
| D                           | 2013-03-17          | 2013-03-17                   | 2013-04-14                     | =                                        |
| Recomendacion               | Aceptar con cambio  | is menores 2013-03-17        |                                |                                          |
| Revisión                    | ~ /                 |                              |                                |                                          |
| Ficheros subidos            | Ninguno             |                              |                                |                                          |
| Decisión editorial          |                     |                              |                                |                                          |
| Seleccionar decisión        | Reenviar al autor   | Registrar decisió            | on l                           |                                          |
| Decisión                    | Reenviar a autor 2  | 2013-03-17                   |                                |                                          |
| Notificar a autor/a         | 🕮 🛛 Editar el regi  | istro de autor/a 🤤Sin coment | arios                          |                                          |
| Notificar a editor/a        |                     |                              |                                |                                          |
| Versión de revisión         | 20844-68449-1-RV.   | DOCX 2013-03-11              |                                |                                          |
| Versión del / de la autor/a | Ninguno             |                              |                                |                                          |
| Informe para el autor       | Ninguno             |                              |                                |                                          |
|                             | Seleccionar archivo | No se ha seleccionado ningu  | ún archivo Subir               |                                          |

### COMUNICACIÓN DE LA DECISIÓN EDITORIAL. NOTIFICACIÓN POR CORREO

| Para     |          | adminRECYT adminRECYT <recyt@fecyt.es></recyt@fecyt.es>                                          |    |                                           |    |
|----------|----------|--------------------------------------------------------------------------------------------------|----|-------------------------------------------|----|
| сс       |          |                                                                                                  |    | Si se pincha en "importar                 |    |
| ссо      |          |                                                                                                  |    | revisiones por pares, se copia            | 3  |
|          |          | Añadir destinataria/o Añadir CC Añadir CCO                                                       |    | texto que los revisores havan             |    |
|          |          | Enviar una copia de este mensaje a mi dirección (recyt@fecyt.es)                                 |    | escrito en el registro para el            |    |
| Adjuntos |          | Seleccionar archivo No se ha seleccionado ningún archivo Subir                                   |    | autor (activar al crear un<br>formulario) |    |
|          |          | Importar revisiones por pares                                                                    |    | El texto puede editarse en el             |    |
| De       |          | "adminRECYT adminRECYT" <recyt@recyt.fecyt.es></recyt@recyt.fecyt.es>                            |    | propio cuerpo del mensaje                 |    |
| Asunto   |          | [FECYT] Decisión del Editor                                                                      |    |                                           |    |
| Cuerpo   |          | adminRECYT adminRECYT:                                                                           |    |                                           |    |
|          |          | Hemos tomado una decisión sobre su presentación en FECYT,<br>"Zaragoza".                         |    |                                           |    |
|          |          | Nuestra decisión es:                                                                             |    |                                           |    |
|          |          | adminRECYT adminRECYT                                                                            |    | Es posible enviar una conia               |    |
|          |          | recyt@recyt.es                                                                                   |    |                                           |    |
|          |          |                                                                                                  |    | revisores                                 |    |
|          |          |                                                                                                  |    |                                           |    |
|          |          | Después de enviar, mandar una copia oculta con la decisión editorial para manda<br>revisores/as. | ar |                                           |    |
| Enviar   | Cancelar | No enviar correo-e                                                                               |    | F                                         | 37 |

#### COMUNICACIÓN DE LA DECISIÓN EDITORIAL. HOME

| Inicio > Usuario/a > Editor/a > Envíos > Envíos en revisión        |                                                    |  |  |  |
|--------------------------------------------------------------------|----------------------------------------------------|--|--|--|
| Envíos en revisión                                                 |                                                    |  |  |  |
| SIN ASIGNAR EN REVISIÓN EN EDICIÓN ARCHIVOS                        | Fecha de la primera decisión                       |  |  |  |
| Asignado a: Todos los Editores 💌 En Sección: Todas las secciones 💌 | editorial tomada (en este caso, reenviar al autor) |  |  |  |
| Título 💌 contiene 💌                                                | Ţ                                                  |  |  |  |
| Enviado 💌 entre 💌 💌 y                                              |                                                    |  |  |  |
| Buscar                                                             |                                                    |  |  |  |
| MM-DD                                                              | REVISIÓN POR PARES                                 |  |  |  |
| ID ENVIADO SECC. AUTORES TÍTULO                                    | PEDIR PENDIENTE HECHO NORMATIVA ES                 |  |  |  |
| 20844 03-11 ART adminRECYT ZARAGOZA                                | 03-17 — 03-17 03-17 aa                             |  |  |  |
| 51 - 73 de 73 elementos                                            | << < 1 2 <b>3</b>                                  |  |  |  |

Notas

- 1. Es necesaria una acción por parte del / de la editor/a en los elementos resaltados.
- "Pendiente" se completa cuando el/la revisor/a acepta la petición de revisión; muestra el número de semanas que faltan hasta la fecha límite o (-) semanas cuando ha pasado el plazo.

### PARTICIPACIÓN EN LA REVISIÓN DE SU ARTÍCULO

- Autor recibe correo comunicándole que debe revisar su artículo de acuerdo a los comentarios de los revisores (que se adjuntan en el correo, que están en el registro o están visibles en la plataforma como fichero)
  - ✓ Autor accede a la plataforma, estudia y modifica el artículo y sube una nueva versión, comunicándoselo al editor (de sección)

#### HOME

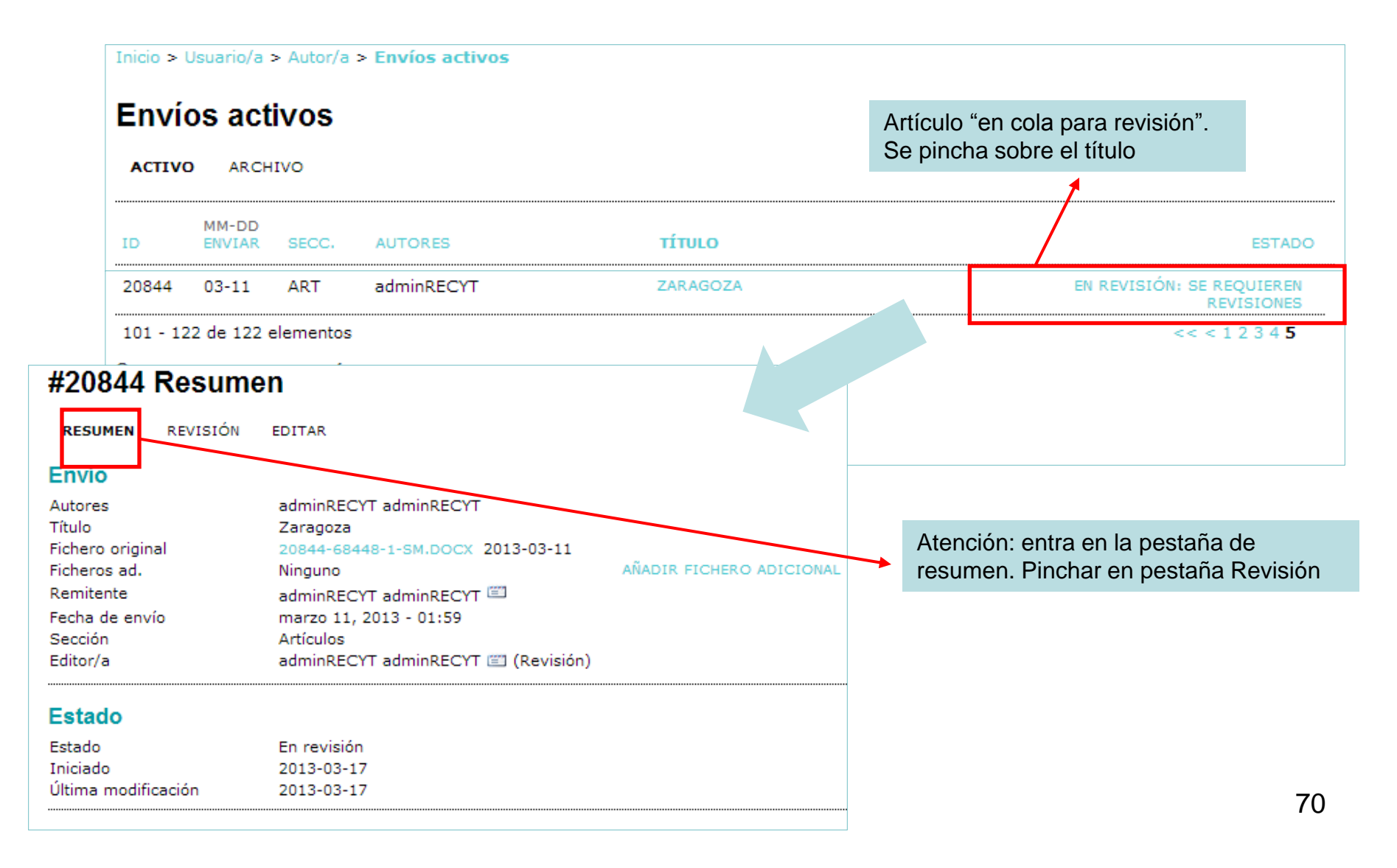

### REVISIÓN DEL ARTÍCULO POR PARTE DEL AUTOR (I). POSIBILIDADES 1 y 2.

✓ POSIBILIDAD 1. El informe para el autor ha sido subido por el editor.

 ✓ POSIBILIDAD 2. El editor permite al autor descargarse directamente los ficheros de la revisión (seleccionando el fichero).

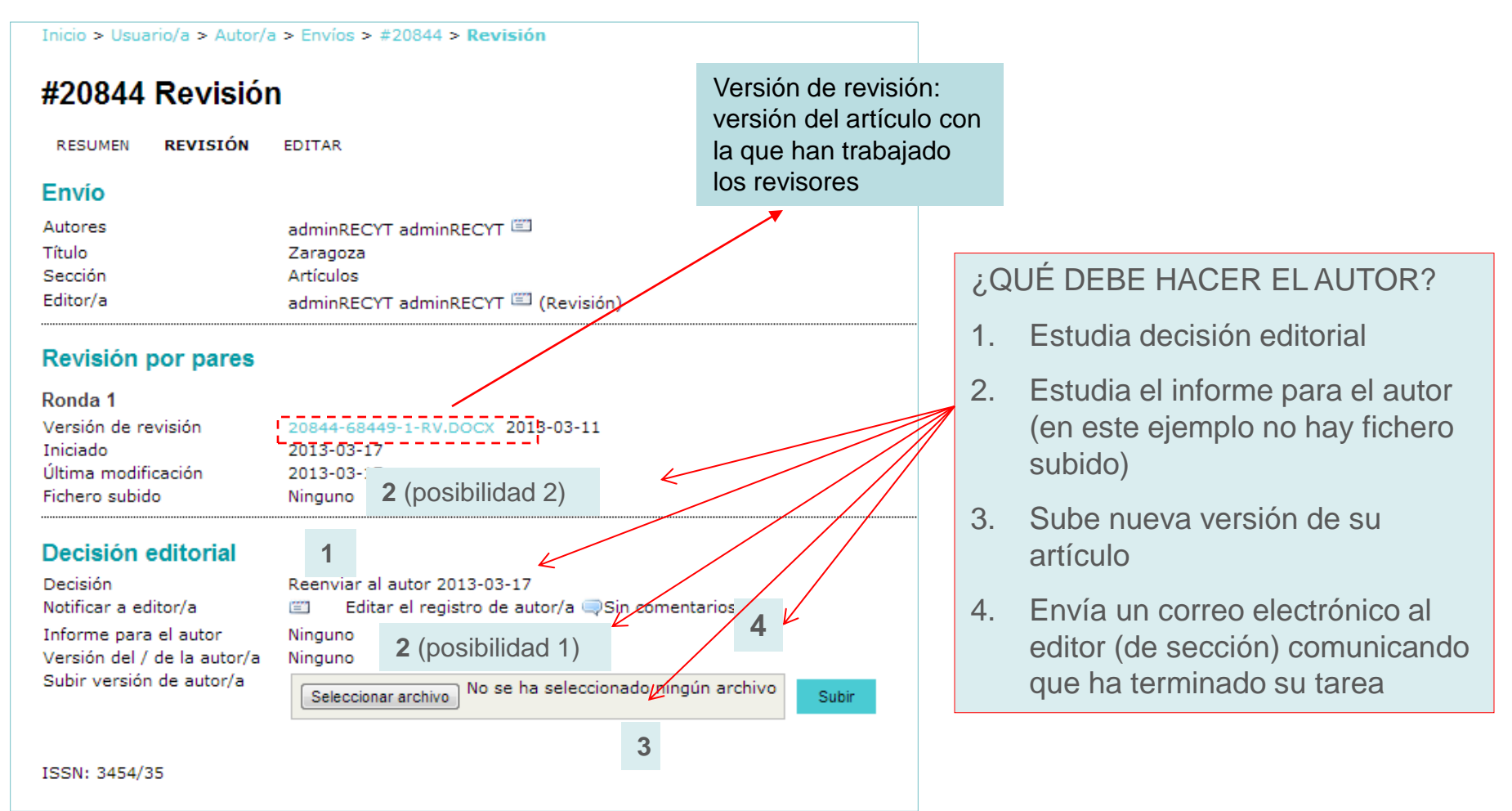

#### REVISIÓN DEL ARTÍCULO POR PARTE DEL AUTOR (II). POSIBILIDAD 3.

| Para adminRECYT adminRECYT <recyt@fecyt.es></recyt@fecyt.es>             |                                                         |
|--------------------------------------------------------------------------|---------------------------------------------------------|
| сс                                                                       |                                                         |
| ссо                                                                      |                                                         |
| Añadir destinataria/o Añadir CC Añadir CCO                               |                                                         |
| 🔲 Enviar una copia de este mensaje a mi dirección                        | (recyt@fecyt.es)                                        |
| Adjuntos                                                                 | rchiva                                                  |
| Seleccionar archivo                                                      | Subir                                                   |
| Importar revisiones por pares                                            |                                                         |
|                                                                          |                                                         |
| De "adminRECYT adminRECYT" <recyt@recyt.fecyt.es></recyt@recyt.fecyt.es> |                                                         |
| Asunto [FECYT] Decisión del Editor                                       |                                                         |
| Cuerpo adminRECYT adminRECYT:                                            |                                                         |
| Hemos tomado una decisión sobre su presentación e<br>"Zaragoza".         | en FECYT,                                               |
| Nuestra decisión es:                                                     |                                                         |
| adminRECYT adminRECYT                                                    |                                                         |
| recyt@fecyt.es                                                           |                                                         |
|                                                                          |                                                         |
|                                                                          |                                                         |
| Después de enviar, mandar una copia oculta con                           | la decisión editorial para mandar por correo-e a los/as |
| revisores/as.                                                            |                                                         |
| Enviar Cancelar No enviar correo-e                                       |                                                         |

Importante: La correspondencia entre editor y autor queda registrada en la home de autor y editor. El editor puede importar los comentarios que los revisores han hecho en la caja de texto correspondiente. El autor recibe estos comentarios en el correo electrónico. La posibilidad 3 suele combinarse con la 1 ó 2.

#### Inicio > Usuario/a > Autor/a > Envíos > #20844 > Revisión

#### #20844 Revisión

RESUMEN REVISIÓN EDITAR

#### Envío

| Autores  | adminRECYT adminRECYT 🖾            |
|----------|------------------------------------|
| Título   | Zaragoza                           |
| Sección  | Artículos                          |
| Editor/a | adminRECYT adminRECYT 🖾 (Revisión) |

#### Revisión por pares

Ronda 1 Versión de revisión Iniciado Última modificación Fichero subido

20844-68449-1-RV.DOCX 2013-03-11 2013-03-17 Ninguno

#### Decisión editorial

Decisión Notificar a editor/a Informe para el autor Versión del / de la autor/a Subir versión de autor/a

#### Reenviar al autor 2013-03-17 Editar el registro de autor/a Sin comentarios Ninguno Ninguno

Seleccionar archivo No se ha seleccionado ningún archivo

Subir

72

#### ISSN: 3454/35
#### NOTIFICACIÓN DE FINALIZACIÓN TRABAJO. **AUTOR-EDITOR (DE SECCIÓN)**

| Inicio > Usuario/a > Autor/a > Envíos > #20844 > <b>Revisión</b>                                                                    | ✓ Se notifica al editor<br>(de sección) que se h |
|----------------------------------------------------------------------------------------------------|--------------------------------------------------|
| #20844 Revisión                                                                                                    | subido una nueva                                 |
| RESUMEN <b>REVISIÓN</b> EDITAR                                                                                                    | VEISION                                          |
| Envío                                                                                                    |                                                  |
| Autores adminRECYT adminRECYT 🖾<br>Título Zaragoza<br>Sección Artículos                                                             |                                                  |
| Editor/a adminRECYT adminRECYT 🖾 (Revi                                                                                              | sión)                                            |
| Revisión por pares                                                                                                    |                                                  |
| Ronda 1                                                                                                    |                                                  |
| Versión de revisión20844-68449-1-RV.DOCX2013-03-Iniciado2013-03-17Última modificación2013-03-17Fichero subidoNinguno                | 1                                                |
| Decisión editorial                                                                                                    | Correo enviado                                   |
| Decisión Reenviar al autor 2013-03-17<br>Notificar a editor/a 🖾 Editar el registro de autor/a                                       | 2013-03-18                                       |
| Informe para el autor Ninguno<br>Versión del / de la autor/a Ninguno<br>Subir versión de autor/a Seleccionar archivo No se ha selec | cionado ningún archivo Subir                     |

ha

# **EDITOR (DE SECCIÓN)**

#### ESTUDIA LAS MODIFICACIONES DEL AUTOR

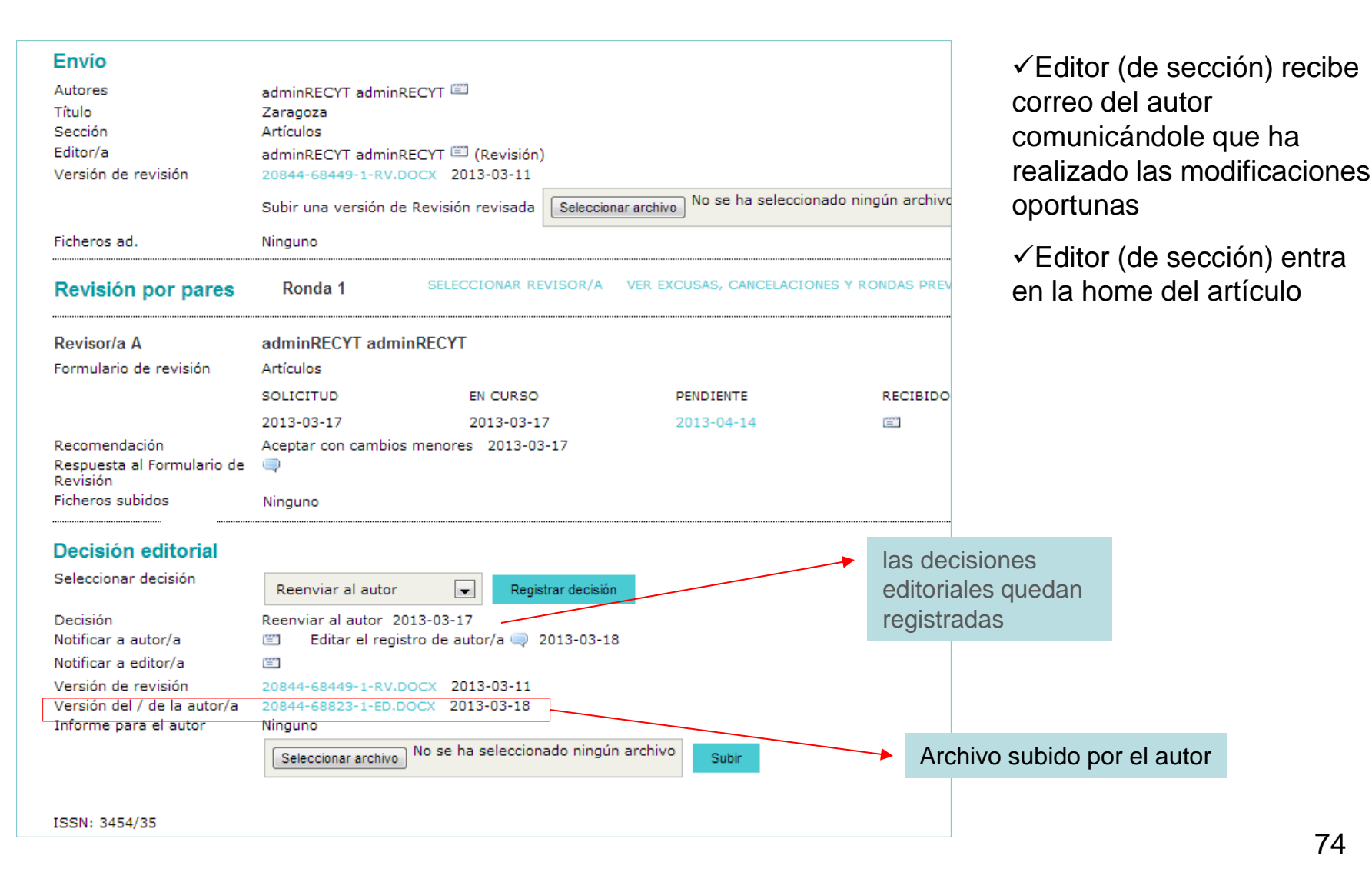

# INICIAR UNA NUEVA RONDA DE REVISIÓN

#### **INICIAR NUEVA REVISIÓN**

| Autores                                                                                          | adminRECYT adm                                                            | ninRECYT 🕮                                                  |                                        |                      |      |
|--------------------------------------------------------------------------------------------------|---------------------------------------------------------------------------|-------------------------------------------------------------|----------------------------------------|----------------------|------|
| Título                                                                                           | Zaragoza                                                                  |                                                             |                                        |                      |      |
| Sección                                                                                          | Artículos                                                                 |                                                             |                                        |                      |      |
| Editor/a                                                                                         | adminRECYT adm                                                            | ninRECYT 🖾 (Revisión)                                       |                                        |                      |      |
| Versión de revisión                                                                              | 20844-68449-1-R                                                           | V.DOCX 2013-03-11                                           |                                        |                      |      |
|                                                                                                  | Subir una versión                                                         | n de Revisión revisada                                      | Seleccionar archivo No se ha seleccion | nado ningún archivo  | Subi |
| Ficheros ad.                                                                                     | Minguno                                                                   |                                                             |                                        |                      |      |
| Revisión por pares                                                                               | Ronda 1                                                                   | SELECCIONAR RE                                              | VISOR/A VER EXCUSAS, CANCELACIO        | NES Y RONDAS PREVIAS |      |
|                                                                                                  |                                                                           |                                                             |                                        |                      |      |
| Revisor/a A                                                                                      | adminRECYT ad                                                             | IminRECYT                                                   |                                        |                      |      |
| <b>Revisor/a A</b><br>Formulario de revisión                                                     | adminRECYT ad<br>Artículos                                                | IminRECYT                                                   |                                        |                      |      |
| Revisor/a A<br>Formulario de revisión                                                            | adminRECYT ad<br>Artículos<br>SOLICITUD                                   | IminRECYT                                                   | PENDIENTE                              | RECIBIDO             |      |
| Revisor/a A<br>Formulario de revisión                                                            | adminRECYT ad<br>Artículos<br>SOLICITUD<br>2013-03-17                     | IMINRECYT<br>EN CURSO<br>2013-03-17                         | PENDIENTE<br>2013-04-14                | RECIBIDO             |      |
| Revisor/a A<br>Formulario de revisión<br>Recomendación                                           | adminRECYT ad<br>Artículos<br>SOLICITUD<br>2013-03-17<br>Aceptar con camb | IMINRECYT<br>EN CURSO<br>2013-03-17<br>pios menores 2013-03 | PENDIENTE<br>2013-04-14<br>-17         | RECIBIDO<br>🖃        |      |
| Revisor/a A<br>Formulario de revisión<br>Recomendación<br>Respuesta al Formulario de<br>Revisión | adminRECYT ad<br>Artículos<br>SOLICITUD<br>2013-03-17<br>Aceptar con camb | EN CURSO<br>2013-03-17<br>bios menores 2013-03              | PENDIENTE<br>2013-04-14<br>-17         | RECIBIDO             |      |

Decision editorial Seleccionar decisión V Registrar decisión Reenviar al autor Decisión Seleccione uno Notificar a autor/a r/a 🤍 2013-03-18 Aceptado Notificar a editor/a Versión de revisión -03-11 Reenviar al autor Versión del / de la autor/a -03-18 Informe para el autor Iniciar nueva revisión eleccionado ningún archivo Subir Rechazado Enviar al comité editorial ISSN: 3454/35

 ✓ El editor (de sección) toma una segunda decisión editorial.

 ✓ Ejemplo: tras la segunda versión, se puede reenviar a una SEGUNDA ronda de revisión (reenviar para revisión).

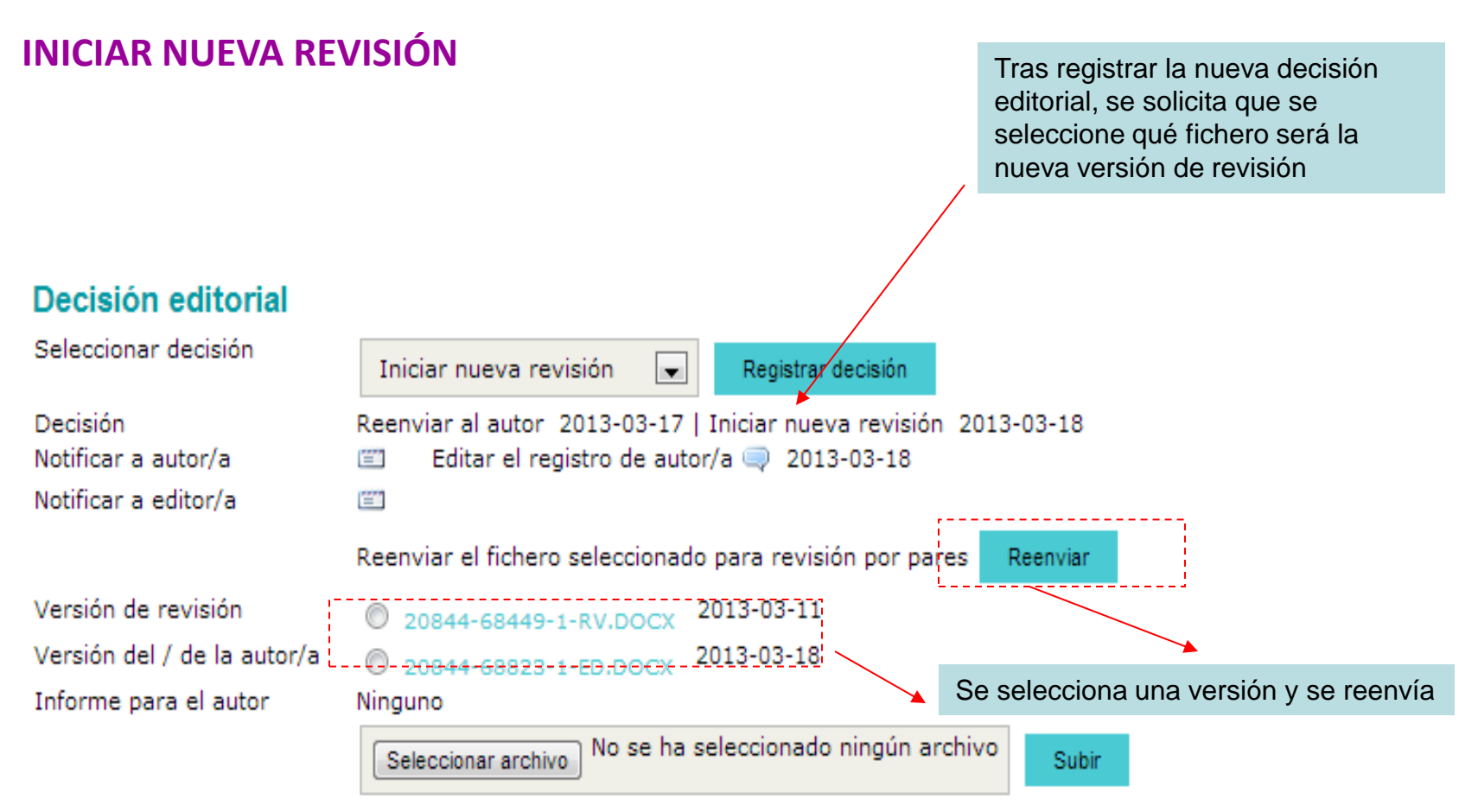

ISSN: 3454/35

#### **INICIAR NUEVA REVISIÓN**

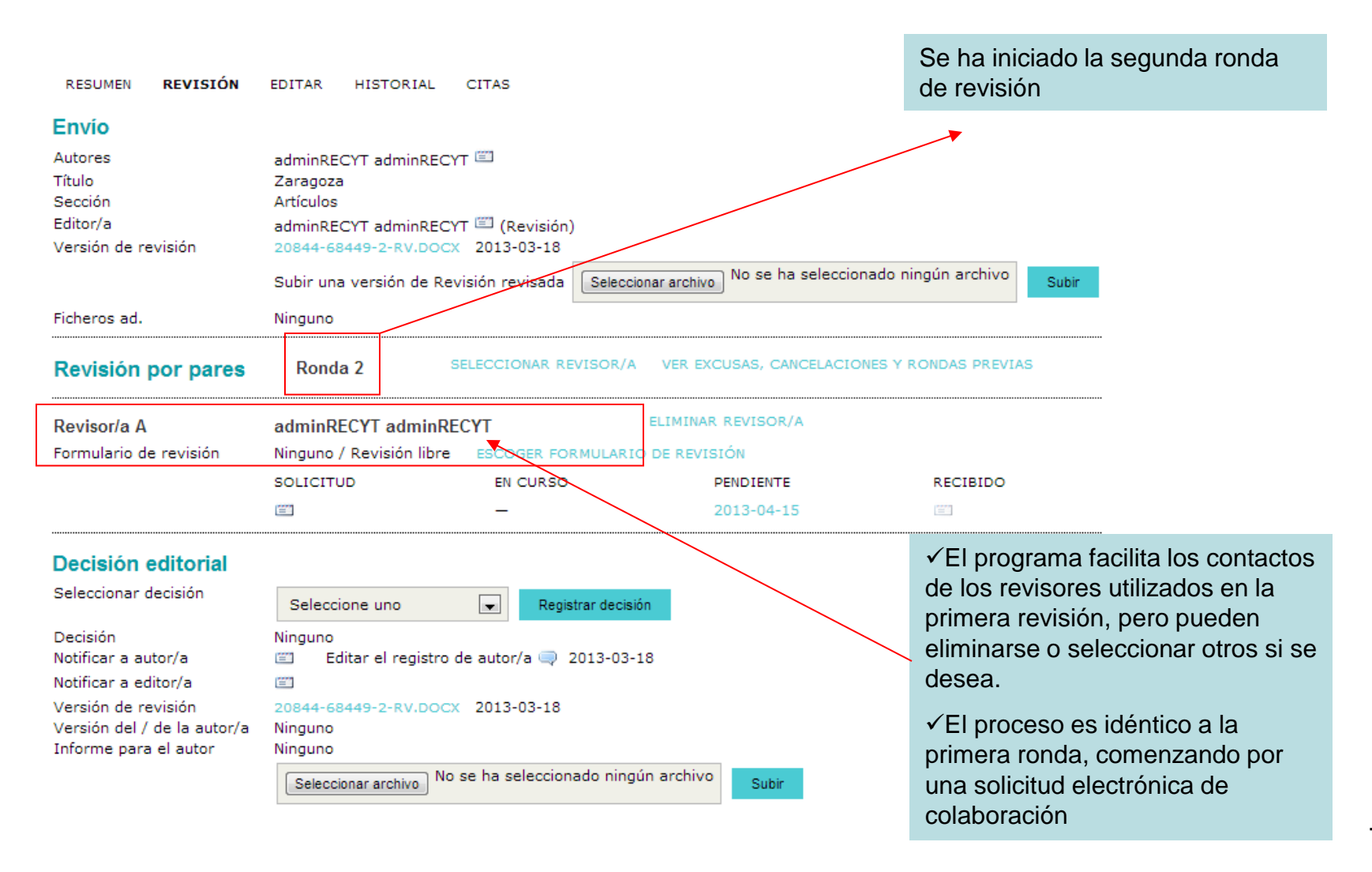

#### **INICIAR NUEVA REVISIÓN**

RESUMEN REVISIÓN EDITAR HISTORIAL CITAS

#### Envío

|                        |                             |                     |                        |                       | #20844               | Excusas      | de revisor/a.                   | cancelaciones    | s v rondas previas |                   |
|------------------------|-----------------------------|---------------------|------------------------|-----------------------|----------------------|--------------|---------------------------------|------------------|--------------------|-------------------|
| Autores                | adminRECYT adminRECYT       |                     |                        |                       |                      |              |                                 |                  | , ,                |                   |
| Título                 | Zaragoza                    |                     |                        |                       | RESUMEN              | REVISIÓN E   | DITAR HISTORIAL                 | <b>X</b>         |                    |                   |
| Sección                | Artículos                   |                     |                        |                       | Envío                |              | /                               |                  |                    |                   |
| Editor/a               | adminRECYT adminRECYT [     | 🕮 (Revisión)        |                        |                       | Elitio               |              |                                 |                  |                    |                   |
| Versión de revisión    | 20844-68449-2-RV.DOCX       | 2013-03-18          |                        |                       | Autores              |              | adminRECAT adminREC<br>Zaradoza |                  |                    |                   |
|                        |                             |                     | No se ha selecci       | onado ningún archivo  | se almacenan las     |              | Artículos                       |                  |                    |                   |
|                        | Subir una version de Revisi | on revisada Selecci | onar archivo           | Subi                  | rondas de revisión   |              | adminRECYT adminREC             | CYT 🖾 (Revisión) |                    |                   |
| Ficheros ad.           | Ninguno                     |                     |                        |                       |                      | /            |                                 |                  |                    |                   |
|                        |                             |                     |                        |                       | anteriores, las      | erevisor/a   | & cancelaciones                 |                  |                    |                   |
| Pavisión por pares     | Ronda 2 SELE                | ECCIONAR REVISOR/A  | VER EXCUSAS, CANCELACI | ONES Y RONDAS PREVIAS | negativas de los     |              | SOLICIT                         | TUD              | RESULTADO          | RONDA DE REVISIÓN |
|                        | Nondu 2                     |                     |                        |                       | revisores o las      |              |                                 | Ninguno          |                    |                   |
| Revisor/a A            | adminDECVT adminDECV        | π                   | ELIMINAR REVISOR/A     |                       | cancelaciones        | or pares, ro | onda 1                          |                  |                    |                   |
| Revisoira A            |                             | 1                   | ,                      |                       | hechas nor el editor | isión        | 20844-68449-1-RV.DO             | CX 2013-03-11    |                    |                   |
| Formulario de revisión | Ninguno / Revisión libre    | ESCOGER FORMULARIO  | O DE REVISION          |                       |                      |              |                                 |                  |                    |                   |
|                        | SOLICITUD                   | EN CURSO            | PENDIENTE              | RECIBIDO              | (de seccion)         | IminRECYT a  | dminRECYT                       |                  |                    |                   |
|                        | 127                         | _                   | 2013-04-15             | (27)                  |                      |              | SOLICITUD                       | EN CURSO         | PENDIENTE          | RECIBIDO          |
|                        |                             |                     | 2010-04-10             |                       |                      |              | 03-17                           | 03-17            | 04-14              | -                 |
|                        |                             |                     |                        |                       |                      |              |                                 |                  |                    |                   |

#### Decisión editorial

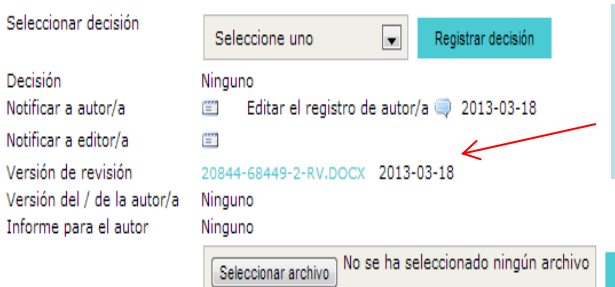

Versión del artículo seleccionada para esta ronda de revisión

Subir

03-17 03-17 04-14 — Recomendación Aceptar con cambios menores Respuesta al Formulario de Revisión Comentarios Sin comentarios Ficheros subidos Ninguno Decisión editorial, ronda 1 Decisión Reenviar al autor 2013-03-17 | Iniciar nueva revisión 2013-03-18

| Decision                    | Reenviar al autor 2015-05-17   Inicial nueva revisión 2015-05-16 |
|-----------------------------|------------------------------------------------------------------|
| Notificar a autor/a         | Editar el registro de autor/a 🤍 2013-03-18                       |
| Versión del / de la autor/a | 20844-68823-1-ED.DOCX 2013-03-18                                 |
| Informe para el autor       | Ninguno                                                          |
|                             |                                                                  |

ISSN: 3454/35

#### 2ª RONDA DE REVISIÓN COMPLETADA

| RESUMEN REVISIÓN            | EDITAR HISTORIAL        | CITAS                       |                  |        |                            |                     |
|-----------------------------|-------------------------|-----------------------------|------------------|--------|----------------------------|---------------------|
| Envío                       |                         |                             |                  |        |                            |                     |
| Autores                     | adminRECYT adminREC     | YT 🕮                        |                  |        |                            |                     |
| Título                      | Zaragoza                |                             |                  |        |                            |                     |
| Sección                     | Artículos               |                             |                  |        |                            |                     |
| Editor/a                    | adminRECYT adminREC     | YT 🖾 (Revisión)             |                  |        |                            |                     |
| Versión de revisión         | 20844-68449-2-RV.DOC    | × 2013-03-18                |                  |        |                            |                     |
|                             | Subir una versión de Re | evisión revisada Seleccion  | ararchivo Nose h | na sel | eccionado ningún archivo s | Subir               |
| Ficheros ad.                | Ninguno                 |                             |                  |        |                            |                     |
| Revisión por pares          | Ronda 2                 | SELECCIONAR REVISOR/A       | VER EXCUSAS, C   | ANCEL  | ACIONES Y RONDAS PREVIAS   |                     |
| Revisor/a A                 | adminRECYT adminR       | ECYT                        |                  |        |                            |                     |
| Formulario de revisión      | Artículos               |                             |                  |        |                            |                     |
|                             | SOLICITUD               | EN CURSO                    | PENDIENT         | E      | RECIBIDO                   |                     |
|                             | 2013-03-18              | 2013-03-18                  | 2013-04-         | 15     |                            |                     |
| Recomendación               | Aceptar 2013-03-18      |                             |                  |        |                            |                     |
| Ficheros subidos            | Ninguno                 |                             |                  |        |                            |                     |
| Decisión editorial          |                         |                             |                  |        |                            |                     |
| Seleccionar decisión        | Seleccione uno          | Registrar decisión          |                  |        |                            |                     |
| Decisión                    | Ninguno                 |                             |                  |        |                            |                     |
| Notificar a autor/a         | Editar el registro      | de autor/a 🤤 2013-03-18     | 1                |        | Editor (de seccion) to     | oma una decision    |
| Noti deditor/a              |                         |                             |                  |        | editorial (ejemplo: ac     | ceptar el artículo) |
| Versión de revisión         | 20844-68449-2-RV.DOC    | × 2013-03-18                |                  |        |                            |                     |
| Versión del / de la autor/a | Ninguno                 |                             |                  |        |                            |                     |
| Informe para el autor       | Ninguno                 |                             |                  |        |                            |                     |
| L                           | Seleccionar archivo     | o se ha seleccionado ningún | archivo Subir    | -      |                            |                     |

# **ARTÍCULO ACEPTADO**

# **ACEPTAR EL ARTÍCULO**

#### **DECISIÓN EDITORIAL DEFINITIVA**

| #20844 Revisiór                                                             | 1                                                                                     |                                                                                                    |
|-----------------------------------------------------------------------------|---------------------------------------------------------------------------------------|----------------------------------------------------------------------------------------------------|
| RESUMEN REVISIÓN                                                            | EDITAR HISTORIAL CITAS                                                                |                                                                                                    |
| Envio<br>Autores<br>Título<br>Sección                                       | adminRECYT adminRECYT 🖾<br>Zaragoza<br>Artículos                                      | Si estamos en fase de aceptar el artículo, hay<br>que subir en el apartado "informe para el autor"<br>la versión definitiva. |
| Editor/a<br>Versión de revisión                                             | adminRECYT adminRECYT III (Revisión)<br>20844-68449-2-RV.DOCX 2013-03-18              |                                                                                                    |
|                                                                             | Subir una versión de Revisión revisada Seleccionar archivo No se ha seleccionado ning | lún archivo Subir                                                                                                    |
| Ficheros ad.                                                                | Ninguno                                                                               |                                                                                                    |
| Revisión por pares                                                          | Ronda 2 SELECCIONAR REVISOR/A VER EXCUSAS, CANCELACIONES Y R                          | NDAS PREVIAS                                                                                                    |
| Revisor/a A                                                                 | adminRECYT adminRECYT                                                                 |                                                                                                    |
| Formulario de revisión                                                      | Artículos                                                                             |                                                                                                    |
|                                                                             | SOLICITUD EN CURSO PENDIENTE                                                          | RECIBIDO                                                                                                    |
| Recomendación<br>Ficheros subidos                                           | 2013-03-18 2013-03-18 2013-04-18<br>Aceptar 2013-03-18<br>Ninguno                     |                                                                                                    |
| Decisión editorial                                                          |                                                                                       |                                                                                                    |
| Seleccionar decisión                                                        | Aceptado Registrar decisión                                                           |                                                                                                    |
| Decisión<br>Notificar a autor/a                                             | Aceptado 2013-03-18<br>🖆 Editar el registro de autor/a 🤿 2013-03-18                   |                                                                                                    |
| Notificar a editor/a                                                        | Enviar a Corrección de estilo                                                         |                                                                                                    |
| Versión de revisión<br>Versión del / de la autor/a<br>Informe para el autor | © 20844-68449-2-RV.DOCX 2043-03-18<br>Ninguno                                         |                                                                                                    |
|                                                                             | Seleccionar archivo No se ha seleccionado ningún archivo Subir                        |                                                                                                    |

# **ACEPTAR EL ARTÍCULO**

#### **DECISIÓN EDITORIAL DEFINITIVA**

| RESUMEN REVISIÓN                                     | EDITAR HISTORIAL CITAS                                                                |              |                      |         |
|------------------------------------------------------|---------------------------------------------------------------------------------------|--------------|----------------------|---------|
| Envío                                                |                                                                                       |              |                      |         |
| Autores                                              | adminRECYT adminRECYT 🖾                                                               |              |                      |         |
| Título<br>Socción                                    | Zaragoza                                                                              |              |                      |         |
| Editor/a                                             | adminRECYT adminRECYT 🖾 (Revisión)                                                    |              |                      |         |
| Versión de revisión                                  | 20844-68449-2-RV.DOCX 2013-03-18                                                      |              |                      |         |
|                                                      | Subir una versión de Revisión revisada Seleccionar archivo No se ha seleccionado ning | jún archivo  | Subir                |         |
| Ficheros ad.                                         | Ninguno                                                                               |              |                      |         |
| Revisión por pares                                   | Ronda 2 SELECCIONAR REVISOR/A VER EXCUSAS, CANCELACIONES Y RON                        | NDAS PREVIAS |                      |         |
| Revisor/a A                                          | adminRECYT adminRECYT                                                                 |              | Envío correo electró | nico al |
| Formulario de revisión                               | Artículos                                                                             | _            | autor comunicándole  | la      |
|                                                      | SOLICITUD EN CURSO PENDIENTE                                                          | RECIBIDO     | aceptación de su art | culo    |
|                                                      | 2013-03-18 2013-03-18 2013-04-15                                                      | =            |                      |         |
| Recomendación                                        | Aceptar 2013-03-18                                                                    |              |                      |         |
| Ficheros subidos                                     | Ninguno                                                                               |              |                      |         |
| Decisión editorial                                   |                                                                                       |              |                      |         |
| Seleccionar decisión                                 | Aceptado Registrar decisión                                                           |              |                      |         |
| Decisión                                             | Aceptado 2013-03-18                                                                   | Se seleccio  | na el fichero y se   |         |
| Notificar a autor/a                                  | Editar el registro de autor/a 🤤 2013-03-18                                            | envia a la s | iguiente fase del    |         |
| Notificar a editor/a                                 | ρ                                                                                     | proceso: la  | edicion              |         |
|                                                      | Enviar a Corrección de estilo                                                         |              |                      |         |
| Versión de revisión                                  | © 20844-68449-2-RV.DOCX 2013-03-18                                                    |              |                      |         |
| Versión del / de la autor/a<br>Informe para el autor | Ninguno 2013-03-18 Ropping                                                            |              |                      |         |
|                                                      | Vo se ba seleccionado ningún archivo                                                  |              |                      |         |
|                                                      | Seleccionar archivo                                                                   |              |                      | 83      |

#### **ARTÍCULO EN PROCESO DE EDICIÓN**

| RESUMEN REVISIÓN                                       | EDICIÓN       | HISTORIAL REF        | ERENCIAS          |                                | Artículo en fase de edición |  |
|--------------------------------------------------------|---------------|----------------------|-------------------|--------------------------------|-----------------------------|--|
| Envío                                                  |               |                      |                   |                                |                             |  |
| Autores/as                                             | Eva MP        |                      |                   |                                |                             |  |
| Título                                                 | Prueba e      | nvio correos - 20_0  | 1 16              |                                |                             |  |
| Sección                                                | Artículos     |                      |                   |                                |                             |  |
| Editor/a                                               | adminRE       | CYT adminRECYT 🖺     | 2                 |                                |                             |  |
| Corrección de originales                               |               |                      |                   |                                |                             |  |
| Corrector/a de originale                               | S ASIGNAR     | CORRECTOR/A DE C     | RIGINALES         |                                |                             |  |
| METADATOS DE REVISIÓ                                   | N             | SOLICITUD(ES)        | EN PROCESO        | COMPLETADO                     | CONFIRMACIÓN                |  |
| 1. Corrección inicial                                  |               | Ξ.                   | _                 | _                              | =                           |  |
| Archivo: <u>44088-1555</u>                             | 80-1-CE.PDF   | 2016-10-26           |                   |                                |                             |  |
| <ol> <li>Corrección del autor/<br/>Archivo:</li> </ol> | a             | =                    | _                 | —                              | E                           |  |
| <ol> <li>Corrección final<br/>Archivo:</li> </ol>      |               | Ξ.                   | —                 | _                              | E                           |  |
| Cargar archivo a 🔘 Pa                                  | so 1, 🔍 Pas   | o 2, o 💿 Paso 3 📗    | Examinar No se ha | seleccionado ningún arc        | hivo. Cargar                |  |
| Comentarios de correcc                                 | ión de origin | ales 🤜 Ningún come   | entario           |                                |                             |  |
| Planificación                                          |               |                      |                   |                                |                             |  |
| Programado para public                                 | aren Vo       | ol. 2, Núm. 3 (2016) | Gua               | rdar <sub>TABLA DE O</sub> Pla | inificar el artículo en un  |  |
| Publicado                                              | 00            | tubre 💌 26 🗖         | 2016 🖵 🛛 Gua      | núr                            | mero creado                 |  |

#### HOME

| FECYT                                                                   |                           |
|-------------------------------------------------------------------------|---------------------------|
| INICIO ACERCA DE ÁREA PERSONAL BUSCAR ACTUAL ARCHIVOS ANUNCIOS BASES DE |                           |
| Inicio > Usuario/a > Editor/a                                           |                           |
| Home de editor/a                                                        |                           |
| Envíos                                                                  |                           |
| » Sin asignar (22)<br>» En revisión (72)<br>» En edición (10)           | El artículo se suma a los |
| » Archivos                                                              | artículos "en edición"    |
| Título 💌 contiene 💌                                                     |                           |
| Enviado v entre v v v v                                                 |                           |
| Buscar                                                                  |                           |
| Números                                                                 |                           |
| » Crear número                                                          |                           |
| » Notificar usuarias/os                                                 |                           |
| » Números anteriores                                                    |                           |
|                                                                         |                           |
| ISSN: 3454/35                                                           |                           |

# PROCESO DE EDICIÓN DE ARTÍCULOS

# **PROCESO DE EDICIÓN EN RECYT**

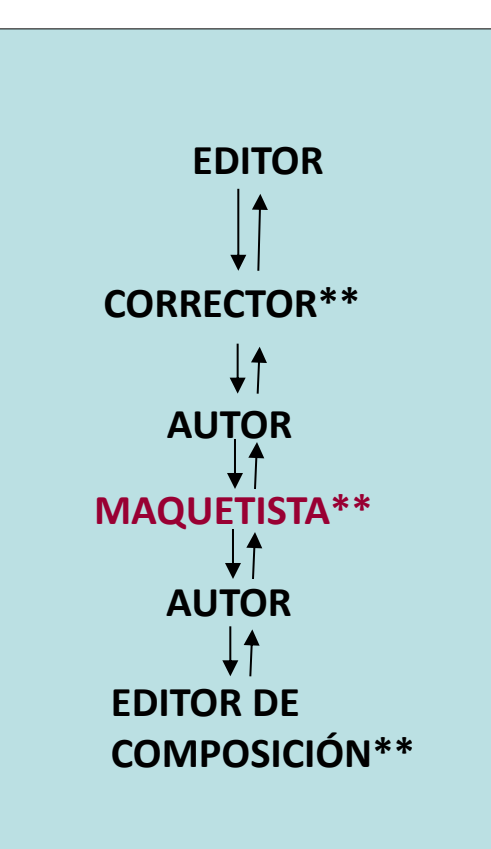

\*\* Roles que puede asimilar el editor (de sección) El editor (de sección) coordina la edición (según se haya determinado para cada artículo).

En ejemplo del curso, sólo el maquetista tiene rol propio. Las funciones de corrector y revisor de galerada las realiza el editor.

# **HOME DEL EDITOR**

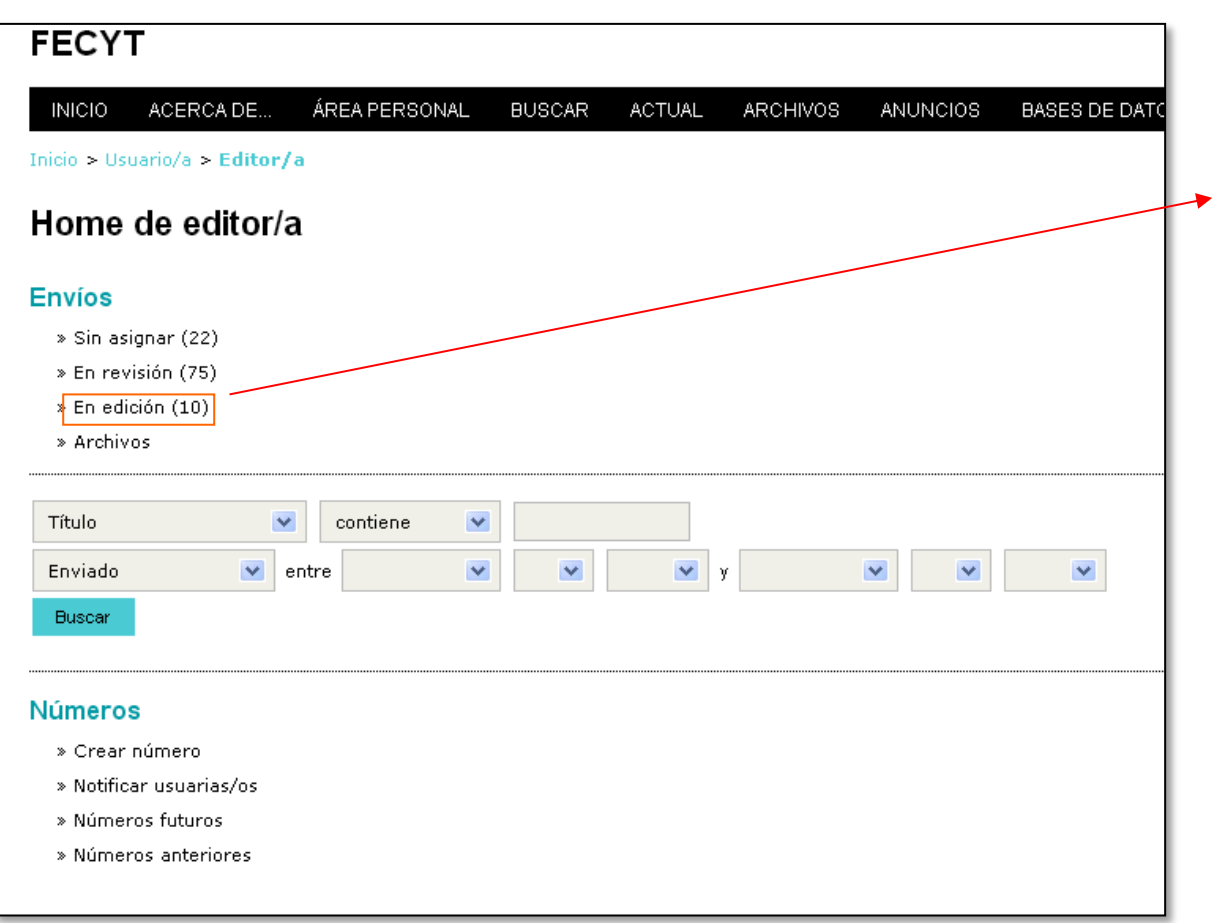

Cuando un artículo es aceptado y se selecciona el archivo correspondiente, pasa a la sección de artículos "en edición"

| SIN ASIG   | NAR EN          | REVISIÓI  |                               | ARCHIVOS                     |                        | galera      | ada    |   |
|------------|-----------------|-----------|-------------------------------|------------------------------|------------------------|-------------|--------|---|
| Asignado   | a: Todos        | los edito | ores/as 💌 En sea              | cción: Todas las secciones 💌 |                        |             |        |   |
| Título     |                 |           | 🔹 contiene 💽                  |                              |                        |             |        |   |
| Enviado    | (s)             | 💌 er      | ntre 🗨                        | <b>• • y</b>                 | ▼                      | •           |        |   |
| Buscar     | 1               |           |                               |                              |                        |             |        |   |
| <u>ID.</u> | DD-MM<br>ENVIAR | SECC      | AUTORES/AS                    | <u>τίτυιο</u>                | CORREGIR<br>ORIGINALES | MAQUETACIÓN | PRUEBA | ] |
| 1482       | 06-25           | ART       | adminRECYT                    | BARCELONA 25 JUNIO           | _                      | _           | _      |   |
| 1498       | 06-27           | ART       | Torres, Apellido2             | ARTICULO CON ADJUNTOS        | 05-26                  | -           | -      |   |
| 1581       | 07-30           | ART       | adminRECYT                    | MANUAL                       | -                      | -           | -      |   |
| 1582       | 07-30           | ART       | adminRECYT                    | MANUAL                       | 08-11                  | 10-29       | -      |   |
| 2147       | 10-20           | ART       | adminRECYT                    | FIGURAS                      | -                      | -           | -      |   |
| 4839       | 12-04           | ART       | Autor, Apellidos<br>Apellidos | ARTICULO1                    | -                      | -           | -      |   |
| 5325       | 01-28           | ART       | Autor                         | ORIGINAL                     | _                      | _           | _      |   |
| 18759      | 10-01           | ART       | Arellano                      | 01/10/2012                   | 10-01                  | _           | -      |   |
| 20844      | 03-11           | ART       | adminRECYT                    | ZARAGOZA                     | —                      | —           | _      |   |
| Element    | tos 1 - 9 de    | 9         |                               |                              |                        |             |        |   |
|            |                 |           |                               |                              |                        |             |        | J |
| Notas      |                 |           |                               |                              |                        |             |        |   |
|            |                 |           |                               |                              |                        |             |        |   |

# CORRECCIÓN

#### **CORRECCIÓN DE UN ARTÍCULO**

| RESUMEN REVISIÓN             | EDICIÓN HISTORIAL REFERENC        | ICIAS                                             |  |
|------------------------------|-----------------------------------|---------------------------------------------------|--|
| Envío                        |                                   | Se inicia el proceso                              |  |
| Autores/as                   | Eva MP 🖾                          |                                                   |  |
| Título                       | Prueba envio correos - 20_01_16   |                                                   |  |
| Sección                      | Artículos                         |                                                   |  |
| Editor/a                     | adminRECYT adminRECYT 🖾           |                                                   |  |
| Corrección de or             | iginales                          |                                                   |  |
| INSTRUCCIONES DE CORRI       | ECCION DE ORIZINALES              |                                                   |  |
| Corrector/a de originales    | ASIGNAR CORRECTOR/A DE ORIGIN     | INALES                                            |  |
| METADATOS DE REVISIÓN        | SOLICITUD(ES)                     |                                                   |  |
| 1. Corrección inicial        | <b>E</b>                          | revisión1-CE.doc                                  |  |
| Archivo: <u>44088-155580</u> | <u>)-1-CE.PDF</u> 2016-10-26      |                                                   |  |
| 2. Corrección del autor/a    |                                   | E                                                 |  |
| Archivo:                     |                                   |                                                   |  |
| 3. Corrección final          | (ET)                              | <b>—</b> — (E)                                    |  |
| Archivo:                     |                                   |                                                   |  |
| Cargar archivo a 🔘 Paso      | 1, O Paso 2, o O Paso 3 Examir    | inar No se ha seleccionado ningún archivo. Cargar |  |
| Comentarios de correcció     | n de originales Ringún comentario | io                                                |  |
|                              |                                   |                                                   |  |
| Planificación                |                                   |                                                   |  |
| Programado para publicar     | r en Vol. 2, Núm. 3 (2016)        | Guardar TABLA DE CONTENIDOS                       |  |
| Publicado                    | octubre 💌 26 💌 20                 | 016 <b>Guardar</b>                                |  |

#### **CORRECCIÓN DE UN ARTÍCULO**

| Corrección de originales           | Se solicita la c     | orrección       |              |                      |                 |           |              |
|------------------------------------|----------------------|-----------------|--------------|----------------------|-----------------|-----------|--------------|
| Corrector/a de originales adminREC | YT adminRECYT A      | SIGNAR CORRECTO | R/A DE ORIGI | NALES                |                 |           |              |
| METADATOS DE REVISIÓN              |                      | EN PROCESC      | ) (          | COMPLETADO           | CONFIRMACI      | ÓN        |              |
| 1. Corrección inicial              | 2016-10-26           | _               | _            | _                    | 2016-10-        | 26        |              |
| Archivo: 44088-155580-1-CE.PDE     | 2016-10-26           |                 |              |                      | 2010-10-        | 20        |              |
| 2. Corrección del autor/a          |                      |                 | _            | _                    |                 |           |              |
| Archivo:                           |                      |                 |              |                      |                 |           |              |
| 3. Corrección final                | =                    | _               |              | _                    | <b>=</b>        |           |              |
| Archivo:                           |                      |                 |              | Trac cubir ol        | a a wwa at a w  |           | <u> </u>     |
| Cargar archivo                     | originales           |                 |              | Tras subir ei        | correctors      | su versi  | on           |
| Comentarios de INSTRUCCIONES DE C  | ORRECCIÓN DE ORI     | IGINALES        | _            | (accediendo          | con su usu      | iario), s | se activa la |
| Corrector/a de origin              | ales adminRECYT      | adminRECYT ASI  | GNAR CORREC  | opción de co         | orrección d     | e autor   | ' y se       |
| METADATOS DE REVIS                 | IÓN SO               |                 | EN PROCE     | notifica por         | correo-e la     | solicit   | ud al autor  |
| 1. Corrección inicial              |                      | 2016-10-26      | 2016-10-     | 26 2016              | 5-10-26         | (=="      |              |
| Archivo: 44088-15                  | 5580-4-CE.PDF 20     | 16-10-26        |              |                      |                 |           |              |
| 2. Corrección del aut<br>Archivo:  | :or/a 🖆              | 2016-10-26      | -            | _                    |                 | E         |              |
| 3. Corrección final                |                      | 1               | _            | _                    |                 | <b></b>   |              |
| Archivo:                           |                      |                 |              |                      |                 |           |              |
| Cargar archivo a 🔘                 | Paso 1, 🔘 Paso 2,    | o 🔘 Paso 3 🛛 Ex | aminar No s  | se ha seleccionado r | ningún archivo. | Cargar    |              |
| Comentarios de corre               | ección de originales | Q2016-10-26     |              |                      |                 |           |              |

#### CORREO QUE RECIBE EL AUTOR PARA LA REVISIÓN DEL ARTÍCULO

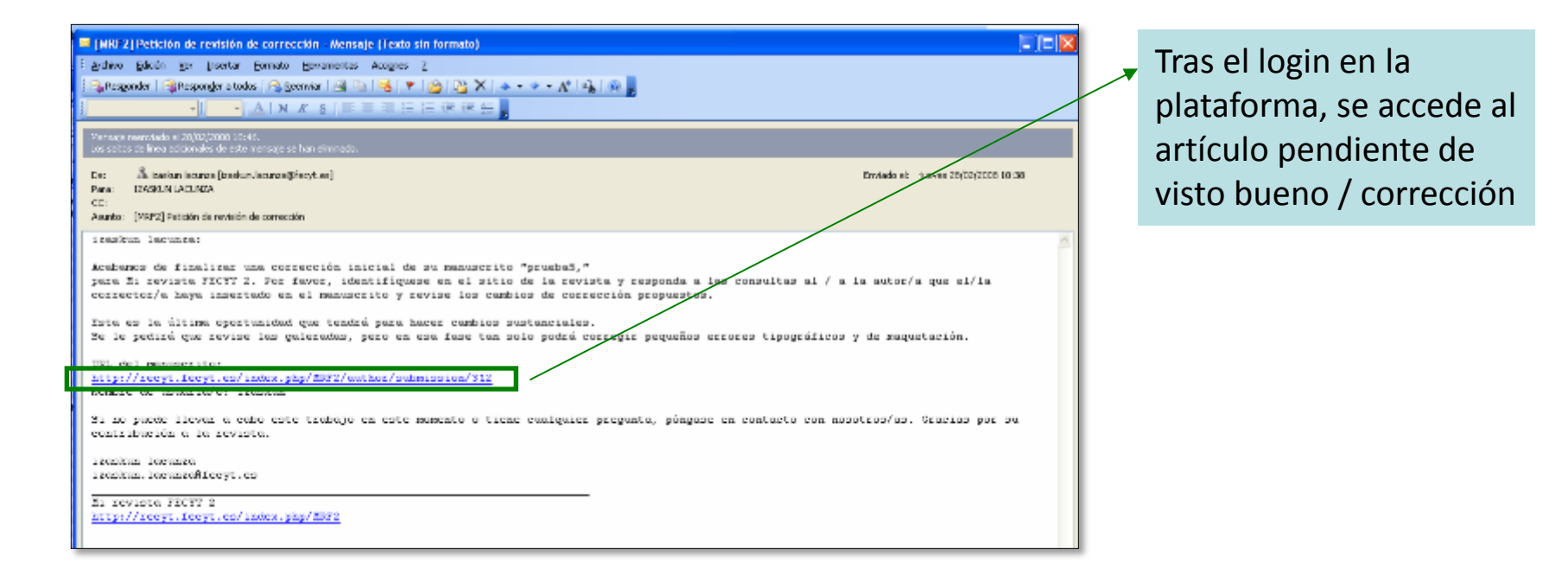

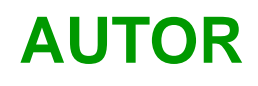

#### LOGIN

| FECYT                                                                                                    |
|----------------------------------------------------------------------------------------------------|
| INICIO ACERCA DE ACCESO A USUARIOS NUEVOS USUARIOS BUSCAR ACTUAL ARCHIVOS ANUNCIOS<br>BASES DE DATOS CONGRESOS |
| Inicio > Acceder                                                                                               |
| Acceder                                                                                                    |
| Nombre usuario/a                                                                                               |
| Contraseña                                                                                                    |
| Recordar mi nombre de usuaria/o y contraseña                                                                   |
| Acceder                                                                                                    |
| » ¿Aún no se ha registrado? Hágalo ahora<br>» ¿Ha olvidado su contraseña?                                      |

#### ACCESO AL ARTÍCULO PARA REVISAR CORRECCIÓN

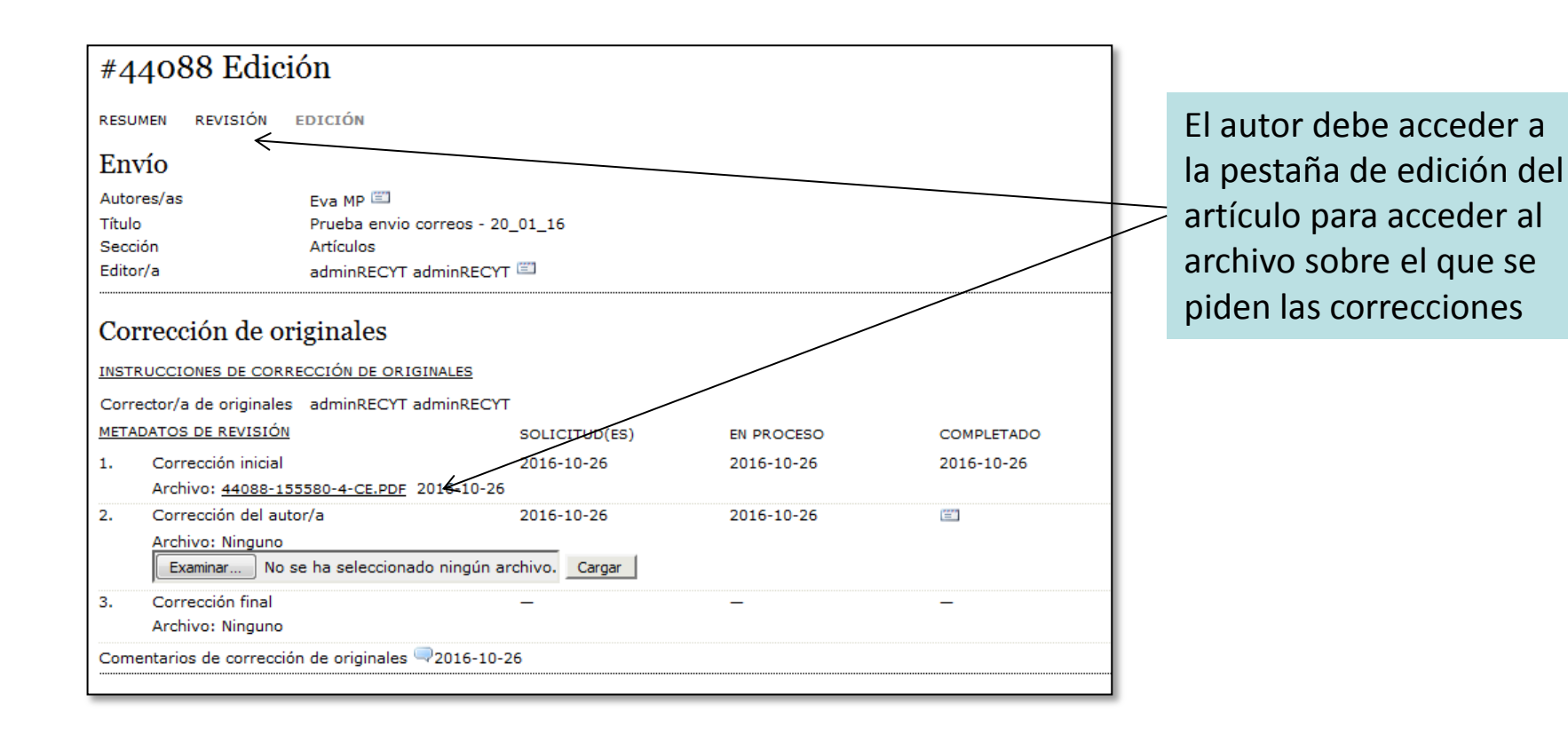

#### **CORRECCIÓN DE UN ARTÍCULO**

Al entrar en la pestaña de edición del artículo, el sistema entiende que el autor ha aceptado el encargo, lo que se ve reflejado en la fecha de aceptación en la HOME del EDITOR (de sección)

| #44088 Edición                                                           |                                                           |                           |                             |              |  |  |  |  |
|--------------------------------------------------------------------------|-----------------------------------------------------------|---------------------------|-----------------------------|--------------|--|--|--|--|
| RESUMEN REVISIÓN                                                         | EDICIÓN HISTORIAL                                         | REFERENCIAS               |                             |              |  |  |  |  |
| Envío                                                                    |                                                           |                           |                             |              |  |  |  |  |
| Autores/as                                                               | Eva MP 🖾                                                  |                           |                             |              |  |  |  |  |
| Título                                                                   | Prueba envio correos - 20                                 | 0_01_16                   |                             |              |  |  |  |  |
| Sección                                                                  | Artículos                                                 |                           | /                           |              |  |  |  |  |
| Editor/a                                                                 | adminRECYT adminRECYT                                     |                           |                             |              |  |  |  |  |
| Corrección de ori<br>INSTRUCCIONES DE CORRI<br>Corrector/a de originales | iginales<br>ECCIÓN DE ORIGINALES<br>adminRECYT adminRECYT | ASIGNAR CORRECTOR/A       | <u>DE ORIGINALES</u>        |              |  |  |  |  |
| METADATOS DE REVISIÓN                                                    | SOLICITUD(ES)                                             | ) EN PROCESO              | COMPLETADO                  | CONFIRMACIÓN |  |  |  |  |
| 1. Corrección inicial                                                    | 2016-10-26                                                | 5 2016-10-26              | 2016-10-26                  |              |  |  |  |  |
| Archivo: <u>44088-155580</u>                                             | 0-4-CE.PDF 2016-10-26                                     |                           |                             |              |  |  |  |  |
| <ol> <li>Corrección del autor/a<br/>Archivo:</li> </ol>                  | 2016-10-26                                                | 2016-10-26                | -                           |              |  |  |  |  |
| <ol> <li>Corrección final<br/>Archivo:</li> </ol>                        | E                                                         | _                         | _                           |              |  |  |  |  |
| Cargar archivo a 🔘 Paso<br>Comentarios de correcció                      | 1, 🖲 Paso 2, o 💿 Paso 3<br>n de originales 🤜 2016-10-3    | Examinar No se ha s<br>26 | eleccionado ningún archivo. | Cargar       |  |  |  |  |

#### **REVISIÓN DE LA CORRECCIÓN POR PARTE DEL AUTOR**

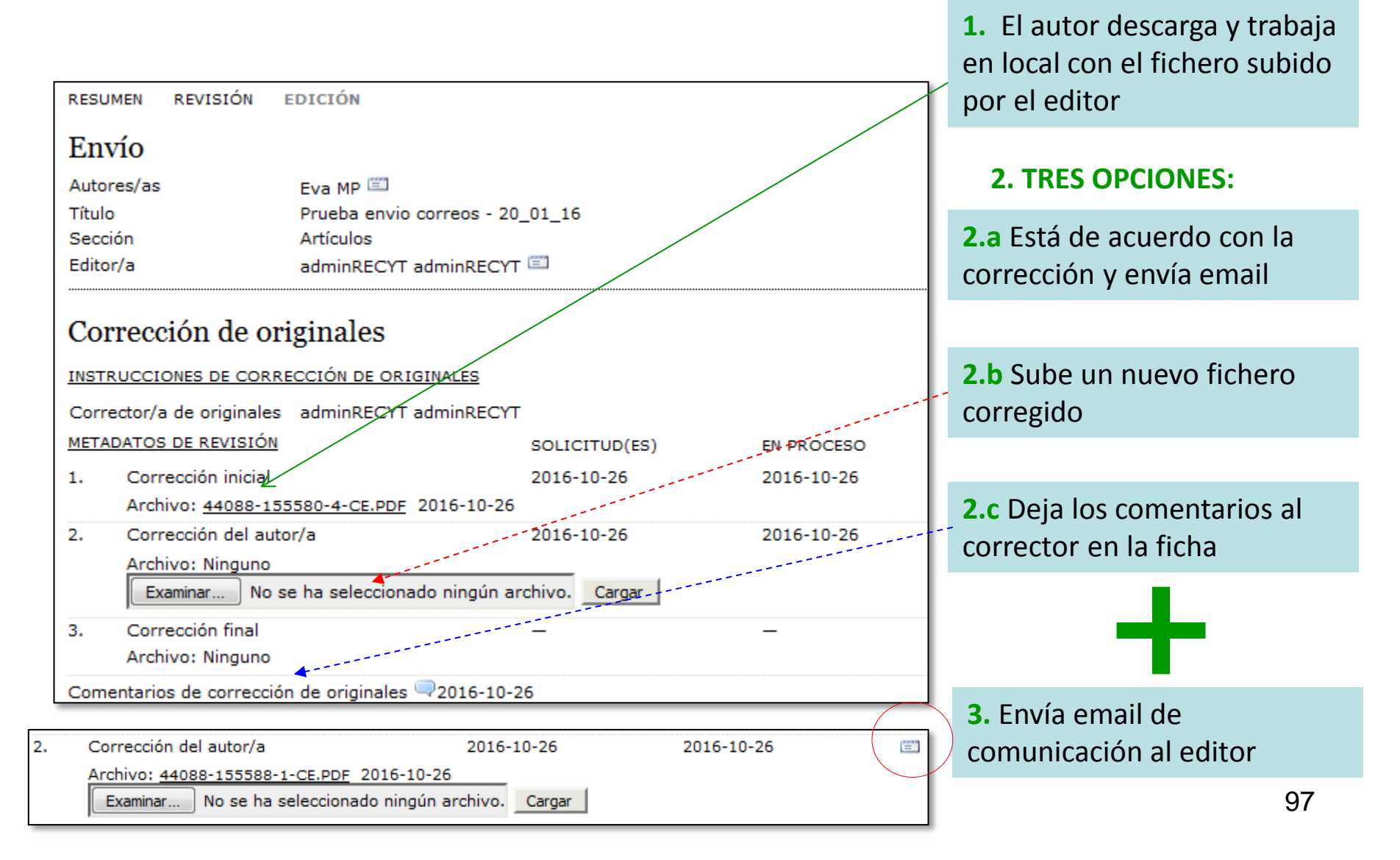

#### **REVISIÓN DE LA CORRECCIÓN POR PARTE DEL AUTOR**

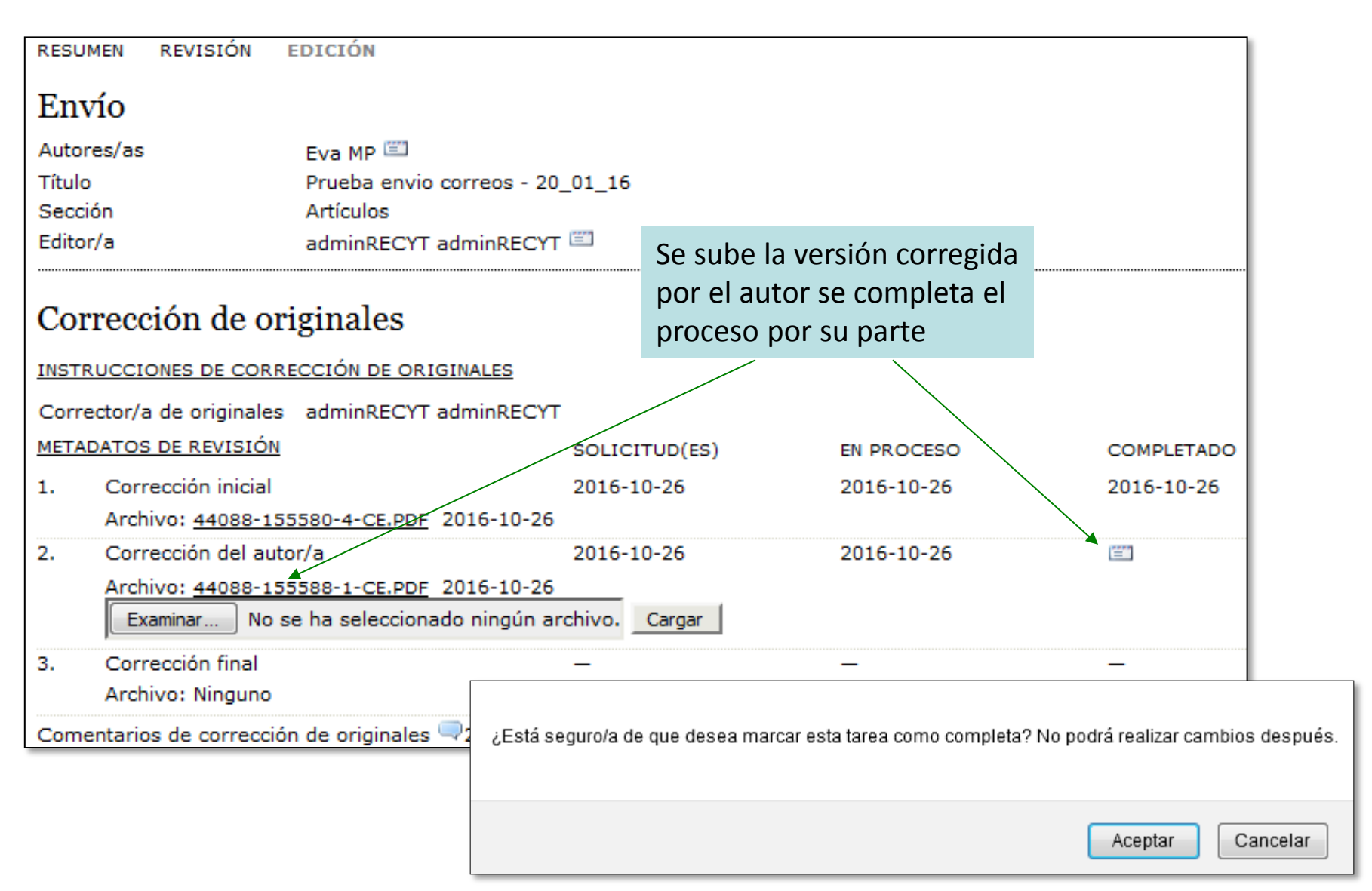

#### **REVISIÓN DE LA CORRECCIÓN POR PARTE DEL AUTOR**

| RESUMEN REVISIÓN E                                                                                        | EDICIÓN                                              |             |            |                                       |                            |  |  |  |
|----------------------------------------------------------------------------------------------------|------------------------------------------------------|-------------|------------|---------------------------------------|----------------------------|--|--|--|
| Envío                                                                                                    |                                                      |             |            |                                       |                            |  |  |  |
| Autores/as                                                                                                | Eva MP 🕮                                             |             |            |                                       |                            |  |  |  |
| Título                                                                                                    | Prueba envio correos - 20_01_                        |             |            |                                       |                            |  |  |  |
| Sección                                                                                                   | Artículos                                            |             |            | El envío del correo electrónico       |                            |  |  |  |
| Editor/a                                                                                                  | adminRECYT adminRECYT 🖾                              |             |            | cierra la opción de más               |                            |  |  |  |
| Corrección de ori                                                                                         | iginales                                             |             |            | cambios al autor<br>"paso 2" de la co | (se cierra el<br>rrección) |  |  |  |
| INSTRUCCIONES DE CORRE                                                                                    | ECCIÓN DE ORIGINALES                                 |             |            |                                       | /                          |  |  |  |
| Corrector/a de originales                                                                                 | adminRECYT adminRECYT                                |             |            |                                       | /                          |  |  |  |
| METADATOS DE REVISIÓN                                                                                     | SO                                                   | LICITUD(ES) | EN PROCESO | COMPLETADO                            |                            |  |  |  |
| 1. Corrección inicial                                                                                     | 201                                                  | 16-10-26    | 2016-10-26 | 2016-10-26                            |                            |  |  |  |
| Archivo: 44088-155                                                                                        | 580-4-CE.PDF 2016-10-26                              |             |            |                                       |                            |  |  |  |
| <ol><li>Corrección del auto</li></ol>                                                                     | or/a 201                                             | 16-10-26    | 2016-10-26 | 2016-10-26                            |                            |  |  |  |
| Archivo: <u>44088-155588-1-CE.PDF</u> 2016-10-26<br>Examinar No se ha seleccionado ningún archivo. Cargar |                                                      |             |            |                                       |                            |  |  |  |
| <ol> <li>Corrección final<br/>Archivo: Ninguno</li> </ol>                                                 | 201                                                  | 16-10-26    | _          | _                                     |                            |  |  |  |
| Comentarios de corrección                                                                                 | Comentarios de corrección de originales 🖵 2016-10-26 |             |            |                                       |                            |  |  |  |

#### **CORRECCIÓN DE UN ARTÍCULO**

| FECYT                                             |                                                |            |              |                |                 |               |          |
|---------------------------------------------------|------------------------------------------------|------------|--------------|----------------|-----------------|---------------|----------|
| INICIO ACERCA DE                                  | ÁREA PERSONAL                                  | BUSCAR     | ACTUAL       | ARCHIVOS       | ANUNCIOS        | BASES DE DATO | S CONGF  |
| Inicio > Usuario/a > Editor/a                     | > Envíos > #24354 >                            | Editar     |              |                |                 |               |          |
| #24354 Editar                                     |                                                |            |              |                |                 |               |          |
| RESUMEN REVISIÓN I                                | E <b>DITAR</b> HISTORIAL                       | CITAS      |              |                |                 |               |          |
| Envío                                             |                                                |            |              |                |                 |               |          |
| Autores<br>Título<br>Sección<br>Editor/o          | adminRECYT adminF<br>Prueba2014_2<br>Artículos | ECYT 🖾     |              |                |                 |               |          |
|                                                   |                                                |            |              |                |                 |               |          |
| Corrección                                        |                                                |            |              |                |                 |               |          |
| REVISAR METADATOS                                 | SOLICIT                                        | UD         | EN CU        | JRSO           | COMPLE          | TADO          | RECIBIDO |
| 1. Corrección inicial<br>Fichero: 24354-83011-1-C | 2014-01<br>E.DOCX 2014-01-15                   | -15        | N/A          |                | 2014-01         | -15           | N/A      |
| 2. Corrección de autor/a<br>Fichero:              | <b>E</b> 2014                                  | -01-15     | 2014         | -01-15         | 2014-01         | 1-15          | <b></b>  |
| 3. Corrección final<br>Fichero:                   | 2014-01                                        | -15        | N/A          |                | COMPLE          | TAR           | N/A      |
| Subir fichero a 🔘 Paso 1, 🤇                       | Paso 2, o 💿 Paso 3                             | Selecciona | rarchivo No: | e ha seleccion | ado ningún arch | ivo Subir     |          |
| Comentarios corrector/a 🔜2                        | 014-01-15 INSTRUCC                             | IONES DE C | ORRECCIÓN    |                |                 |               |          |

- Editor recibe un correo del autor y entra en el artículo
- Puede enviar un correo de agradecimiento al autor

#### **OPCIONES POSIBLES PASO 3**

2. a El autor ha dado V<sup>o</sup>B<sup>a</sup> y editor sube el fichero inicial

2. b El autor ha subido un fichero con que el editor trabaja en local. Sube un fichero corregido a continuación

2. c El autor ha subido comentarios en la ficha. El editor revisa y modifica el fichero de corrección, subiendo una nueva versión

#### **CORRECCIÓN DE UN ARTÍCULO**

| FECYT                                                                                                    |                                                |             |           |          |                                 |                         |          |  |
|----------------------------------------------------------------------------------------------------|------------------------------------------------|-------------|-----------|----------|---------------------------------|-------------------------|----------|--|
| INICIO ACERCA DE                                                                                              | ÁREA PERSONAL                                  | BUSCAR      | ACTUAL    | ARCHIVOS | ANUNCIOS B                      | ASES DE DATOS           | CONGF    |  |
| Inicio > Usuario/a > Editor/a                                                                                 | > Envíos > #24354 >                            | Editar      |           |          |                                 |                         |          |  |
| #24354 Editar                                                                                                 |                                                |             |           |          |                                 |                         |          |  |
| RESUMEN REVISIÓN                                                                                              | EDITAR HISTORIAL                               | CITAS       |           |          | El editor sube<br>y completa el | e un fichero<br>proceso | final    |  |
| Envio                                                                                                    |                                                |             |           |          |                                 | 1                       |          |  |
| Autores<br>Título<br>Sección                                                                                  | adminRECYT adminF<br>Prueba2014_2<br>Artículos | RECYT 🖾     |           |          |                                 |                         |          |  |
| Editor/a                                                                                                    | adminRECYT adminR                              | RECYT 🖾     |           |          |                                 | /                       |          |  |
| Corrección                                                                                                    |                                                |             |           |          |                                 | /                       |          |  |
| REVISAR METADATOS                                                                                             | SOLICIT                                        | UD          | EN CU     | IRSO     | COMPLETAL                       | DO                      | RECIBIDO |  |
| 1. Corrección inicial<br>Fichero: 24354-83011-1-0                                                             | 2014-01<br>CE.DOCX 2014-01-15                  | -15         | N/A       |          | 2014-01-15                      | 5                       | N/A      |  |
| 2. Corrección de autor/a<br>Fichero:                                                                          | 2014                                           | -01-15      | 2014      | 01-15    | 2014-01-15                      | 5                       | =        |  |
| 3. Corrección final Fichero: 24354-83011-2-0                                                                  | 2014-01<br>CE.DOCX 2014-01-15                  | -15         | N/A       |          | CONPLETAR                       | R                       | N/A      |  |
| Subir fichero a 🔘 Paso 1, 🔘 Paso 2, o 💿 Paso 3 Seleccionar archivo No se ha seleccionado ningún archivo Subir |                                                |             |           |          |                                 |                         |          |  |
| Comentarios corrector/a 🤜                                                                                     | 2014-01-15 INSTRUCC                            | CIONES DE C | ORRECCIÓN |          |                                 |                         |          |  |

#### **RESUMEN DE ARTÍCULOS EN EDICIÓN**

| inicio > U<br>Envío | <sub>suario/a &gt;</sub><br>s en ec | <sub>Editor/a</sub> | > Envíos > Envíos (           | Fecha en la<br>corrección l | que la<br>ha finalizado  |            |        |    |
|---------------------|-------------------------------------|---------------------|-------------------------------|-----------------------------|--------------------------|------------|--------|----|
| SIN ASIGN           | AR EN R                             |                     |                               |                             |                          |            |        |    |
| Asignado            | a: Todos                            | los edito           | res/as 💌 En seco              | ión: Todas las secciones 💌  | 1                        |            |        |    |
| Titulo<br>Enviado(  | s)                                  | ent                 | tre 🔍                         | ▼ ▼ y                       |                          | -          |        |    |
| Buscar              |                                     |                     |                               |                             |                          |            |        |    |
| <u>ID.</u>          | DD-MM<br>ENVIAR                     | SECC                | AUTORES/AS                    | Τίτυιο                      | CORREGIR<br>ORIGINALES M | AQUETACIÓN | PRUEBA | SE |
| 1482                | 06-25                               | ART                 | adminRECYT                    | BARCELONA 25 JUNIO          |                          |            | -      | aa |
| 1498                | 06-27                               | ART                 | Torres, Apellido2             | ARTICULO CON ADJUNTOS       | 05-26 —                  |            | _      | MA |
| 1581                | 07-30                               | ART                 | adminRECYT                    | MANUAL                      | + -                      |            | -      | MM |
| 1582                | 07-30                               | ART                 | adminRECYT                    | MANUAL                      | 08-11 10                 | 0-29       | -      | aa |
| 2147                | 10-20                               | ART                 | adminRECYT                    | FIGURAS                     | + -                      |            | -      | aa |
| 4839                | 12-04                               | ART                 | Autor, Apellidos<br>Apellidos | ARTICULO1                   | 1 -                      |            | -      | EE |
| 5325                | 01-28                               | ART                 | Autor                         | ORIGINAL                    |                          |            | -      | aa |
| 18759               | 10-01                               | ART                 | Arellano                      | 01/10/2012                  | 10-01 —                  |            | -      | aa |
| 20844               | 03-11                               | ART                 | adminRECYT                    | ZARAGOZA                    |                          |            | _      | аа |

Elementos 1 - 9 de 9

Notas

1. Los elementos resaltados indican que el editor debe llevar a cabo las siguientes acciones tal y como se muestra a continuación:

- o Es necesario tomar medidas en la fase de corrección de originales
- o Es necesario tomar medidas en la fase de edición de maquetación
- o Es necesario tomar medidas en la fase de corrección de pruebas

# **MAQUETACIÓN DEL ARTÍCULO**

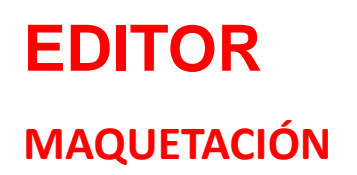

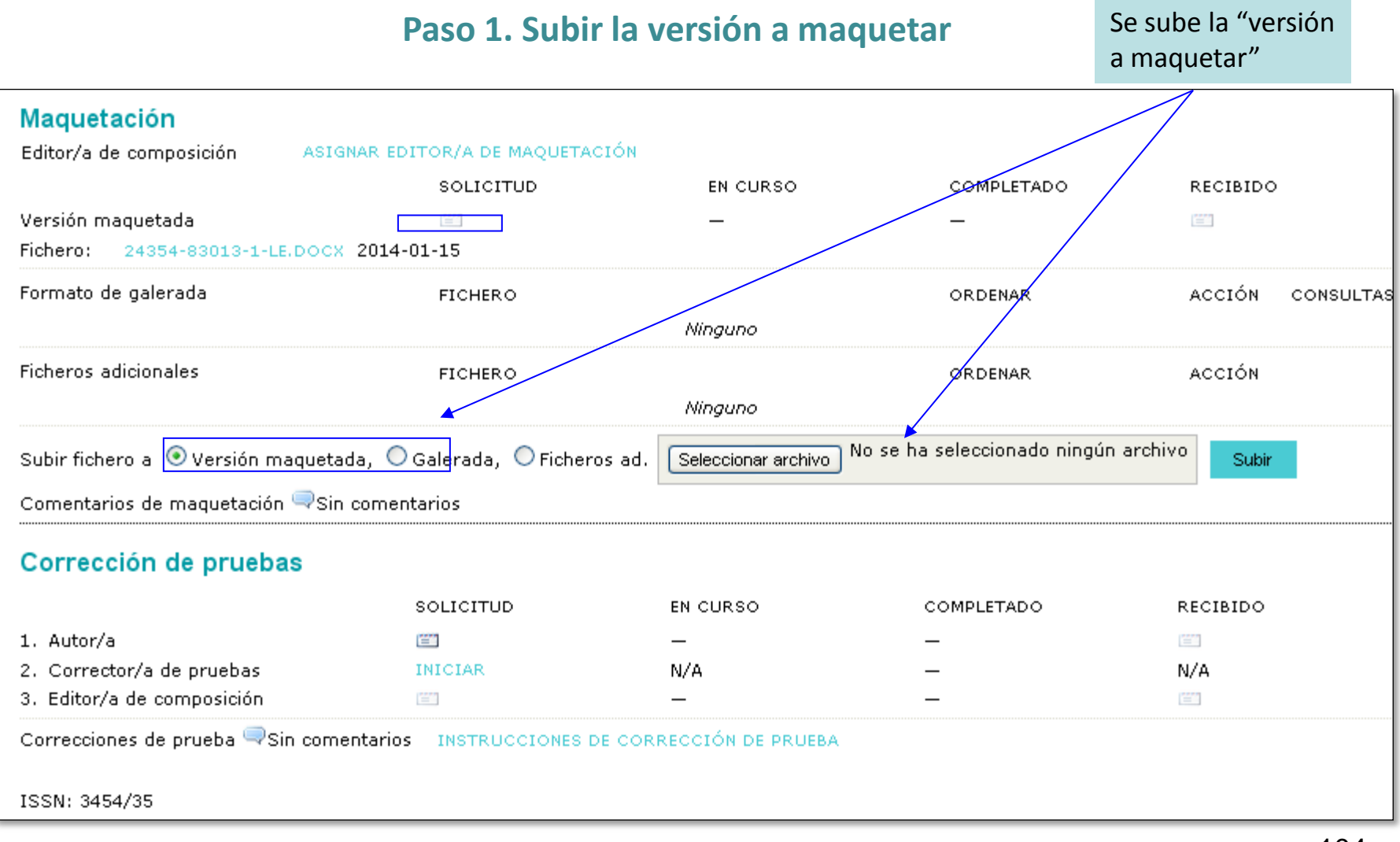

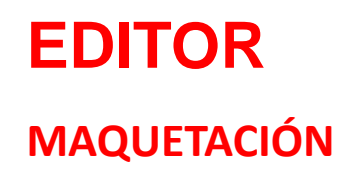

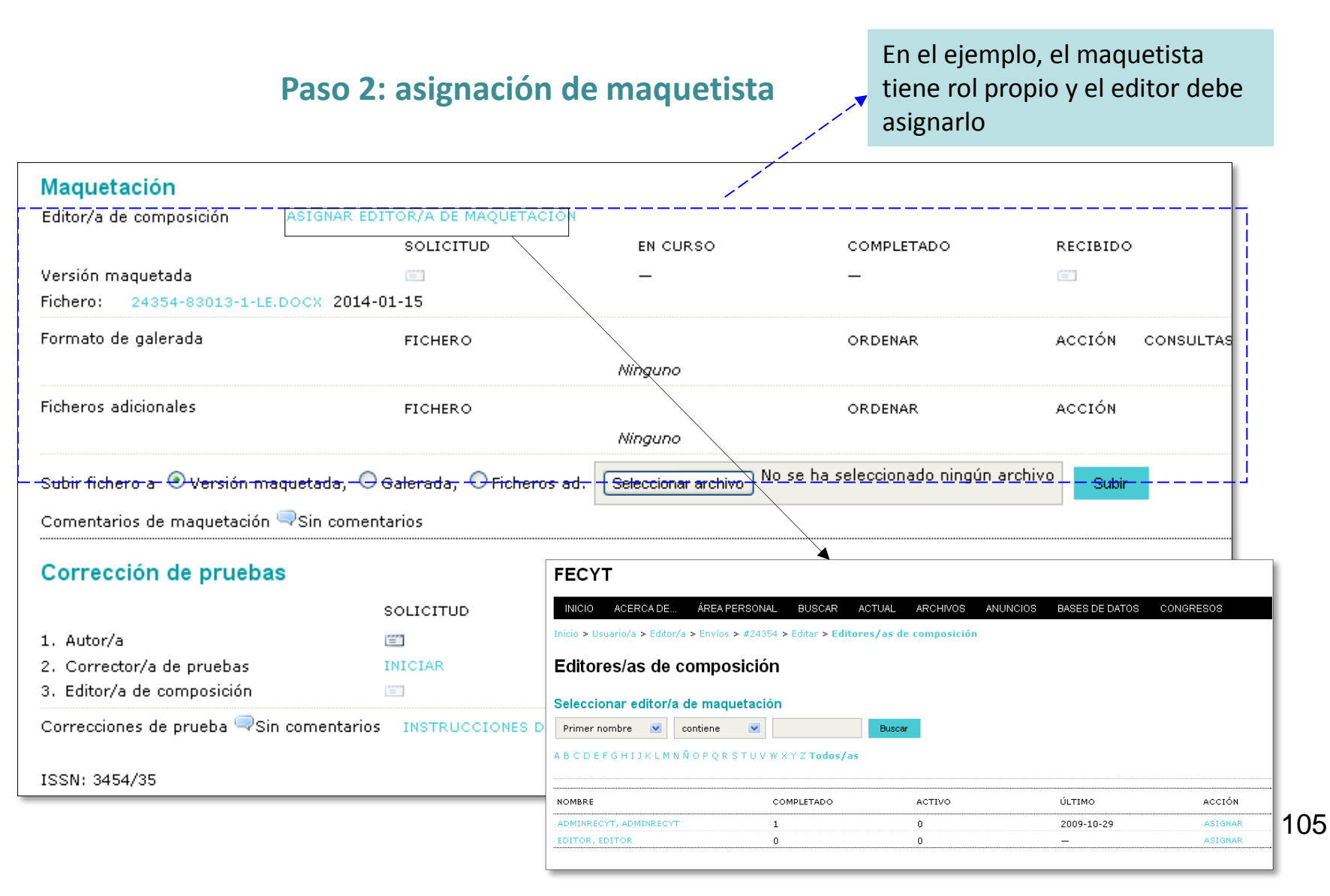

# **EDITOR** MAQUETACIÓN

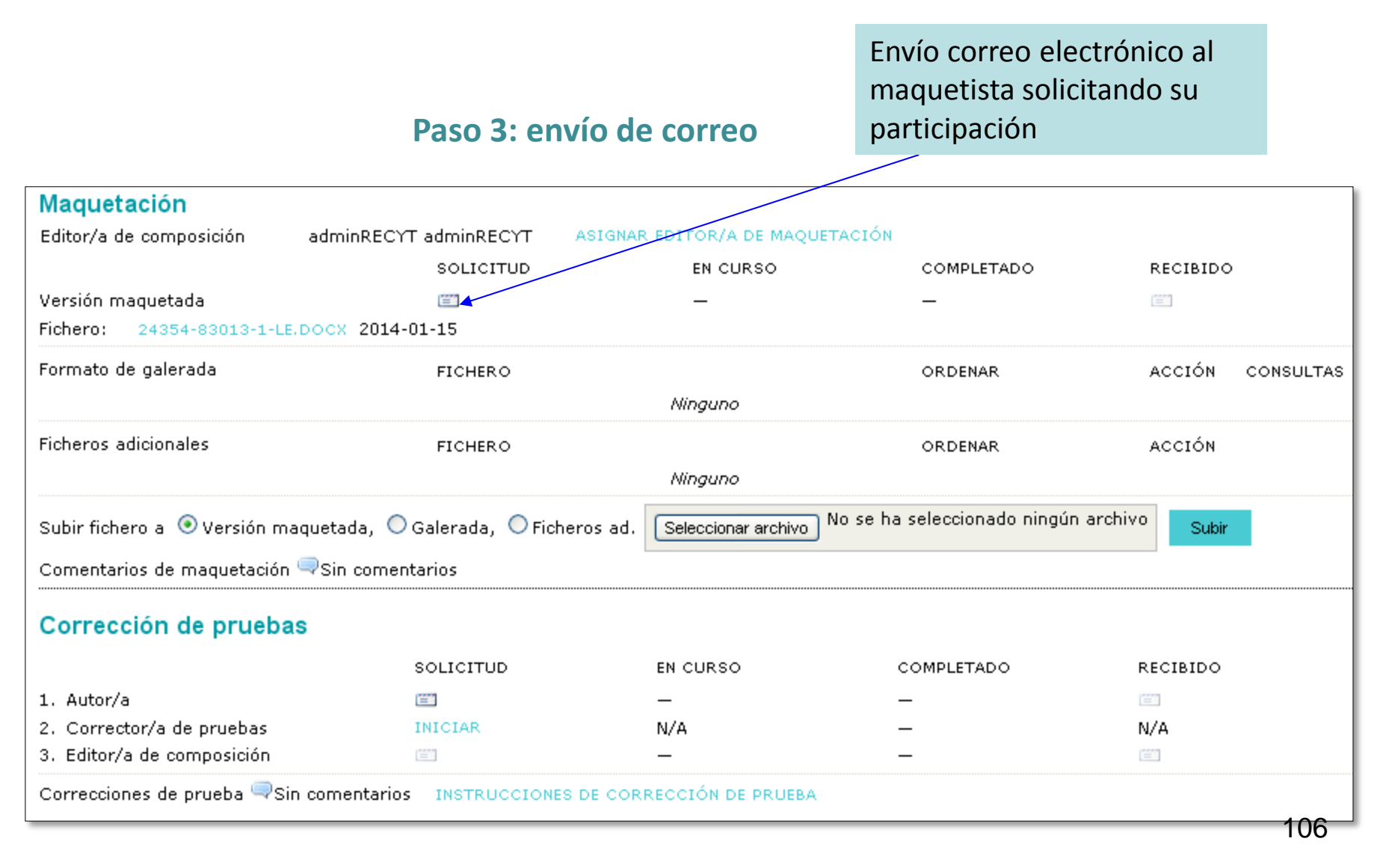

# EDITOR DE COMPOSICIÓN

#### LOGIN

| FECYT                                                                                                    |
|----------------------------------------------------------------------------------------------------|
| INICIO ACERCA DE ACCESO A USUARIOS NUEVOS USUARIOS BUSCAR ACTUAL ARCHIVOS ANUNCIOS<br>BASES DE DATOS CONGRESOS |
| Inicio > Acceder                                                                                               |
| Acceder                                                                                                    |
| Nombre usuario/a                                                                                               |
| Contraseña                                                                                                    |
| Recordar mi nombre de usuaria/o y contraseña                                                                   |
| Acceder                                                                                                    |
| » ¿Aún no se ha registrado? Hágalo ahora<br>» ¿Ha olvidado su contraseña?                                      |

# **EDITOR DE COMPOSICIÓN**

Acceso a la url del correo o a la home del maquetista

#### **CREACIÓN DE GALERADA**

| FECYT                                       |                      |               |             |          |                |                |
|---------------------------------------------|----------------------|---------------|-------------|----------|----------------|----------------|
| INICIO ACERCA DE<br>CONGRESOS               | ÁREA PERSONAL        | BUSCAR        | ACTUAL      | ARCHIVOS | ANUNCIOS       | BASES DE DATOS |
| Inicio > Usuario/a > Editor/a de co         | mposición > #24354 : | > Editar      |             |          |                |                |
| #24354 Editar                               |                      |               |             |          |                |                |
| Envio                                       |                      |               |             |          |                |                |
| Autores ad                                  | minRECYT adminRECY   | T             |             |          |                |                |
| Título Pru                                  | ieba2014_2           |               |             |          |                |                |
| Sección Art                                 | iculos               |               |             |          |                |                |
| cultor/a adi                                |                      |               |             |          |                |                |
| Maquetación                                 |                      |               |             |          |                |                |
| Editor/a de composición adı                 | minRECYT adminRECY   | т             |             |          |                |                |
| Versión maquetada                           | SOLICITUD            |               | EN CURSO    |          | COMPLETADO     |                |
| 24354-83013-1-LE.DOCX 2014-01-              | 15 2014-01-15        |               | 2014-01-15  |          | ( <b>***</b> ) |                |
| Formato de galerada                         | FICHERO              |               |             |          | ORDENAR        | ACCIÓN         |
|                                             |                      |               | Ninguno     |          |                |                |
| Ficheros adicionales                        | FICHERO              |               |             |          | ORDENAR        | ACCIÓN         |
|                                             |                      |               | Ninguno     |          |                |                |
| Subir fichero a 💿 Versión maquet            | ada, OGalerada, O    | Ficheros ad.  | _           | Examinar | Subir          |                |
| Comentarios de maguetación 🤜 S              | in comentarios       |               |             |          |                |                |
|                                             |                      |               |             |          |                |                |
| Corrección de pruebas                       |                      |               |             |          |                |                |
| REVISAR METADATOS                           |                      |               |             |          |                |                |
|                                             |                      | SOLICITU      | D           | EN C     | URSO           | COMPLETADO     |
| 1. Autor/a                                  |                      | -             |             | _        |                | -              |
| 2. Corrector/a de pruebas                   |                      | -             |             | N/A      |                | -              |
| <ol> <li>Editor/a de composición</li> </ol> |                      | -             |             | -        |                | <u> </u>       |
| Correcciones de prueba 🤜 Sin cor            | nentarios INSTRUCC   | IONES DE CORR | ECCIÓN DE P | RUEBA    |                |                |
| Agendar                                     |                      |               |             |          |                |                |

El editor de composición trabaja en local con el fichero que le ha pasado el editor
#### **CREACIÓN DE GALERADA**

Maguetación

El editor de composición selecciona la opción "galerada" y sube el pdf o el tipo de fichero con que trabaje la revista

| Editor/a de composición                                                                                                    | adminRECYT adminRECYT ASIGN                                                     | AR EDITOR/A DE MAQU | ETACIÓN        |                   |  |  |  |  |  |
|----------------------------------------------------------------------------------------------------|---------------------------------------------------------------------------------|---------------------|----------------|-------------------|--|--|--|--|--|
|                                                                                                    | SOLICITUD                                                                       | EN CURSO            | COMPLETADO     | RECIBIDO          |  |  |  |  |  |
| Versión maquetada                                                                                                    | <sup>[11]</sup> 2014-01-15                                                      | -                   | -              |                   |  |  |  |  |  |
| Fichero: 24355-83019-1-LE.                                                                                                    | DOCX 2014-01-15                                                                 |                     |                |                   |  |  |  |  |  |
| Formato de galerada                                                                                                    | FICHERO                                                                         |                     | ORDENAR        | ACCIÓN CONSULTAS  |  |  |  |  |  |
|                                                                                                    |                                                                                 | Ninguno             |                |                   |  |  |  |  |  |
| Ficheros adicionales                                                                                                    | FICHERO                                                                         |                     | ORDENAR        | ACCIÓN            |  |  |  |  |  |
|                                                                                                    |                                                                                 | Ninguno             |                |                   |  |  |  |  |  |
| Subir fichero a 🔿 Versión maquetada, 🎯 Galerada, 🔿 Ficheros ad. Seleccionar archivo No se ha seleccionado ningún archivo Subir |                                                                                 |                     |                |                   |  |  |  |  |  |
| Comentarios de maquetación                                                                                                    | ➡Sin comentarios                                                                |                     | Decibilidad da | doior comontarios |  |  |  |  |  |
| 0                                                                                                    |                                                                                 |                     |                | dejar comentarios |  |  |  |  |  |
| Corrección de pruebas                                                                                                    | 5                                                                               |                     | en el registro |                   |  |  |  |  |  |
|                                                                                                    | SOLICITUD                                                                       | EN CURSO            | COMPLETADO     | RECIBIDO          |  |  |  |  |  |
| 1. Autor/a                                                                                                    |                                                                                 | _                   | _              | (m)               |  |  |  |  |  |
| 2. Corrector/a de pruebas                                                                                                    | INICIAR                                                                         | N/A                 | -              | N/A               |  |  |  |  |  |
| 3. Editor/a de composición                                                                                                    |                                                                                 | —                   | —              | [===]             |  |  |  |  |  |
| Correcciones de prueba 🤜Sin                                                                                                    | orrecciones de prueba 🤤 Sin comentarios 🛛 INSTRUCCIONES DE CORRECCIÓN DE PRUEBA |                     |                |                   |  |  |  |  |  |

Importante: Si el maquetista ha de maquetar figuras, éstas aparecerían en "ficheros adicionales"

#### **CREACIÓN DE GALERADA**

| FECYT                                                                                                    |                                                                                                    |                     |                |                   |                 |                        |      |
|----------------------------------------------------------------------------------------------------|----------------------------------------------------------------------------------------------------|---------------------|----------------|-------------------|-----------------|------------------------|------|
| INICIO ACERCA DE                                                                                                    | ÁREA PERSONAL                                                                                        | BUSCAR              | ACTUAL         | ARCHIVOS          | ANUNCIOS        | BASES DE DATOS         | CONC |
| Inicio > Usuario/a > Editor/a                                                                                                    | > Envíos > #24355 >                                                                                  | Editar > Gal        | erada          |                   |                 |                        |      |
| Galerada                                                                                                    |                                                                                                    |                     |                |                   |                 |                        |      |
| Editar una galerada de                                                                                                    | e maquetación                                                                                        |                     |                |                   |                 |                        |      |
| Información de fichero de gal                                                                                                    | erada                                                                                                |                     |                |                   |                 |                        |      |
| Etiqueta*                                                                                                    | PDF                                                                                                  |                     |                | ]                 |                 |                        |      |
| Idioma*                                                                                                    | La etiqueta de galer<br>Español 💌                                                                    | rada se usa pa      | ara identifica | r el tipo de fich | ero (p.e., HTML | ., PDF, PostScript).   |      |
| Nombre del fichero<br>Nombre del fichero original<br>Tipo de fichero<br>Tamaño del fichero<br>Fecha de envío del fichero<br>Reemplazar fichero | 24355-83020-1-PB.I<br>CursoOJS.docx<br>application/zip<br>143KB<br>2014-01-15<br>Seleccionar archivo | DOCX<br>No se ha se | eleccionado n  | ingún archivo     | Use 'Guardar'   | para subir el fichero. |      |
| Guardar Cancelar                                                                                                    |                                                                                                    |                     |                |                   |                 |                        |      |

#### **CREACIÓN DE GALERADA**

|                                                                                  |                                |                         | La acción está cerrada      |                   |       |  |  |
|----------------------------------------------------------------------------------|--------------------------------|-------------------------|-----------------------------|-------------------|-------|--|--|
|                                                                                  |                                |                         | 1                           |                   |       |  |  |
| Maquetación                                                                      |                                |                         |                             |                   |       |  |  |
| Editor/a de composición a                                                        | dminRECYT adminRECYT ASI       | GNAR EDITOR/A DE MAQ    | UETACIÓN                    |                   |       |  |  |
|                                                                                  | SOLICITUD                      | EN CURSO                | COMPLETADO                  | RECIBIDO          |       |  |  |
| Versión maquetada                                                                | iii 2014-01-15                 | -                       | -                           | 2000<br>          |       |  |  |
| Fichero: 24355-83019-1-LE.DO                                                     | DCX 2014-01-15                 |                         |                             |                   |       |  |  |
| Formato de galerada                                                              | FICHERO                        |                         | ORDENAR                     | ACCIÓN CONS       | ULTAS |  |  |
| 1. PDF VER PRUEBA                                                                | 24355-83020-1-PB.DC            | CX 2014-01-15           | t 1                         | EDITAR   BORRAR 0 |       |  |  |
| Ficheros adicionales                                                             | FICHERO                        |                         | ORDENAR                     | ACCIÓN            |       |  |  |
|                                                                                  |                                | Ninguno                 |                             |                   |       |  |  |
| Subir fichero a 💿 Versión maqu                                                   | ietada, 🔿 Galerada, 🔿 Ficheros | ad. Seleccionar archivo | No se ha seleccionado ningu | ún archivo Subir  |       |  |  |
| Comentarios de maquetación 🤜                                                     | Sin comentarios                |                         |                             |                   |       |  |  |
| Corrección de pruebas                                                            |                                |                         |                             |                   |       |  |  |
|                                                                                  | SOLICITUD                      | EN CURSO                | COMPLETADO                  | RECIBIDO          |       |  |  |
| 1. Autor/a                                                                       | (E.)                           | _                       | -                           |                   |       |  |  |
| 2. Corrector/a de pruebas                                                        | INICIAR                        | N/A                     | -                           | N/A               |       |  |  |
| 3. Editor/a de composición                                                       | ( <b>=</b> )                   | _                       | _                           | <b>E</b>          |       |  |  |
| Correcciones de prueba 🤜 Sin comentarios 🛛 INSTRUCCIONES DE CORRECCIÓN DE PRUEBA |                                |                         |                             |                   |       |  |  |
| ISSN: 3454/35                                                                    |                                |                         |                             |                   |       |  |  |

# CORRECCIÓN DE PRUEBAS (REVISIÓN DE GALERADA)

#### **EDITOR** CORRECCIÓN DE PRUEBAS

Editor recibe correo del editor de composición informando de que la galerada está en la plataforma

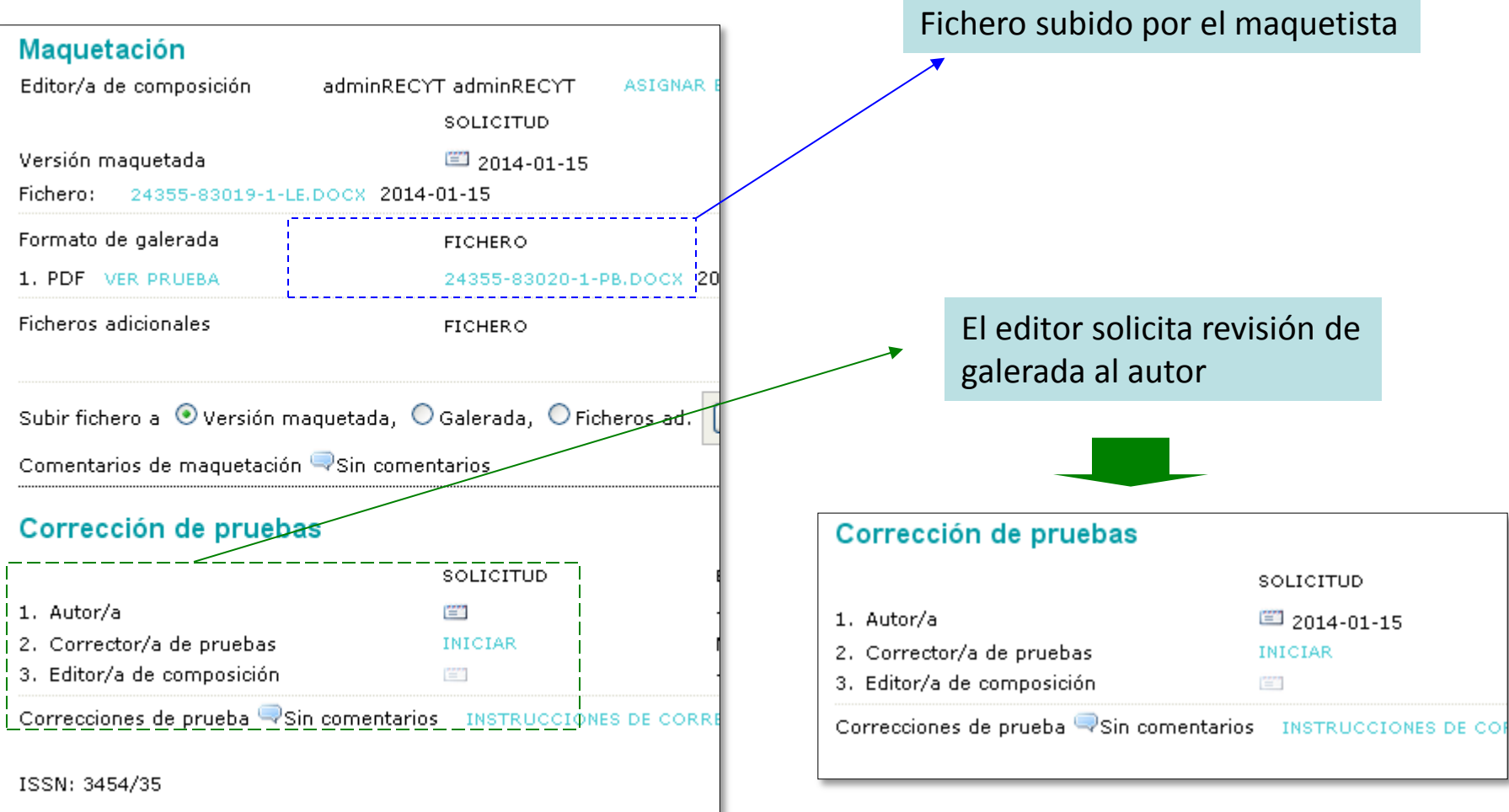

#### AUTOR CORRECCIÓN DE PRUEBAS

Autor recibe correo solicitando revisión de galerada

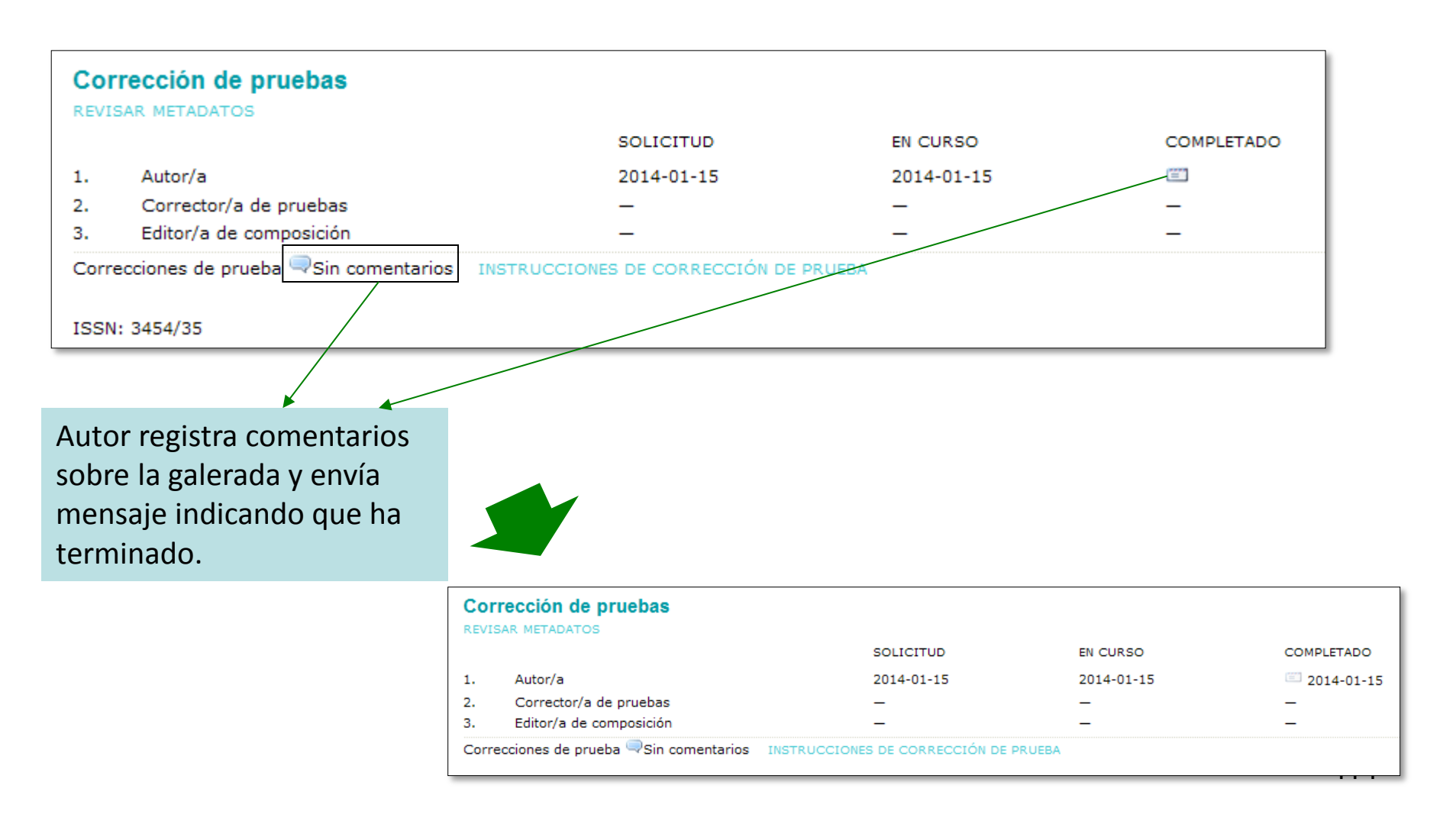

#### **EDITOR** CORRECCIÓN DE PRUEBAS

Editor recibe correo con la comunicación del autor

| Maquetación<br>Editor/a de composición a<br>Versión maquetada<br>Fichero: 24355-83019-1-LE.DC | dminRECYT adminRECYT AS<br>SOLICITUD<br>2014-01-15<br>XCX 2014-01-15 | IGNAR EDITOR/A DE MAQU<br>EN CURSO<br>— | IETACIÓN<br>COMPI | En el ejemplo, las<br>funciones del revisor de<br>maqueta las realiza el<br>editor. |
|-----------------------------------------------------------------------------------------------|----------------------------------------------------------------------|-----------------------------------------|-------------------|-------------------------------------------------------------------------------------|
| Formato de galerada<br>1. PDF VER PRUEBA                                                      | FICHERO<br>24355-83020-1-PB.DC                                       | DCX 2014-01-15                          | ORDEN ■           | Se inicia la revisión de maqueta                                                    |
| Ficheros adicionales                                                                          | FICHERO                                                              |                                         | ORDENAR           | ACCIÓN                                                                              |
| Subir fichero a<br>Comentarios de maquetación<br>Corrección de pruebas                        | etada, OGalerada, OFicheros<br>Sin comentarios                       | ; ad. Seleccionar archivo               |                   |                                                                                     |
|                                                                                               | SOLICITUD                                                            | EN CURSO                                | COMPLET           | ADO RECIBIDO                                                                        |
| 1. Autor/a                                                                                    | iiii 2014-01-15                                                      | _                                       | -                 |                                                                                     |
| 2. Corrector/a de pruebas                                                                     | INICIAR                                                              | N/A                                     | _                 | N/A                                                                                 |
| 3. Editor/a de composición                                                                    | (****)<br>****                                                       | _                                       | _                 |                                                                                     |
| Correcciones de prueba 🤍 Sin co<br>ISSN: 3454/35                                              | omentarios INSTRUCCIONES DE                                          | CORRECCIÓN DE PRUEBA                    |                   |                                                                                     |

#### **EDITOR** CORRECCIÓN DE PRUEBAS

El editor de composición (maquetista) debe dar el último ok

| Maquetación                                                |                                                     |                           | Solic<br>de co            | itud al editor<br>omposición |           |
|------------------------------------------------------------|-----------------------------------------------------|---------------------------|---------------------------|------------------------------|-----------|
| Editor/a de composición                                    | adminRECYT adminRECYT AS                            | IGNAR EDITOR/A DE MAQ     | UETACIÓN                  |                              |           |
|                                                            | SOLICITUD                                           | EN CURSO                  | COMPLETADO                | RECIBIDO                     |           |
| Versión maquetada                                          | 2014-01-15                                          | _                         | _/                        | <b></b>                      |           |
| Fichero: 24355-83019-1-LE                                  | .DOCX 2014-01-15                                    |                           |                           |                              |           |
| Formato de galerada                                        | FICHERO                                             |                           | ORDENAR                   | ACCIÓN                       | CONSULTAS |
| 1. PDF VER PRUEBA                                          | 24355-83020-1-PB.D                                  | ocx 2014-01-15            | t ↓                       | EDITAR   BORRAR              | 0         |
| Ficheros adicionales                                       | FICHERO                                             | Nipauta                   | ORDENAR                   | ACCIÓN                       |           |
| Subir fichero a 💿 Versión ma<br>Comentarios de maquetación | aquetada, 🔘 Galerada, 🔘 Fichero<br>≂Sin comentarios | s ad. Seleccionar archivo | No se ha seleccionado nir | ngún archivo Subir           |           |
| Corrección de prueba                                       | s                                                   | /                         |                           |                              |           |
|                                                            | SOLICITUD                                           | EN CURSO                  | COMPLETADO                | RECIBIDO                     |           |
| 1. Autor/a                                                 | iii 2014-01-15                                      | 2014-01-15                | 2014-01-15                |                              |           |
| 2. Corrector/a de pruebas                                  | 2014-01-15                                          | N/A                       | 2014-01-15                | N/A                          |           |
| 3. Editor/a de composición                                 |                                                     | —                         | -                         | <b></b>                      |           |
| Correcciones de prueba 🤜Sin                                | n comentarios INSTRUCCIONES DI                      | E CORRECCIÓN DE PRUEB     | A                         |                              |           |
| ISSN: 3454/35                                              |                                                     |                           |                           |                              |           |

#### **CORRECCIÓN DE PRUEBAS**

El editor de composición recibe correo del editor y accede a la plataforma

| FEC                                   | YT                                                |                                                               |                           |             |                  |                 |                     |                 |
|---------------------------------------|---------------------------------------------------|---------------------------------------------------------------|---------------------------|-------------|------------------|-----------------|---------------------|-----------------|
| INIC                                  | IO ACERCA DE                                      | ÁREA PERSONAL                                                 | . BUSCAR                  | ACTUAL      | ARCHIVOS         | ANUNCIOS        | BASES DE DATO       | S CONGRESOS     |
| Inicio :                              | > Usuario/a > Editor/a c                          | le composición > ·                                            | ≇24355 <b>&gt; Edit</b> a | ar          |                  |                 |                     |                 |
| #24                                   | 355 Editar                                        |                                                               |                           |             |                  |                 |                     |                 |
| Envío                                 | þ                                                 |                                                               |                           |             |                  |                 |                     |                 |
| Autore<br>Título<br>Secció<br>Editor/ | s<br>n<br>'a                                      | adminRECYT adr<br>Prueba2014_3<br>Artículos<br>adminRECYT adr | ninRECYT 🖾                |             |                  |                 |                     |                 |
| Maqu                                  | ietación                                          |                                                               |                           |             |                  |                 |                     |                 |
| Editor/                               | 'a de composición                                 | adminRECYT adr                                                | ninRECYT                  |             |                  |                 |                     |                 |
| Versió                                | n maquetada                                       | SOL                                                           | CITUD                     | EN C        | URSO             | COMPL           | ETADO               |                 |
| 24355-                                | 83019-1-LE.DOCX 2014                              | -01-15 2014                                                   | -01-15                    | 2014        | 4-01-15          | <b></b>         |                     |                 |
| Format                                | to de galerada                                    | FICH                                                          | ERO                       |             |                  | ORDEN           | AR                  | ACCIÓN          |
| 1.                                    | PDF VER PRUEBA                                    | 2435                                                          | 5-83020-1-PB.             | DOCX 2014-0 | 1-15             | Ţ Ţ             |                     | EDITAR   BORRAR |
| Fichero                               | os adicionales                                    | FICH                                                          | ERO                       |             |                  | ORDEN           | AR                  | ACCIÓN          |
|                                       |                                                   |                                                               |                           | Nii         | nguno            |                 |                     |                 |
| Subir f<br>Comer                      | ichero a 💿 Versión ma<br>ntarios de maquetación ' | quetada, OGale                                                | ada, 🔘 Ficher             | os ad. Sele | eccionar archivo | No se ha seleco | cionado ningún arch | ivo Subir       |
| Corr                                  | ección de prueba                                  | S                                                             |                           |             |                  |                 |                     |                 |
| REVISA                                | R METADATOS                                       |                                                               |                           |             |                  |                 |                     |                 |
|                                       |                                                   |                                                               | s                         | OLICITUD    |                  | EN CURSO        | с                   | OMPLETADO       |
|                                       | Autor/a                                           |                                                               | 2                         | 014-01-15   |                  | 2014-01-15      | 2                   | 014-01-15       |
| 1.                                    |                                                   | IS                                                            | 2                         | 014-01-15   |                  | N/A             | 2                   | 014-01-15       |
| 1.<br>2.                              | Corrector/a de prueba                             | -                                                             | -                         | 014 01 15   |                  | 2014 01 15      | 1.00                |                 |
| 1.<br>2.<br>3.                        | Corrector/a de prueba<br>Editor/a de composició   | n                                                             | 2                         | 014-01-15   |                  | 2014-01-15      |                     | <b>1</b>        |

El editor de composición escriba al editor y da el ok.

117

#### **CORRECCIÓN DE PRUEBAS**

|                                     |                          |                         | Editor               | r escribe al<br>letista para el |           |
|-------------------------------------|--------------------------|-------------------------|----------------------|---------------------------------|-----------|
| Maquetación                         |                          |                         | acuse                | de recibo                       |           |
| Editor/a de composición adminF      | RECYT adminRECYT ASI     | GNAR EDITOR/A DE MAQUE  | TACIÓN               |                                 |           |
|                                     | SOLICITUD                | EN CURSO                | COMPLETADO           | RECIBIDO                        |           |
| Versión maquetada                   | 2014-01-15               | 2014-01-15              | _                    |                                 |           |
| Fichero: 24355-83019-1-LE.DOCX 2    | 2014-01-15               |                         |                      |                                 |           |
| Formato de galerada                 | FICHERO                  |                         | ORDENAR              | ACCIÓN                          | CONSULTAS |
| 1. PDF VER PRUEBA                   | 24355-83020-1-PB.DO      | CX 2014-01-15           | 11                   | EDITAR   BORRAR                 | 0         |
| Ficheros adicionales                | FICHERO                  |                         | ORDENAR              | ACCIÓN                          |           |
|                                     |                          | Ninguno                 |                      |                                 |           |
| Subir fichero a 💿 Versión maquetada | , 🔿 Galerada, 🔿 Ficheros | ad. Seleccionar archivo | No se ha seleccionad | o ningún archivo Subir          |           |
| Comentarios de maquetación 🤜 Sin co | omentarios               |                         |                      |                                 |           |
| Corrección de pruebas               |                          |                         |                      |                                 |           |
|                                     | SOLICITUD                | EN CURSO                |                      |                                 |           |
| 1 Autor/a                           | E 2014 01 15             | 2014-01-15              | 2014-01-15           | (27)                            |           |
| 2. Corrector/a de pruebas           | 2014-01-15               | N/A                     | 2014-01-15           | N/A                             |           |
| 3. Editor/a de composición          | 2014-01-15               | 2014-01-15              | 2014-01-15           |                                 |           |
| Correcciones de prueba 🤜 Sin coment | tarios INSTRUCCIONES DE  | CORRECCIÓN DE PRUEBA    |                      |                                 |           |
| ISSN: 3454/35                       |                          |                         |                      |                                 |           |

# **PUBLICACIÓN DEL ARTÍCULO**

#### **EDITOR**

| GENDAR (PLANIFICACIÓ                 | N DE ARTÍCULOS)                           | <ul> <li>No asignar por el momento</li> </ul>          |
|--------------------------------------|-------------------------------------------|--------------------------------------------------------|
|                                      |                                           | <ul> <li>Publicar en números futuros</li> </ul>        |
|                                      |                                           | <ul> <li>Publicar en curso</li> </ul>                  |
| #24355 Editar                        |                                           | <ul> <li>Publicar en números<br/>anteriores</li> </ul> |
| RESUMEN REVISION EDITAR              | HISTORIAL CITAS                           |                                                        |
| Envío                                |                                           |                                                        |
| Autores adminRI                      | ECYT adminRECYT 🖾                         |                                                        |
| Título Prueba2                       | 2014_3                                    |                                                        |
| Sección Artículo:                    | s                                         |                                                        |
| Editor/a adminRl                     | ECYT adminRECYT 🕮                         |                                                        |
|                                      |                                           |                                                        |
| Corrección                           |                                           |                                                        |
| REVISAR METADATOS                    | Aún no asignado                           |                                                        |
| 1 Composite initial                  | Vol 1, No 5 (2035)                        | 2014 01 15                                             |
| I. Correction Inicial                | Vol 3, No 8 (2224)                        | 2014-01-15 N                                           |
| Fichero: 24355-83018-1-CE.DOCX 2     | Números anteriores                        |                                                        |
| 2. Corrección de autor/a             | Vol 1, No 1 (2034)                        | )1-15 2014-01-15                                       |
| Fichero:                             | Vol 1, No 1 (2034)                        |                                                        |
| 2. Corrección final                  | Vol 1, No 1 (2034)                        | 2014 01 15                                             |
| S. Correction Innai                  | Artículos sin publicar                    | 2014-01-15                                             |
| Fichero: 24355-83018-2-CE,DOCX 2     | Vol 1, No 1 (2034)                        |                                                        |
| Subir fishers a O Daca 1 O Daca 2 a  | Vol 1, No 1 (2035)<br>Vol 30, No 9 (2011) | ha seleccionado ningún archivo                         |
| Subir nonero a Veaso 1, Veaso 2, 0   | Vol.: 1 Núm.: 1                           | - Supir                                                |
| Comentarios corrector/a 🔍 2014-01-15 | Vol 3, No 9 (2224)                        |                                                        |
|                                      | . Vol 1, No 2 (2033)                      |                                                        |
| Agendar                              | Vol.1, No 1 (2010)                        |                                                        |
| Agendal                              | Vol 3, No 8 (2224) 🛛 💙                    |                                                        |
| Agendado para publicación en         | Aún no asignado 🛛 💌                       | Guardar                                                |
|                                      |                                           |                                                        |

120

#### **EDITOR**

#### AGENDAR (PLANIFICACIÓN DE ARTÍCULOS)

|                                                  | Númer<br>TABLA<br>Tabl    | ro: Vol. 2, Núm. 5<br>DE CONTENIDOS<br>la de conten<br>rulos↑ I | Agendar<br>Agendado para publicación er<br>Publicado<br>idos | )<br>  V<br>  2        | ol 1, No<br>nero<br>014 💌 | 5 (2035   | )<br>15 💌   |                         | iuardar<br>iuardar | TABL        | A DE CONTE | NIDOS |
|--------------------------------------------------|---------------------------|-----------------------------------------------------------------|--------------------------------------------------------------|------------------------|---------------------------|-----------|-------------|-------------------------|--------------------|-------------|------------|-------|
|                                                  |                           | AUTORES/AS                                                      | τίτυιο                                                       |                        | ACCES                     | 0         |             | ID. PÚBLICA             | A ELIMI            | INAR        | REVISADO   |       |
|                                                  | ↑↓                        | adminRECYT                                                      | ZARAGOZA                                                     |                        | Valor                     | r por de  | fecto 💌     | fecyt.05                |                    |             |            |       |
|                                                  | ↑↓                        | adminRECYT                                                      | <u>ΤÍΤULO</u>                                                |                        | Valor                     | r por det | fecto 💌     | fecyt.06                |                    |             |            |       |
|                                                  | ↑↓                        | adminRECYT                                                      | TITLE ES                                                     |                        | Valor                     | r por de  | fecto 👻     | fecyt.07                |                    |             |            |       |
|                                                  | ↑↓                        | Prueba                                                          | ARTÍCULO ENLACE                                              |                        | Valor                     | r por det | fecto 👻     |                         |                    |             |            |       |
| CREAR NÚMERO<br>Número: Vol. 2<br>TABLA DE CONTE | PRÓ:<br>2, Núm.<br>ENIDOS | XIMOS NÚMEROS<br>5 (2017)<br>DATOS DEL NÚM                      | NÚMEROS ANTERIORES<br>ERO GALERADAS DEL NÚME                 | RO                     | V                         |           |             |                         |                    |             |            |       |
| Galeradas<br>Publicar galerad                    | del n<br>las con t        | <b>túmero</b><br>todos los contenido                            | os del número.                                               |                        |                           |           | Es p<br>del | osible aña<br>número co | adir ur<br>omple   | n pdf<br>to |            |       |
| FORMATO DE GA                                    | LERADA                    |                                                                 | ARCHIVO<br>No se publicaron galerad                          | PEDIR<br>las del númer | ю.                        | ACCIO     | όn          | VISTAS                  |                    |             |            |       |
| Examinar N                                       | lo se ha                  | seleccionado ning                                               | ún archivo. Cargar                                           |                        |                           |           |             |                         |                    |             | 121        |       |

## Gracias

## http://recyt.fecyt.es/ inforecyt@fecyt.es

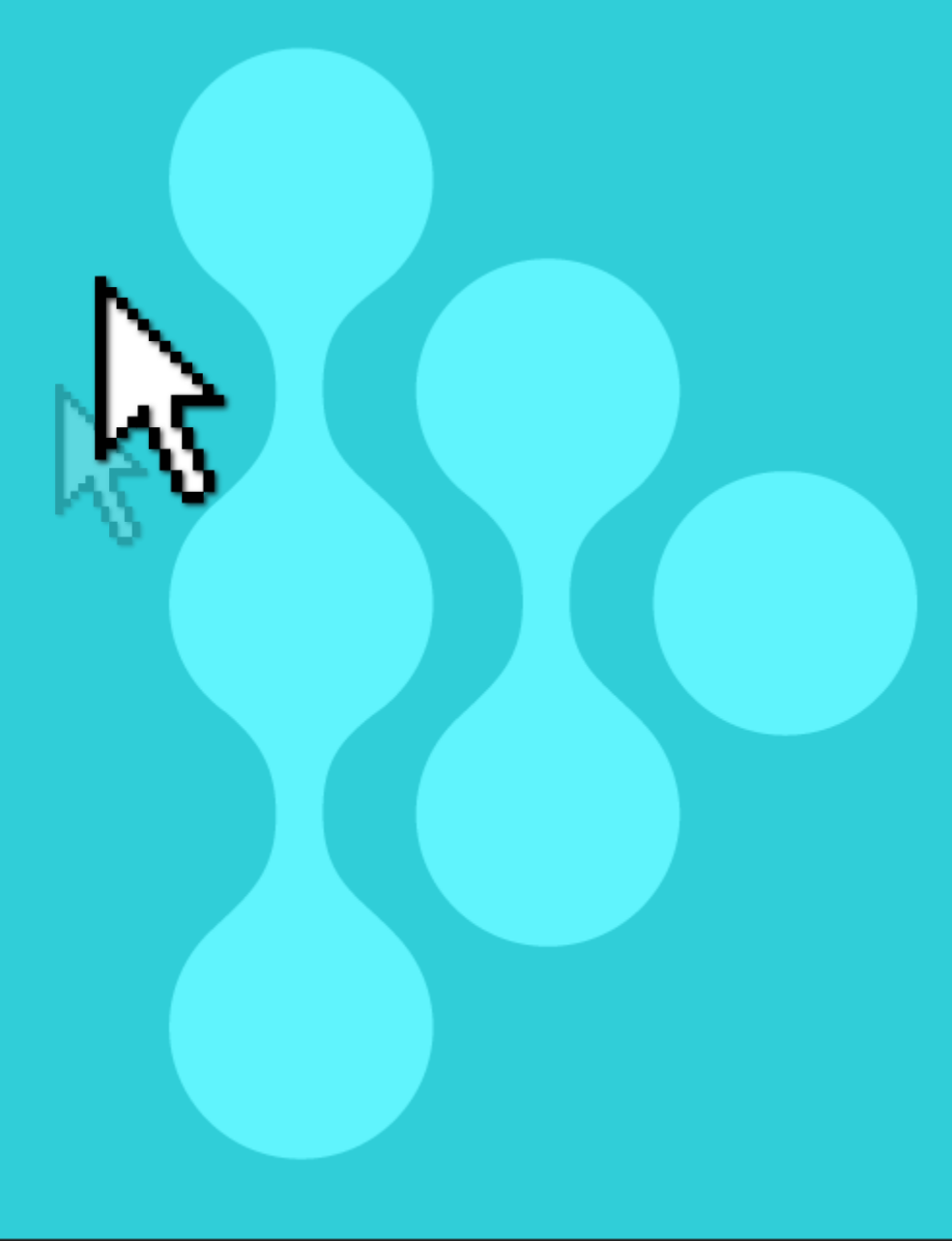

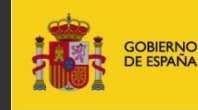

MINISTERIO DE ECONOMÍA Y COMPETITIVIDAD

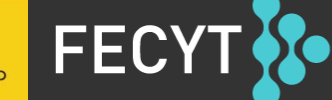

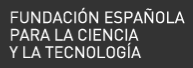